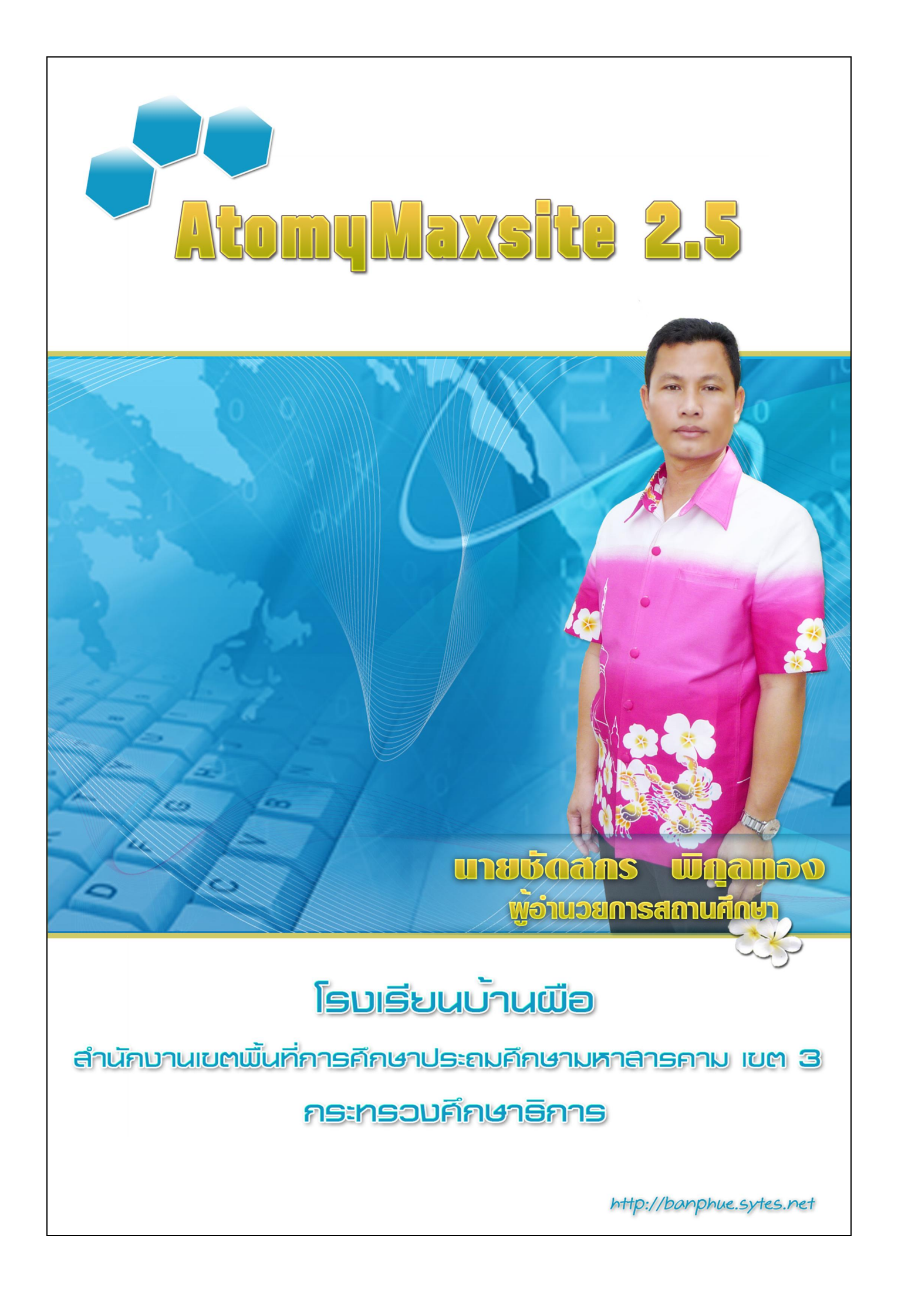

โปรแกรม AtomyMaxsite เวอร์ชัน 2.5 นี้ เป็น Software ที่พัฒนาโดยใช้ maxsitge 1.10 คุณ อัษฎา อินต๊ะ จากเว็บ <u>http://www.mocyc.com</u> เป็นฐานในการพัฒนา รวมทั้งได้รวบรวมความรู้จากผู้มี ประสบการณ์หลายๆ ท่านในการแลกเปลี่ยนเรียนรู้ ผสมผสานจนเกิดเป็น software ที่ชื่อ AtomyMaxsite โดยเริ่มต้นพัฒนามาตั้งแต่ปี 2552 ในเวอร์ชันแรกคือ 1.50,2.0 และพัฒนาต่อเนื่องมา จนปัจจุบันเป็นเวอร์ชัน 2.5

AtomyMaxsite 2.5 เป็น Software ที่เขียนจากภาษา php เก็บข้อมูลโดยใช้ฐานข้อมูล Mysql สามารถทำงานได้ทั้งใน host ที่เป็น windows, unix, freebsd, linux เป็นต้น มีการบริหารจัดการใน ส่วนของ admin ที่เป็นมิตรกับผู้ใช้งาน ใช้งานง่าย ไม่มีความซับซ้อน ภาษาในโปรแกรมเป็นภาษาไทย ทั้งหมด มีความยืดหยุ่นในการใช้งานและการพัฒนาต่อ เหมาะสำหรับหน่วยงานทางการศึกษา และ หน่วยงานทั่วๆ ไปที่จะนำไปใช้สร้างเว็บไซต์ของหน่วยงาน หรือจะสร้างเว็บไซต์ส่วนตัวก็เหมาะสม

ต้องขอขอบคุณผู้มีส่วนเกี่ยวข้องทุกท่านที่ทำให้งานชิ้นนี้สำเร็จลงได้ หวังเป็นอย่างยิ่งว่า AtomyMaxsite2.5 นี้ จะเป็น CMS ของคนไทย เพื่อคนไทย ขอให้นำไปใช้ให้เกิดประโยชน์อย่างไม่มี ข้อจำกัดใดๆ ผลบุญกุศลในครั้งนี้ขออนุโมทนาบุญให้กับ พ่อ แม่ ผู้ให้กำเนิด ภรรยาและบุตร ผู้อยู่ เคียงข้างและเป็นกำลังใจด้วยดีตลอดมา

> ชัดสกร พิกุลทอง ผู้อำนวยการโรงเรียนบ้านผือ

## สารบัญ

|       | , and the second second s | <u>.</u> |
|-------|----------------------------------------------------------------------------------------------------|----------|
| 1201  | 1                                                                                                    | หนา      |
| חוות  | I                                                                                                    | I        |
|       | 1.1 การพฤพิษาราวานการมี atomymaxsite เพยง เดยงเทรยงพุมระบบบรูโบตการ                                                                                                    | 1        |
|       | windows IDDIPISUS server.                                                                                                    | 1        |
|       | 1.2 การิติดตั้งไปรีแกรม atomymaxsite2.5 ใน hosting ที่เป็น host จริง อาจจะเป็น                                                                                                    |          |
|       | ระบบปฏบตการ windows หรอ unix ก โด                                                                                                    | 10       |
|       | 1.3 ตุดตั้ง ใปแกรมสำหรับ ftp ขอมูลขน host โดยโดยโชโปรแกรมจุดการ ftp                                                                                                    | 11       |
| ł     | 1.4 ตัดตั้ง ไปแกรม ไปรแกรม atomymaxsite2.5 ใน host จริง                                                                                                    | 15       |
| บทที่ | 2                                                                                                    | 16       |
|       | 2.1 การเข้าระบบของ admin                                                                                                    | 16       |
|       | 2.2 การตั้งก่าพื้นฐานเว็บไซต์                                                                                                    | 17       |
|       | 2.3 การจัดการผู้ดูแลระบบ                                                                                                    | 17       |
|       | 2.4 การจัดการแก้ไขข้อมูลส่วนตัว                                                                                                    | 19       |
|       | 2.5 การจัดการสมาชิกเว็บไซต์                                                                                                    | 20       |
|       | 2.6 Filemanager                                                                                                    | 21       |
|       | 2.7 การจัดการ Block                                                                                                    | 22       |
|       | 2.8 การแก้ไข Editor Talk                                                                                                    | 24       |
|       | 2.9 การจัดการข้อมูลเกี่ยวกับเว็บไซต์                                                                                                    | 24       |
|       | 2.10 การจัดการข่าวประชาสัมพันธ์                                                                                                    | 25       |
|       | 2.11 การจัดการสาระความรู้                                                                                                    | 29       |
|       | 2.12 การจัดการไฟล์ดาวน์โหลด                                                                                                    | 32       |
|       | 2.13 การจัดการ Blog ของสมาชิก                                                                                                    | 34       |
|       | -<br>2.14 การจัดการทำเนียบบุคลากร                                                                                                    | 35       |
|       | 2.15 การจัดการผลงานทางวิชาการ                                                                                                    | 38       |
|       | 2.16 การจัดการคลังรปภาพ                                                                                                    | 40       |
|       |                                                                                                    | 41       |
|       | 2.18 การจัดการกระดานข่าว                                                                                                    | 42       |
|       | 2 19 การจัดการสมดเยี่ยม                                                                                                    | 44       |
|       | 2.17 การจัดการปกิทิบกิจกรรบ                                                                                                    | тт<br>44 |
|       | 2.20 การขัดอาระปวดขัดอาวน                                                                                                    | 47       |
|       | 2.21 דו ו א טאדו ו א א ודויט טאן א וא                                                                                                    | 4/       |

| เรื่อง                                                           | หน้า |
|------------------------------------------------------------------|------|
| 2.22 การจัดการสุ่มรูปภาพ                                         | 48   |
| 2.23 แบบสำรวจความกิดเห็น                                         | 49   |
| 2.24 การบริหาร โครงการ/งาน                                       | 51   |
| 2.25 การจัดการเมนู หน้าที่สร้างเอง และการเชื่อมโยงเว็บไซต์ภายนอก | 53   |
| 2.26 การ backup ข้อมูลและฐานข้อมูล                               | 55   |
| บทที่ 3                                                          | 56   |
| ภาคผนวก                                                          | 57   |

# สารบัญ (ต่อ)

# บทที่ 1 การติดตั้ง

โปรแกรมสร้างเว็บไซต์ด้วยโปรแกรม atomymaxsite2.5 ตัวนี้ สามารถติดตั้งได้ทั้ง ระบบปฏิบัติการ windows และระบบปฏิบัติการตระกูล unix เช่น Linux หรือ Freebsd ก่อนอื่นขอให้ไป Download atomymaxsite ได้ที่เว็บไซต์ <u>http://banphue.sytes.net/?name=shop</u>

## 1.1 การติดตั้งโปรแกรม atomymaxsite โดยจำลองเครื่องที่มีระบบปฏิบัติการ windows เป็น เครื่อง server

ดาวน์โหลดโปรแกรม appserv จากเว็บไซต์ <u>http://www.appservnetwork.com/</u> เลือกเวอร์ชันที่ ต้องการ

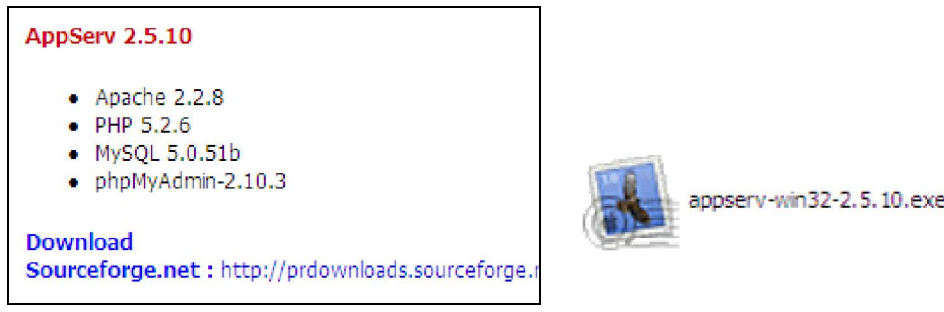

## คู่มือการติดตั้งโปรแกรม AppServ (PHP แอพพลิเคชั่นเซิร์ฟเวอร์)

ผมเลือกโปรแกรม AppServ v2.5.10 Setup ในชุดติดตั้งโปรแกรม PHP แอพพลิเคชั่นเซิร์ฟเวอร์ สำหรับติดตั้งบนระบบปฏิบัติการ Windows โดยในชุดติดตั้ง AppServ นี้ ประกอบด้วยโปรแกรมต่าง ๆ ดังต่อไปนี้

- 1. Apache สำหรับทำหน้าที่เป็นเว็บไซต์เซิร์ฟเวอร์
- PHP สำหรับทำหน้าที่เป็นตัวแปรภาษา PHP
- 3. MySQL สำหรับทำหน้าที่เป็นดาด้าเบสเซิร์ฟเวอร์

เนื้อหาในส่วนนี้จะกล่าวถึงวิธีการติดตั้งโปรแกรม AppServ (PHP แอพพลิเคชั่น เซิร์ฟเวอร์) โดยก่อนทำการติดตั้งให้ตรวจสอบภายในเครื่องก่อนว่าได้มีการติดตั้งโปรแกรม AppServ เอาไว้ในเครื่องหรือไม่ โดยสามารถดูได้จาก start->Programs แล้วดูว่ามีโปรแกรม AppServ หรือไม่ ถ้ามี ให้ทำการ Uninstall ออกก่อน เพราะอาจเกิดข้อผิดพลาดในการทำงานของโปรแกรมได้

## การติดตั้งโปรแกรม AppServ (PHP แอพพลิเคชั่นเซิร์ฟเวอร์)

ก่อนการติดตั้ง จะตั้งมั่นใจก่อนว่าขณะนั้น ผู้ติดตั้งมีสิทธิในการติดตั้งโปรแกรมในเครื่อง คอมพิวเตอร์ (มีสิทธิ์เทียบเท่ากับ Administrator)

 ให้เปิด Folder ที่ชื่อ Step\_1 ที่อยู่บนแผ่นซิดี จะเห็นไฟล์ที่ชื่อ appserv-win32-2.5.10.exe สั่ง run โดยกดดับเบิลคลิกที่ชื่อไฟล์ จากนั้นจะปรากฏหน้าจอ ดังรูป

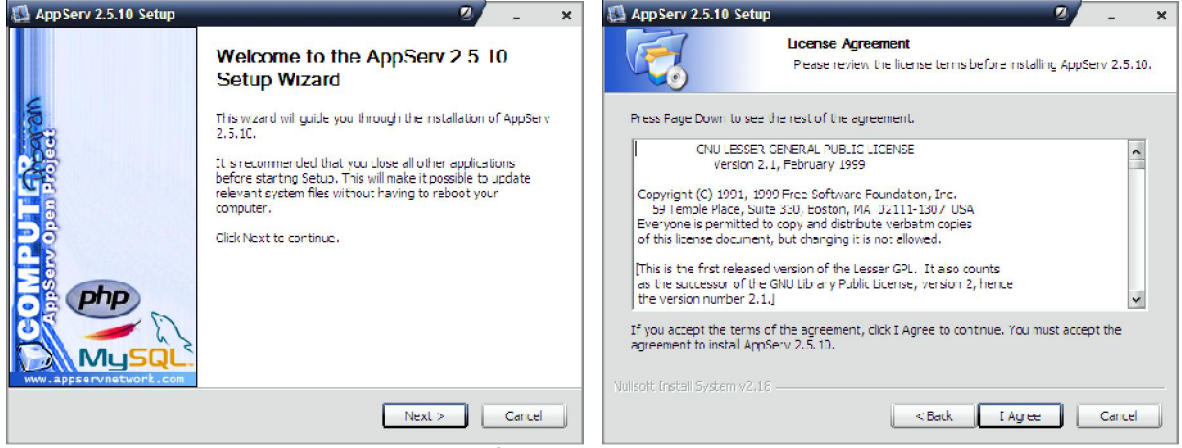

กดปุ่ม Next จะปรากฏรายละเอียดเงื่อนไขของโปรแกรม License Agreement ต้องกดปุ่ม I Agree จะไปขั้นตอนต่อไป

2. จากนั้นที่หน้าต่าง Welcome ให้กดปุ่ม Next จะปรากฏหน้าจอ ดังรูป

| 🚺 App Serv 2.5.10 Setup 🛛 🖉 💶 🗙                                                                                                    | 🔂 App Serv 2.5.10 Setup 🛛 🖉 💶 🗙                                                                                    |
|----------------------------------------------------------------------------------------------------|----------------------------------------------------------------------------------------------------|
| Choose Install Location<br>Choose the folder in which to install AppServ 2.5.10.                                                                              | Sciect Components<br>Salect the components you want to instal, clear the components<br>you do not want to install. |
| Setup will instal ApaServ 2.5.11 in the following folder. To install in a different folder, circ<br>Browse and select another folder. Click Next to continue. | AppServ Package Components<br>☑ Apache HTTP Server<br>☑ My3QL Database<br>☑ JPHP Hynertext Preprocessor            |
| Destination Folder                                                                                                    | ✓phpMyAdmn                                                                                                    |
| Space required: 56.4MB<br>Space available: 16.2G3                                                                                                    |                                                                                                    |
| Volisoft (netall System v2)16  Kenter Cancel  Cancel                                                                                                    | Vullsoft Install System v2.16<br><pre>Rack Next &gt; Carcel</pre>                                                  |

จากนั้นที่หน้าต่าง Choose Destination Location เป็นการกำหนด ไคเร็คทอรี่ที่จะติดตั้งโปรแกรม ซึ่งกำหนดค่าเริ่มต้นเป็น C:\AppServ ให้กดปุ่ม Next จะปรากฎหน้าจอ ดังรูป (ไม่แนะนำให้เปลี่ยนค่า path ตรงนี้ครับ เนื่องจากจะกระทบกับการตั้งค่าของ Web Server ที่กำหนดไว้ได้)

 ระบบจะให้ตั้งชื่อ Server และใส่ email ของผู้ดูแลระบบ เสร็จแล้วก็ให้ตั้ง password ของ ผู้ดูแลระบบ ในการใช้งาน mysql (ระบบฐานข้อมูล) ต้องจะให้ดีนะ Username=root Password={ตั้งเอง}

| 🗛 คู่มือการใช้บานโปรแกรม A                                               | AtomyMaxsite2.5                                                                                             |
|--------------------------------------------------------------------------|----------------------------------------------------------------------------------------------------|
| 🛃 AppServ 2.5.10 Setup                                                   | 2 _ x AppServ 2.5.10 Setup 2 _ x                                                                            |
| Acache HTTP Server Information<br>Pease enter your server's information. |                                                                                                    |
| Server Name (e.g. www.appservnetwork.com)                                | Pease enter Root password for NysUL Server.                                                                 |
| www.atomy.com                                                            | Enter root password                                                                                         |
| Administrator's Email Address (e.g. webmaster@gmail.com)                 | ••••••                                                                                                    |
| vt9vm@hotmal.com                                                         | Re-enter root password                                                                                      |
| Apache HTTP Port (Default : 60)                                          | - MySQL Server Setting -  Character Sets and Collations LITF-8 Uncode -  -  -  -  -  -  -  -  -  -  -  -  - |
| Vullsoft: Install Bystem v2/18                                           | Vullsoit: tristall System v2,LE<br>Cancel Cancel Cancel                                                     |

4. ชุดติดตั้งจะทำการติดตั้งโปรแกรม Apache + PHP + MySQL ลงในระบบ หลังจากการติดตั้ง เสร็จเรียบร้อย จะปรากฏหน้าจอดังรูป

| 🖾 AppServ 2.5.10 Setup 🛛 🖉 💶 🗙                                            | 🖾 AppServ 2.5.10 Setup | 2 - ×                                                |
|---------------------------------------------------------------------------|------------------------|------------------------------------------------------|
| Installing           Peace wait while AppServ 2.5, 10 is being installed. | -                      | Completing the AppServ 2.5.10<br>Setup Wizard        |
| Extract: ibmcrypt.dll 100%                                                | 10                     | AppServ 2.5, 10 has been installed on your computer. |
| Shew details                                                              |                        | Ulick Hnish to dose this wizard.                     |
|                                                                           | 5                      | Start Apache                                         |
|                                                                           | ÐŞ                     | Start MySQL                                          |
|                                                                           |                        |                                                      |
| Vallsoft Install System v2.16                                             | www.appservnetwork.com |                                                      |
| < Rark Next > Carrel                                                      |                        | < Back Enish Carnel                                  |

 คลิกเพื่อเช็คเลือกให้สตาร์ท Apache และ MySQL เมื่อเปิดเครื่องใหม่ทุกครั้ง หลังจากนั้น กด ปุ่ม Finish เพื่อสิ้นสุดการติดตั้ง

## การเริ่มต้นใช้งาน (Start) PHP แอพพลิเคชั่นเซิร์ฟเวอร์

โดยปกติเมื่อเปิดเครื่องคอมพิวเตอร์ โปรแกรม Apache เว็บไซต์เซิร์ฟเวอร์ และ MySQL คาด้ำ เบสเซิร์ฟเวอร์จะทำงานโดยอัตโนมัติ แต่หากโปรแกรมไม่ทำงาน เราสามารถสั่งให้เริ่มด้นทำงานได้ โดยวิธีการดังนี้

1. รัน Apache เว็บไซต์เซิร์ฟเวอร์ โดยคลิกที่เมนู

```
Start -> Programs -> AppServ -> Manual Control Server -> Apache Start
```

2. รัน MySQL คาต้าเบสเซิร์ฟเวอร์ โดยกลิกที่เมนู

```
Start -> Programs -> AppServ -> Manual Control Server -> MySQL Start
```

## <u>การหยุดใช้งาน (Stop) PHP แอพพลิเคชั่นเซิร์ฟเวอร์</u>

หากต้องการหยุดการทำงานของโปรแกรม Apache เว็บไซต์เซิร์ฟเวอร์ และ MySQL ดาต้าเบส เซิร์ฟเวอร์ สามารถสั่งให้หยุดทำงานได้ โดยวิธีการดังนี้

1. หยุดการทำงาน Apache เว็บไซต์เซิร์ฟเวอร์ โดยคลิกที่เมนู

Start -> Programs -> AppServ -> Manual Control Server -> Apache Stop

2. หยุดการทำงาน MySQL ดาต้าเบสเซิร์ฟเวอร์ โดยกลิกที่เมนู

```
Start -> Programs -> AppServ -> Manual Control Server -> MySQL Stop
```

```
การลบ (Uninstall) โปรแกรม AppServ (PHP แอพพลิเคชั่นเซิร์ฟเวอร์)
```

หากต้องการลบโปรแกรม AppServ ออกจากเครื่องคอมพิวเตอร์ที่ติดตั้ง สามารถทำได้โดย วิธีการดังต่อไปนี้ ตามลำดับ

1. หยุดการทำงาน Apache เว็บไซต์เซิร์ฟเวอร์ โดยคลิกที่เมนู

```
Start -> Programs -> AppServ -> Manual Control Server -> Apache Stop
```

- 2. หยุคการทำงาน MySQL คาต้าเบสเซิร์ฟเวอร์ โคยคลิกที่เมนู
  - Start -> Programs -> AppServ -> Manual Control Server -> MySQL Stop
- 3. ลบโปรแกรมโดยคลิกที่เมนู

Start -> Programs -> AppServ -> Uninstall AppServ v2.5.10

#### <u>การนำ atomymaxsite มาใช้งานในระบบ Appserv</u>

นำไฟล์ atomymaxsite2.5.zip ที่ดาวน์โหลดมาแล้ว copy ไปวางไว้ใน C:\AppServ\www แตก

ไฟล์ ออกให้อยู่ใน folder atomymaxsite2.5 คังภาพ

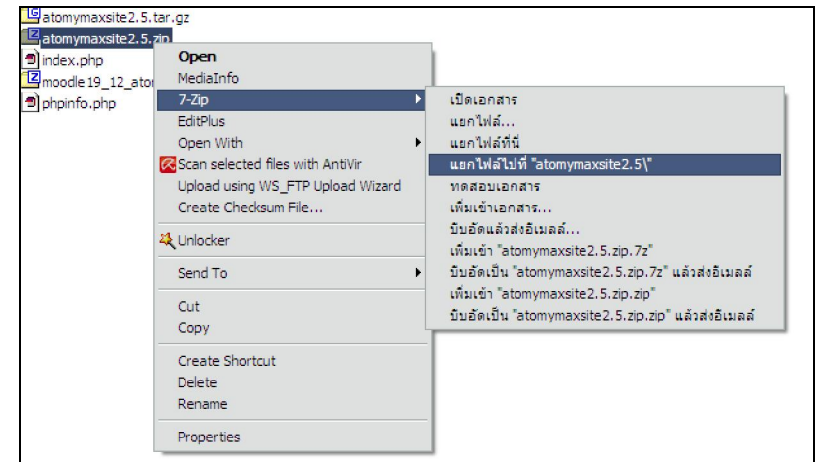

เสร็จแล้วเรียกโปรแกรม phpMyAdmin มาสร้าง database สำหรับ atomymaxsite โดยเปิดโปรแกรม

Internet Explorer โดยพิมพ์ในช่อง Address <u>http://localhost/phpMyAdmin</u>

| 🥟 phpMyAdmi | n 2.5.3-rc2 - Windows Internet Explorer          |
|-------------|--------------------------------------------------|
| 00-         | <ul> <li>http://localhost/phpMyAdmin/</li> </ul> |
| Links 🙋 Cus | tomize Links                                     |
| 🚖 🏟         | DeppMyAdmin 2.5.3-rc2                            |

จะพบหน้าตาโปรแกรมในการ login เข้าระบบ (Username & Password ได้จากข้อ หน้า 2 ข้อ 3)

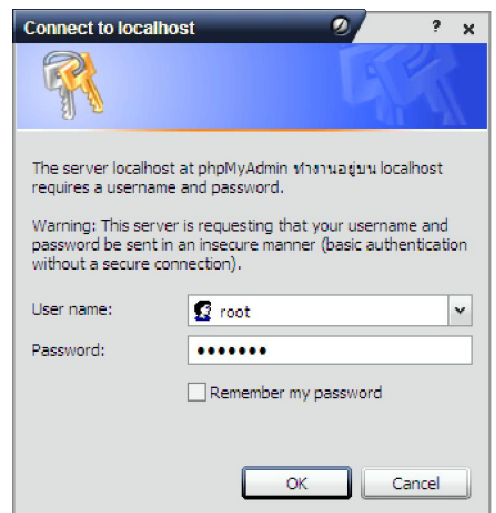

จากนั้นก็จะเข้าสู่หน้าตาโปรแกรม phpMyAdmin ในการสร้าง database ซึ่งในที่นี้เราจะสร้าง database ชื่อ maxsite

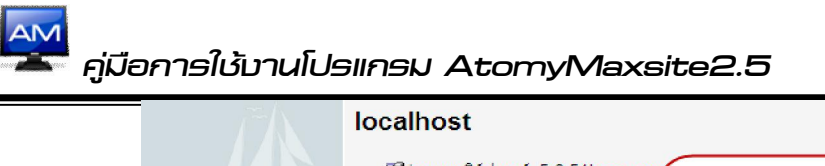

| phpMyAdmin         | เชื่รุ่นของเซิร์ฟเวอร์: 5.0.51b-comm<br>▶ Protocol version: 10 เลือกภาษา thai |
|--------------------|-------------------------------------------------------------------------------|
| ฐานข้อมูล          | ตั้งชื่อฐานข้อมูล<br>MySQL: UTF-8 ปมส์code (utf8)                             |
| (ฐานข้อมูล) 🔽 🖌    | ₩MySQL conpertion collation: tis620_thai_ci 🗸 🖉                               |
|                    | "≿สร้างฐ∡ฉข้อมูลใหม่ ®                                                        |
| โปรดเลือกฐานข้อมูล | atomymaxsite25 tis620_thai_ci 🗸 สร้าง                                         |
|                    | 🛡 แสดงสถานะของ MySQL                                                          |
|                    | 🐻 แสดงด้วแปรระบบของ MySQL 🞯                                                   |
|                    | 🖏โพรเชส 🕜                                                                     |

เราก็จะได้ฐานข้อมูลชื่อ atomymaxsite25 ในการใช้งานติดตั้งโปรแกรม atomymaxsite2.5แล้วต่อไปก็จะ เป็นขั้นตอนการติดตั้ง atomymaxsite2.5 ภายใต้การใช้งาน appserv ให้เราเรียกโปรแกรม Internet Explorer โดยพิมพ์ในช่อง Address <u>http://localhost/atomymaxsite2.5/install/index.php</u> เข้าสู่การ ตรวจสอบก่อนติดตั้ง เราจะพบหน้าตาโปรแกรม ดังนี้

| <b>ตรวจสอบระบบก่อนการติดตั้ง</b><br>ขั้นที่ ๑ | 🗛 ดรวจสะ                                                                                       | <u>ฃบก่อนการติดตั้ง</u>                                                                          |
|-----------------------------------------------|------------------------------------------------------------------------------------------------|--------------------------------------------------------------------------------------------------|
| ขั้นหี ๒                                      | ภาษาที่ใช้ในการติดตั้ง:                                                                        |                                                                                                  |
| ขึ้นที่ ค                                     | โปรแกรมจะทำการค้นหาภาษา ที่<br>คุณเลือกไว้ในเว็บบราวเซอร์ ให้เป็น                              | ภาษา Thai Y                                                                                      |
| ขั้นที่ ๔                                     | ภาษาหสก ในการดดดัง<br>atomymaxsiteลายไทย กรุณาเลือก<br>ภาษาที่คุณต้องการ                       | [หมายเหตุ: เพิ่มเดิมสำหรับชื่อภาษา :<br>f = เป็นทางการ/i = ไม่เป็นทางการ, เช่น germanf, germani] |
|                                               | ตรวจสอบก่อนการติดตั้งสำ<br>ATOMYMAXSITE 2.5<br>หากมีหัวข้อใดถูกไฮไลท์ด้วยสีแดง                 | หรับ                                                                                             |
|                                               | กรุณาทำการแก้ไขข้อผิดพลาด ก่อน<br>ทำการติดตั้งครับ                                             | ตรวรลอบภาษาที่เช่<br>ภาษา Thai                                                                   |
| Atomymersete20                                | หากไม่ทำการแก้ไขอาจทำให้ การ<br>ติดตั้ง ATOMYMAXSITE มีปัญหาใน<br>ภายหลัง หรือทำงานไม่ถูกต้อง. | ISO tis-620                                                                                      |

ก่อนคำเนินการติดตั้ง เราจำเป็นต้องตั้งค่าการใช้งานระบบให้สอดคล้องกันสภาพแวดล้อมของ host ที่ใช้งานก่อน ดังนี้

1. การเลือกภาษาในการใช้งาน

| ภาษาที่ใช้ในการติดตั้ง:                                                                    |                                                 | เลือกรหัสภาษาไทย                                      |  |
|--------------------------------------------------------------------------------------------|-------------------------------------------------|-------------------------------------------------------|--|
| โปรแกรมจะทำการค้นหาภาษา ที่<br>คุณเลือกไว้ในเว็บบราวเซอร์ ให้เป็น<br>ภาษาหลัก ในการติดตั้ง | ภาษา Tha                                        | ai a                                                  |  |
| atomymaxsiteลายไทย กรุณาเลือก<br>ภาษาที่คุณต้องการ                                         | [หมายเหตุ: เพิ่มเติมส<br>f = เป็นทางการ/i = ไม่ | าหรับชื่อภาษา :<br>เป็นทางการ, เช่น germanf, germani] |  |

**Atomymaxsite2.5** โดย นายษัดสกร พิกุลทอบ ผู้อำนวยการโรบเรียนบ้านผือ (สมป.มค.3) โรบเรียนบ้านผือ ๓.หนอบกุบ อ.ชื่มชม ฉับหวัดมหาสารกาม 44160 <u>http://banphue.sytes.net</u> Mail : <u>vt9vm@hotmail.com</u> Tel : 0899469997

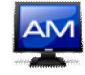

| พวกนี้หัวข้อใจกกไซไอท์ด้วยสีแดง                                                                |                                   |                |
|------------------------------------------------------------------------------------------------|-----------------------------------|----------------|
| ท กามทรอย เดถูก เอ เฉพ ดรอดแดง<br>กรณาทำการแก้ไขข้อผิดพลาด ก่อน                                | PHP เวอร์ชัน >= 4.1.0             | ใช่ (5.2.6)    |
| ท่าการติดตั้งครับ                                                                              | -สนับสนุน zlib compression        | สนับสนุน       |
| หากไม่ทำการแก้ไขอาจทำให้ การ<br>ติดตั้ง ATOMYMAXSITE มีปัญหาใน<br>ภายหลัง หรือทำงานไม่ถูกต้อง. | - สนับสนุน XML                    | สนับสนุน       |
|                                                                                                | -สนับสนุน MySQL                   | สนับสนุน       |
|                                                                                                | - ไฟล์ ATOMYMAXSITE Configuration | เขียนลงไฟล์ได้ |
|                                                                                                | Session save path                 | เขียนลงไฟล์ได้ |

3. ค่าแนะนำของ php ที่เหมาะสมกับการใช้งาน เป็นสีเขียว (ใช้งานได้)

| ค่าต่อไปนี้เป็นค่าแนะนำสำหรับ PHP  | 4                     | 2010004 | M      |  |
|------------------------------------|-----------------------|---------|--------|--|
| เพื่อให้ ATOMYMAXSITE ทำงานได้     | พงกชน                 | ดาแนะนา | บจจุบน |  |
| ถูกต้อง                            | Safe Mode:            | ปิด     | ปิด    |  |
| อย่างไรก็ตามถึงแม้ว่าค่าที่ท่าน ทำ | Display Errors:       | เปิด    | เปิด   |  |
| การติดตั้งไว้ในเซิร์ฟเวอร์ ของท่าน | File Uploads:         | เปิด    | เปิด   |  |
| aTomymaxsill กับว่าการการ          | Magic Quotes GPC:     | เปิด    | เปิด   |  |
| งานได้ครับ                         | Magic Quotes Runtime: | ปิด     | ปิด    |  |
|                                    | Register Globals:     | ปิด     | เปิด   |  |
|                                    | Output Buffering:     | ปิด     | ปิด    |  |
|                                    | Session auto start:   | ปิด     | ปิด    |  |

4. ตรวจสอบ Permissions ของ Folder และ Files เป็นสีเขียว (ใช้งานได้)

| ท่านต้องตั้งค่าไดเร็กทอรี หรือไฟล์<br>ให้สามารถเขียบทับไฟล์ได้ เบื้อใดก็ | attach/                    | เขียนลงไฟล์ได้ |
|--------------------------------------------------------------------------|----------------------------|----------------|
| ตามที่เห็นคำว่า "เขียนลงไฟล์ไม่ได้"                                      | backup/                    | เขียนลงไฟล์ได้ |
| ให้ท่านทำการแก้สิทธิ์ ของไฟล์หรือ                                        | data/                      | เขียนลงไฟล์ได้ |
| ไดเร็กทอรีดังกล่าว                                                       | images/personnel/          | เขียนลงไฟล์ได้ |
|                                                                          | images/random/             | เขียนลงไฟล์ได้ |
|                                                                          | images/icon/               | เขียนลงไฟล์ได้ |
|                                                                          | images/gallery/            | เขียนลงไฟล์ได้ |
|                                                                          | icon/                      | เขียนลงไฟล์ได้ |
|                                                                          | modules/aboutus/           | เขียนลงไฟล์ได้ |
|                                                                          | modules/editortalk/        | เขียนลงไฟล์ได้ |
|                                                                          | modules/rssthai/rssimages/ | เขียนลงไฟล์ได้ |
|                                                                          | modules/rss/               | เขียนลงไฟล์ได้ |
|                                                                          | modules/smiletag/data/     | เขียนลงไฟล์ได้ |
|                                                                          | templates/                 | เขียนลงไฟล์ได้ |
|                                                                          | UserFiles/                 | เขียนลงไฟล์ได้ |
|                                                                          | webboard_upload/           | เขียนลงไฟล์ได้ |
|                                                                          | includes/config.in.php/    | เขียนลงไฟล์ได้ |
|                                                                          | download.dat/              | เขียนลงไฟล์ได้ |
|                                                                          | research.dat/              | เขียนลงไฟล์ได้ |

ขึ้นต่อไป >>

เพื่อเข้าสู่ขั้นตอนที่ 1 ของการติดตั้งโปรแกรม กรอกรายละเอียดของ

กดเลือก

การติดต่อกับฐานข้อมูลที่เราใช้

| 🞽 คู่มือการใ                        | ใช้บานโปรแกรม Atomyl                                                                                                    | Maxsite2.5                                                                                                    |                                                                                                    | หน้ำ 8 |
|-------------------------------------|----------------------------------------------------------------------------------------------------|----------------------------------------------------------------------------------------------------|----------------------------------------------------------------------------------------------------|--------|
| ตรวจสอบระบ<br>ชั้นที่ ด             | <sup>มบก่อนการติดตั้ง</sup> 🎽 ขั้นที่ ๑                                                                                                    | )                                                                                                    | ช้นต่อไป >>                                                                                                    |        |
| ขึ้นที่ ๒<br>ขึ้นที่ ๓<br>ขึ้นที่ ๔ | <ul> <li>การตั้งค่าฐานข้อมูล MySC</li> <li>การติดดั้ง ATOMYMAXSITE</li> <li>สามารถทำได้ง่าย ๆ ใน 4 ขั้นตอน</li> <li>กรถนาใส่ชื่อโรสต์ที่ดีองการติดดั้ง</li> <li>ลtomymaxsite ทั่วไปแล้วค่านี้จะเป็น</li> <li>ได้ชื่อผู้ใช้ ฐานข้อมูล</li> <li>ใส่ชื่อผู้ใช้ ฐานข้อมูล</li> <li>ใส่ชั่อผู้ใช้ ฐานข้อมูล</li> <li>ใส่ชาสต่านองฐานข้อมูล MySOL</li> <li>ที่คุณต้องการใช้กับ atomymaxsite</li> <li>ให้ระบุชื่อฐานข้อมูลที่จะใช้กับ</li> <li>atomymaxsite</li> </ul> | <ul> <li>ปีอโฮสด์</li> <li>ไอ่อส์ไปอาเข้อมูล MySQL</li> <li>root</li> <li>ราสสผ่านฐานข้อมูล MySQL</li> <li>ราสสผ่านฐานข้อมูล MySQL</li> <li>อันขันราสสผ่าน MySQL อีกครั้ง</li> <li>อัมฐานข้อมูล MySQL</li> <li>ส่อฐานข้อมูล MySQL</li> <li>ส่องการสนคารงที่มีอยู่</li> <li>ห้องการสนคารงที่มีอยู่</li> <li>ห้องการสนคารงที่มีอยู่</li> </ul> | ค่าทั่วไปคือ "locelhost"<br>ขึ้อผู้ใช้บานคาล้าเบส อาจจะใส่เป็น<br>"root หรือข้อผู้ใช้ที่ได้รับ จากผู้ให้<br>บริการโฮสของท่าน<br>เพื่อความปลอดภัย กรุณากำหนด<br>รหัสผ่าน<br>ใส่รหัสผ่านอีกครั้งเพื่อเป็นการยืนยัน<br>ใส่ชื่อฐานข้อมูลด้วยครับ<br>(คารางฐานข้อมูลและข้อมูลเติมในฐาน<br>ช่อมองก็ระบอะบกคายกั้น |        |

กดเลือก

เพื่อไปขั้นตอนที่ 2 ซึ่งเป็นการตั้งค่าชื่อเว็บไซต์ และส่วนท้ายเว็บไซต์

8

พร้อมกับเลือก template

ขึ้นต่อไป >>

|         | ตรวจสอบระบบก่อนการติดตั้ง                         | 🏧 ขั้นที่ ๒                                                                         |                                                 | ขึ้นต่อไป >>                                                                                                    |
|---------|---------------------------------------------------|-------------------------------------------------------------------------------------|-------------------------------------------------|----------------------------------------------------------------------------------------------------|
|         | ลิขสิทธิ์                                         | -                                                                                   |                                                 |                                                                                                    |
|         | ขั้นที่ ๑                                         | กรุณาใส่ชื่อเว็บไซต์ของท่                                                           | าน:                                             |                                                                                                    |
|         | ชั้นที่ ๒           ขึ้นที่ ๓           ขึ้นที่ ๘ | สำเร็จแล้วครับ!<br>พิมพ์ชื่อเว็บไซต์ของท่านที่นี่ ระบบ<br>จะใช้ชื่อนี้ในการส่งอิเมล | ชื่อเว็บไซต์<br>Footer1<br>Footer2<br>templates | <ul> <li>โรงเรียนบ้านผือ :: วิชาการเด่น เน้นจริยธรรม ปากิทำ</li> <li>เช่น เว็บไซต์การเรียนการสอนวิชาภาษาไทย</li> <li>โรงเรียนบ้านผือ สานักงานเขตพื้นที่การศึกษาประณภ์</li> <li>ช้อความบรรยายใต้เวปไซต์ บรรทัดที่1</li> <li>โก.หนองกูง อ.ชื่นช่ม จ.มหาสารคาม 44180 webmas</li> <li>ช้อความบรรยายใต้เวปไซต์ บรรทัดที่2</li> <li>โปรา</li> <li>บัตรามบรรยายใต้เวปไซต์ บรรทัดที่2</li> </ul> |
| กคเลือก | ขึ้นต่อไป >>                                      | เพื่อไปขั้นตอนที่ 3 เ                                                               | เพื่อตั้งค่า                                    | าพื้นฐานเว็บไซต์ และกำหนด email และ                                                                                                    |

password ของผู้ดูแลระบบ

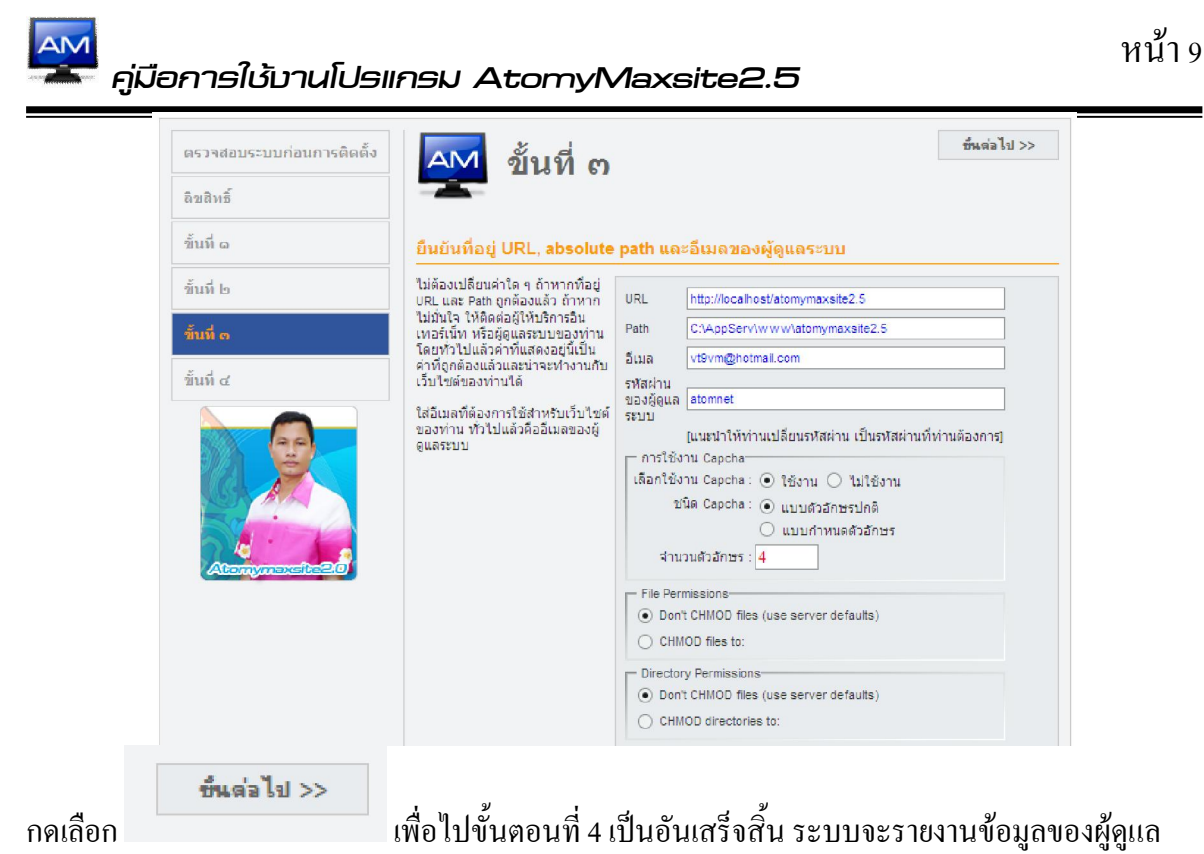

ระบบ จะต้องจำไว้ให้ดี และเลือกที่จะเข้าไปหน้าเว็บไซต์หรือจะเข้าไปจัดการในส่วนของผู้ดูแลระบบ

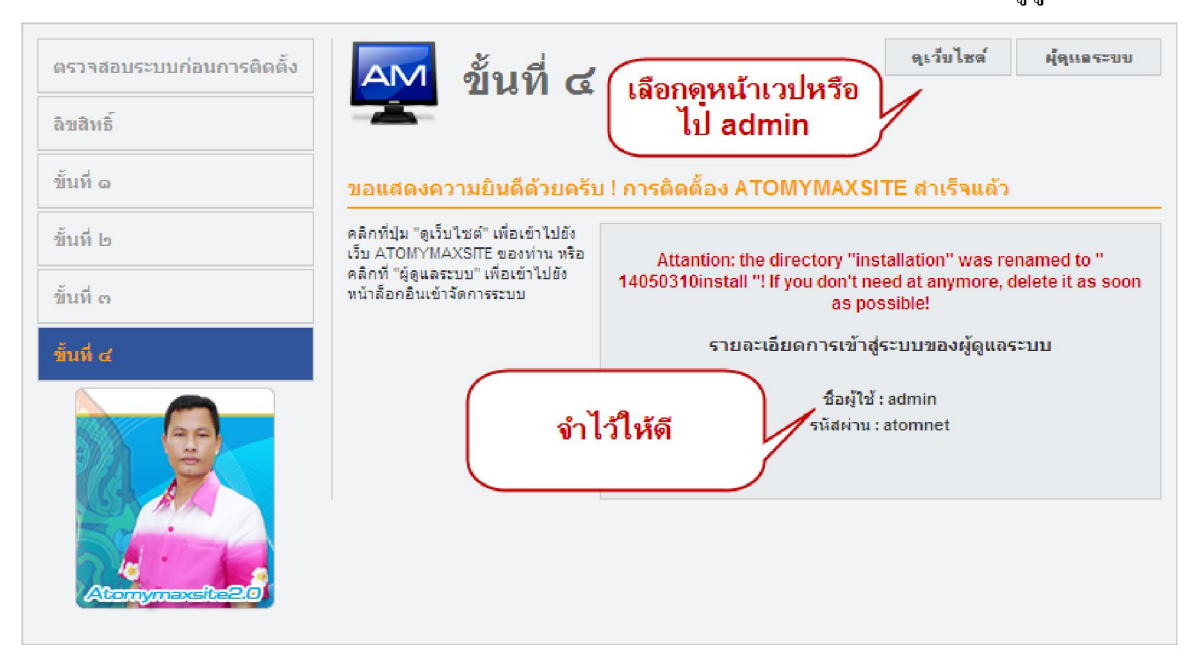

ถ้าเลือกดูเว็บไซต์จะได้หน้าตา ดังนี้

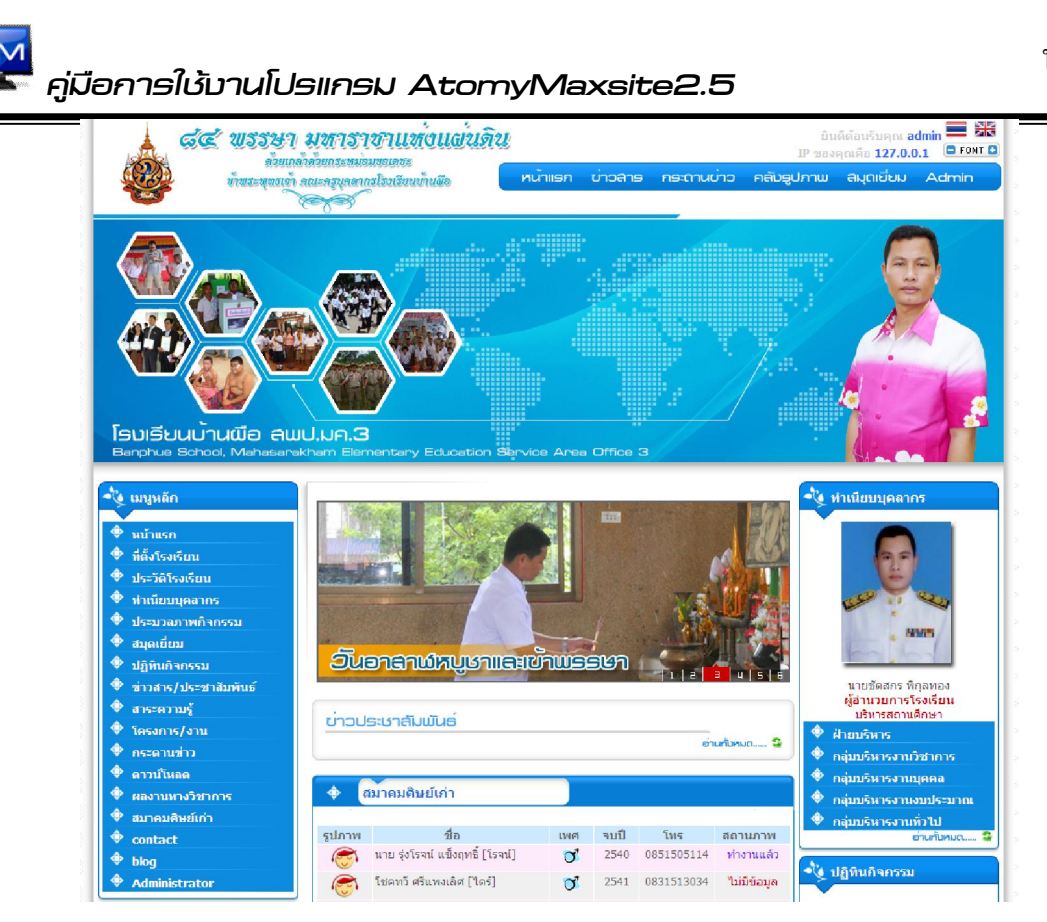

## 1.2 การติดตั้งโปรแกรม atomymaxsite2.5 ใน hosting ที่เป็น host จริง อาจจะเป็น ระบบปฏิบัติการ windows หรือ unix ก็ได้

ในการสร้างเว็บไซต์บน host นั้นเราเองมีพื้นที่ใน host ที่ให้บริการ และมีข้อมูลในการ connect เข้าสู่ระบบของ host นั้นๆ ซึ่งจะนำเสนอข้อมูลตัวอย่าง ดังนี้

- ข้อมูลการติดต่อ database
  - Host = localhost
  - Databasename = maxsite
  - DatabaseUser = atomy
  - DatabasePassword = 123456
  - ข้อมูลการติดต่อ ftp server
    - Host =  $\frac{\text{ftp://banphue.sytes.net}}{\text{ftp://banphue.sytes.net}}$
    - Userftp= atomy
    - PasswordFtp = 123456

ข้อมูลเหล่านี้เราจะได้รับจาก host ที่เราใช้งานนะครับผม

- ข้อมูลการเรียกใช้งานเว็บไซต์ของเราเอง เช่น <u>http://banphue.sytes.net</u>

## 1.3 ติดตั้งโปแกรมสำหรับ ftp ข้อมูลขึ้น host โดยโดยใช้โปรแกรมจัดการ ftp

ในที่นี้ผมเลือกใช้โปรแกรม WS\_FTP pro หลังจากการติดตั้งแล้วก็เป็นการใช้งานโปรแกรม

เลือก Icon ใน Desktop

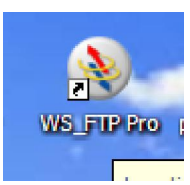

## - ตั้งชื่ออ้างอิ่งในการติดต่อกับ ftp server เช่น atomymaxsite

| - | Site Name                                                                                             |
|---|----------------------------------------------------------------------------------------------------|
|   | The Site Name is a label that helps you identify this site in the future. Examples:                   |
|   | "My Auction Site"<br>"My Personal Website"<br>This name will a ตั้งชื่ออ้างอิงในการ<br>ติดต่อกับ host |
|   | Site Name:<br>atomymaxsite                                                                            |

- ระบุชื่อ Server Address เช่น <u>ftp://banphue.sytes.net</u>

| Connection Wizard | ×                                                                                     |
|-------------------|---------------------------------------------------------------------------------------|
|                   | Server Address                                                                        |
|                   | Every FTP server has a unique address known as the Server<br>Address or Host Address. |
|                   | Examples:                                                                             |
| 4                 | "ftp.hometown.aol.com"                                                                |
|                   | Enter the ser<br>Provider (ISP: Server Address                                        |
|                   |                                                                                       |
|                   | Server Address<br>ftp://mk-research.sytes.net                                         |
|                   | < Back Next > Cancel                                                                  |

🧧 - คู่มือการใช้บานโปรแกรม AtomyMaxsite2.5

#### - ระบุ UserFTP และ PasswordFTP ที่เราได้รับจาก host

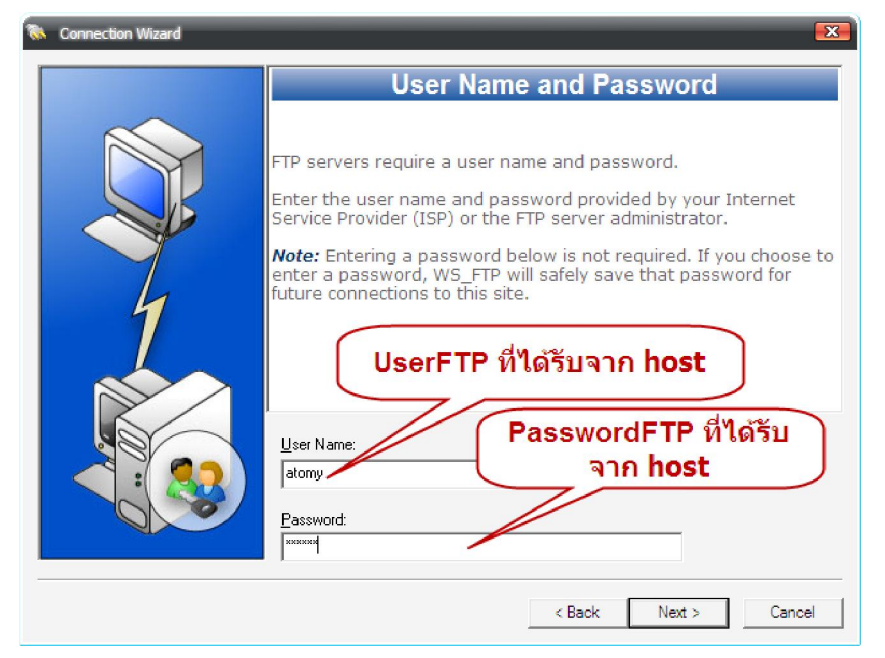

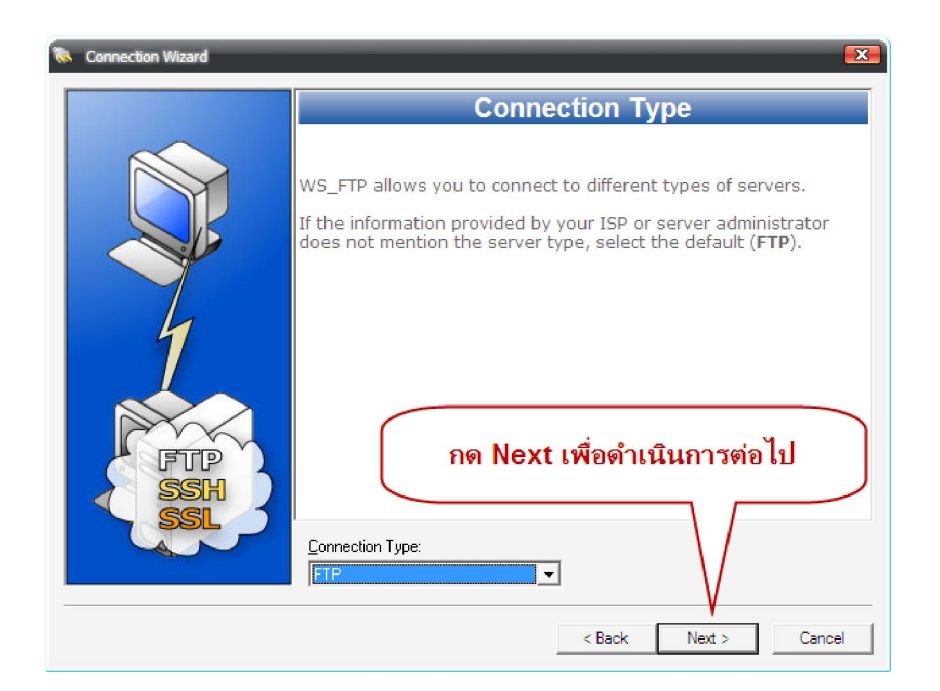

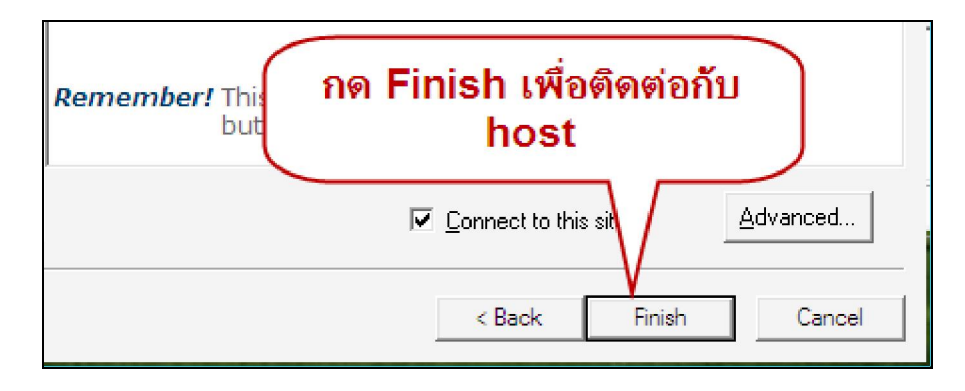

**Atomymaxeite2.5** โดย นายบัดลกร พิกุลทอบ ผู้อำนวยการโรบเรียนบ้านพือ (สพป.มค.3) โรบเรียนบ้านพือ ๓.หนอบกุบ อ.เวื่มชม ฉับหวัดมหาสารกาม 44160 <u>http://banphue.sytes.net</u> Mail : <u>vt9vm@hotmail.com</u> Tel : 0899469997

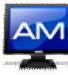

- จะได้หน้าต่างการใช้งาน ftp

| Not the second second s |                                                                           |
|----------------------------------------------------------------------------------------------------|---------------------------------------------------------------------------|
| Elle Edit View Tools Help                                                                                                    |                                                                           |
| Connect<br>Address ที่ ให้ไปที่เราได้คลาย zip ไฟล์ของ atomy                                                                                                    | oputer เรา<br>ymaxsite ไว้แล้ว                                            |
| My Computer 0 D X                                                                                                    | 202.143.164.4 O D X                                                       |
| i 🗀 c \AppServ \www.\atomymaxsite 👻 🐼 🎸 💭 🗁                                                                                                    | ี่ ฒ/public_html ส่วนนี้เป็นหน้าต่างฝั่ง<br>เ© ♡ @ ┏ ┏ ֎ ๛ ผู<br>บอง host |
| Name Size Type Modified                                                                                                    | Name Mo 🔺                                                                 |
| aboutus File 25/4/2552 12:43                                                                                                    |                                                                           |
| adminicon File 20/4/2002 12:43                                                                                                    |                                                                           |
| Calcindada 116 2014/20212.40                                                                                                    |                                                                           |
| Contentidata File 25/4/2552 12:43                                                                                                    |                                                                           |
| Contenticon File 25/4/2552 12:43                                                                                                    |                                                                           |
| File 25/4/2552 12:43                                                                                                    |                                                                           |
| C editortalk File 25/4/2552 12:43                                                                                                    |                                                                           |
| 🔁 FCKeditor File 25/4/2552 12:43                                                                                                    |                                                                           |
| Cianors File 25/4/2552 12:43                                                                                                    |                                                                           |
| 🗀 highslide File 25/4/2552 12:43 🍸                                                                                                    | T                                                                         |
| • • •                                                                                                    | • • • •                                                                   |
| 42 object(s) 5,530 KB                                                                                                    | 30 object(s) 93 KB                                                        |
| Information Window                                                                                                    | Ψ ×                                                                       |
| Source / Status Operation Transferred Rate (KB/S)                                                                                                    | Size Time Left                                                            |
|                                                                                                    |                                                                           |
| Transfer Manager Transfer History Connection Log                                                                                                    |                                                                           |
|                                                                                                    | 9/                                                                        |

- ให้เราเลือกไฟล์ และ folder ทั้งหมดของ atomymaxsite แล้ว copy ขึ้นไปบน host

| Ipswitch WS_FTP Professional                                                  |                                         |       |       |
|-------------------------------------------------------------------------------|-----------------------------------------|-------|-------|
| Elle Edit View Tools Help                                                     |                                         |       |       |
| Connect Disconnect: Connection Wizard New Local View Options Views - PGP Mode |                                         |       |       |
| Address ftp://202.143.164.4 + UserID research Password                        | Go <del>ç</del>                         |       |       |
| My Computer                                                                   | 202.143.164.4                           | <     | 1 0 X |
| เลือกไฟล์และ folder ทั้งหมด                                                   | ่ ่⊫/public_html ผลการจากย้ายข้อมูลขึ้น |       |       |
|                                                                               | 😥 🖓 🖻 🖉 🦉 👘 host สาเรจแลว               |       |       |
|                                                                               | Name                                    | ype   | Mo A  |
| File 25/4/2552 12:43                                                          | edminicon                               | older | 25    |
| File 25/4/2552 12:43                                                          | Calendardata F                          | older | 25/   |
| File 25/4/2552 12:43                                                          | 💼 capcha 🛛 🖌 🖉                          | older | 25/   |
| 📄 contentdata File 25/4/2552 12:43                                            | 🛄 contentdata 🖉 🖉                       | older | 25/   |
| File 25/4/2552 12:42                                                          | Contenticon F                           | older | 25/   |
|                                                                               | E CSS F                                 | older | 25/   |
| editortak                                                                     | 🚊 editortalk F                          | older | 25/   |
| FCKedior NIGIUMICAINGUTE IN LINEA LIOST                                       | ECKeditor F                             | older | 25/   |
| Havors                                                                        | E flavors F                             | older | 25/   |
| highslide File 25/4/2552 12:43                                                | allery F                                | older | 25/ * |
|                                                                               |                                         |       |       |
| 42 object(s) selected 5,530 KB                                                | 43 object(s) 5,624 KB                   |       |       |
| Information Window                                                            |                                         |       | Ψ×    |
| Source / Status Operation Transferred Rate (KB/S)                             | Size Time Left                          |       |       |
|                                                                               |                                         |       |       |
|                                                                               |                                         |       |       |
|                                                                               |                                         |       |       |
|                                                                               |                                         |       |       |
| Transfer Manager Transfer History Connection Log                              |                                         |       |       |
|                                                                               | 21                                      | _     |       |

ในการใช้งานโปรแกรม atomymaxsite2.5 ไม่ให้มีความผิดพลาดนั้น จำเป็นต้องมีการเปลี่ยน
 Permission ของ file และ folder ให้ระบบสามารถปรับปรุงแก้ใขได้ โดยให้เปลี่ยนเป็น 777 file
 และ folder ดังนี้

## คู่มือการใช้บานโปรแกรม AtomyMaxsite2.5

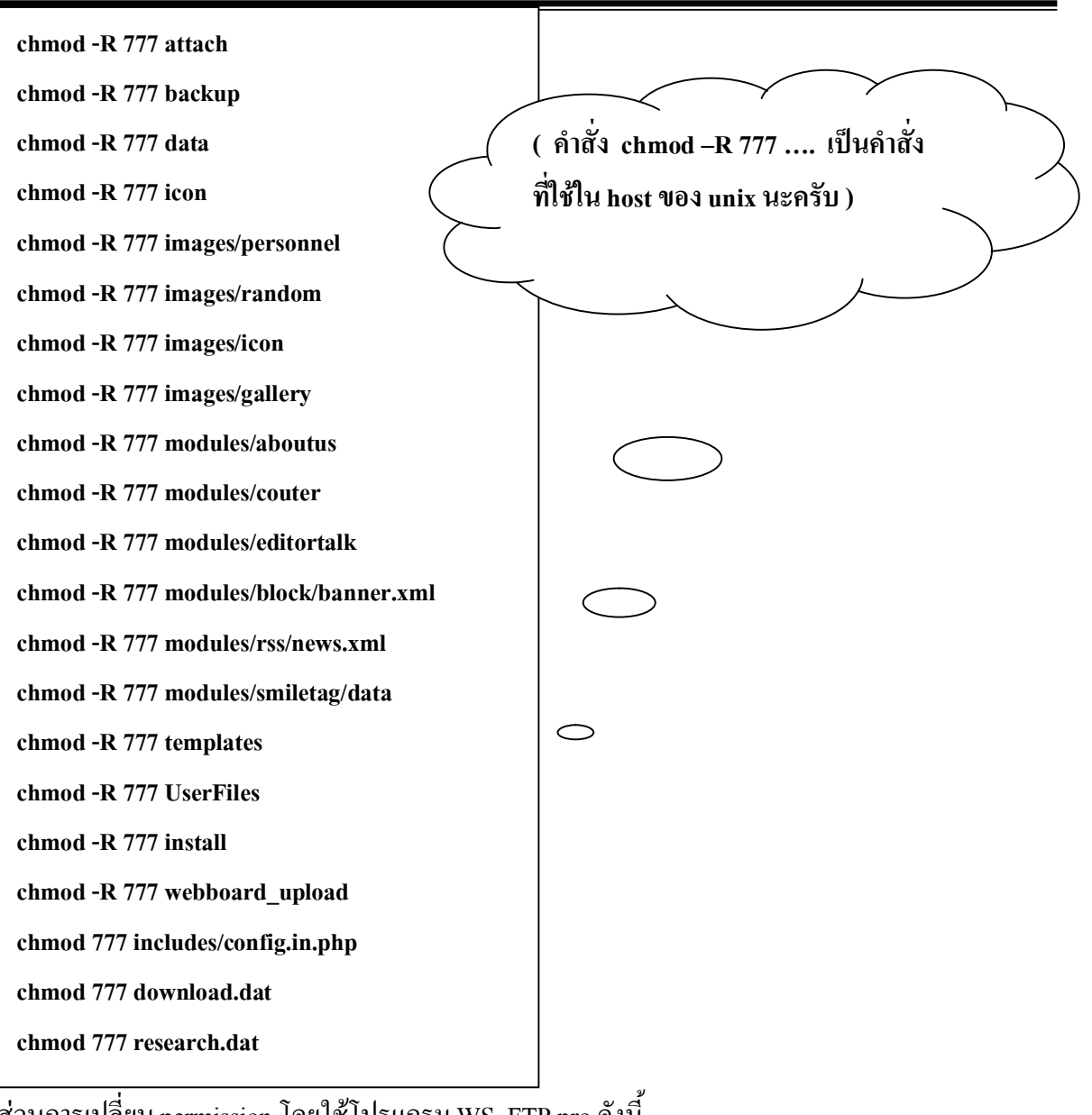

้ส่วนการเปลี่ยน permission โดยใช้โปรแกรม WS FTP pro ดังนี้

| 0 | Name<br>admir<br>admir<br>calen<br>admir<br>calen<br>calen<br>calen<br>calen<br>cont<br>cont<br>con | รเ28   13<br>Fa<br>Fa<br>องการ<br>ies<br>Fa<br>Fa |
|---|----------------------------------------------------------------------------------------------------|---------------------------------------------------|
|   | ☐ flavor     Operations       ☐ galler     Send to Schedul       ▲     Create HotDrop       1 object(s     Properties                                                                                                    | Fo                                                |

| AM | คู่มือการใช้บ | nuโปรแกรม AtomyMaxsite2.5 |
|----|---------------|---------------------------|
|    |               | alandar Daran Kan         |

| Site:                             | (                              | -             |                                           |              |
|-----------------------------------|--------------------------------|---------------|-------------------------------------------|--------------|
| Location:<br>Type:<br>Total size: | /public_<br>Folder<br>1 KB (1, | เลือกทั้ง     | หมดให้เป็                                 | น 777        |
| Date:<br>Contains:<br>Numeric Va  | 25/4/25<br>2 files, 0 fold     |               | able on Unix host                         | s            |
| Owner<br>Read<br>Vrite<br>Execute |                                | Read<br>Vrite | World<br>World<br>Write<br>Write<br>Vrite | OK<br>Cancel |

หลังจากนั้นก็ทำแบบเดียวกันจนครบไฟล์และ folder ข้างต้น

## 1.4 ติดตั้งโปแกรมโปรแกรม atomymaxsite2.5 ใน host จริง

ให้เราเรียกโปรแกรม Internet Explorer โดยพิมพ์ในช่อง Address ที่เราได้จาก host เช่น

| http://banphue.sytes.net/install/index.php                                                     |  |
|------------------------------------------------------------------------------------------------|--|
| 🌽 แ โรงเรียนบ้านผือ แ วิหาการเล่น เน้นจริยธรรม นำกีฬา พัฒนาหุมชน แ - Windows Internet Explorer |  |
| Co o w Image http://banphue.sytes.net/install/index.php                                        |  |
| File Edit Vi Go to 'http://banphue.sytes.net/install/index.php '                               |  |
|                                                                                                |  |

ซึ่งกระบวนการในการติดตั้งตั้งแต่กระบวนการตรวจสอบก่อนติดตั้ง ขั้นตอนที่ 1-4 เหมือนกับการติดตั้ง ในเครื่อง จะต่างกันในส่วนของการกำหนดค่าเชื่อมต่อกับฐานข้อมูลของ host ที่ใช้เท่านั้น รายละเอียด ตัวอย่างจะคล้ายกับรายละเอียดในหน้า 12 ซึ่งจะไม่ขอกล่าวถึงอีก

- เมื่อติดตั้งเสร็จแล้วก็ลบ folder ชื่อ install ใน host ทิ้ง หรือจะเปลี่ยนชื่อเป็นชื่ออื่นก็ได้

### หน้า 16

## บทที่ 2

## การจัดการระบบของ Admin

#### 2.1 การเข้าระบบของ admin

- เลือก Administrator ในเมนูทางด้านซ้าย หรือ ในลิงค์ admin ในเมนูด้านบนและด้านล่าง

| 🔶 ผลงานทางวิชาการ | \$    | สมาคมศิษย์เก่า             |          |
|-------------------|-------|----------------------------|----------|
| 🔶 สมาคมศิษย์เก่า  |       |                            |          |
| 🔶 contact         | เลือก | ชื่อ                       | เพศ      |
| 🔹 blog            |       | โรจน์ แข็งฤทธิ์ [โรจน์]    | ď        |
| Administrator     | C     | โชคทวี ศรีแพงเลิศ [ไดร์]   | o'       |
| 💐 ระบบสมาชิก      | 8     | ົ ທູ່ຮຍ໌ ນຸຄູເລລີຍວ [ແປັນ] | ď        |
|                   |       |                            | [ดูรายละ |

 ในหน้า login ของ admin ให้ใส่ Username=admin และ Password ที่ได้กำหนดเองในขั้นตอน การติดตั้ง ขั้นที่ 3

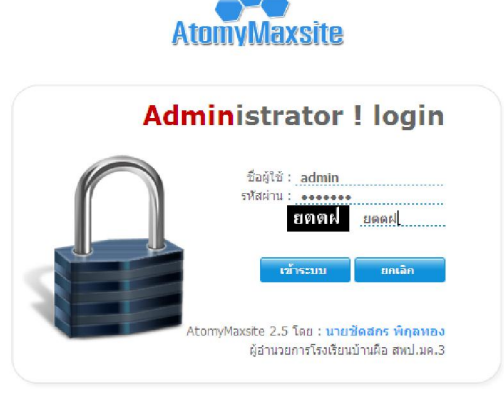

หน้าจอหลักของผู้ดูแลระบบ

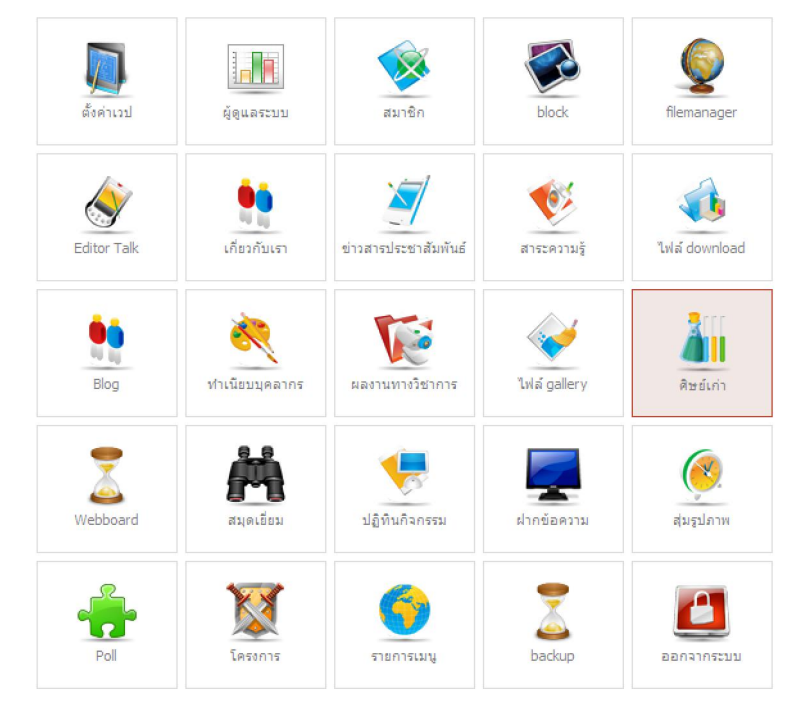

Atomymaxsite2.5 โดย นายเว้ดลกร พิกุลทอบ ผู้อำนวยการโรบเรียนบ้านพือ (ลพป.มค.3) โรบเรียนบ้านพือ ๓.หนอบกุบ อ.เวื่มเวม จับหวัดมหาลารกาม 44160 <u>http://banphue.sytes.net</u> Mail : <u>vt9vm@hotmail.com</u> Tel : 0899469997

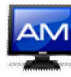

## 2.2 การตั้งค่าพื้นฐานเว็บไซต์

เพื่ออำนวยความสะดวกในการเปลี่ยนรูปภาพ หัวเว็บไซต์ ท้ายเว็บไซต์ สามารถใช้เมนูนี้
 เปลี่ยนแปลง แก้ไข หรือลบรายการรูปภาพหัวเว็บไซต์ ท้ายเว็บไซต์ได้ โดยเฉพาะส่วนหัว
 เว็บไซต์นั้น สามารถแสดงผลเป็น flash ได้อีกด้วย เลือกหน้าหลักผู้ดูแลระบบ แล้วเลือก จัดการ
 หัว / ท้ายเว็บไซต์

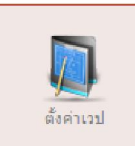

| <ul> <li>หน้าหลักผู้ดูแลระบ</li> </ul>                                       | 1                                                                                                    |                  |                                  |                |
|------------------------------------------------------------------------------|----------------------------------------------------------------------------------------------------|------------------|----------------------------------|----------------|
| 🗎 รายการ config                                                              |                                                                                                    |                  |                                  |                |
| ตำแหน่ง                                                                      | แสดงตัวอย่าง                                                                                                    | width<br>(px)    | height<br>(px)                   | ประเภท         |
| 🥑<br>หัวเวปภาพเล็ก 🍦                                                         | สัสรั พระระชา มสาราชาบบส่วนหม่ายใน<br>ส่วนหมังสาราชาบบส่วนหมาย<br>พระระชาการการการการการการการการการการการการการ                                       | 1000             | 112                              | image/x<br>png |
| พัวเวปภาพใหญ่                                                                |                                                                                                    | 1000             | 288                              | image/x<br>png |
| 🥑<br>ท้ายเวป                                                                 |                                                                                                    | 1000             | 79                               | image/><br>png |
| ายเวป :                                                                      | (รูบภาพดองเบนนามสกุล jpg , gir , png พรอจะเบน ทอรก กำด์ ขนาดกว่างไปเกิน 1<br>Browse<br>(รูปภาพด้องเป็นนามสกุล jpg , gif , png ขนาดกว่างไปเกิน 1000 px) | <b>.000</b> px)  |                                  |                |
| ข้อความใน title bar:<br>URL ของเวป :                                         | :: โรงเรียนบ้านผือ :: วิ:<br>http://localhost/atom                                                                                                    |                  |                                  |                |
| PATH search1:                                                                | C:\\AppServ\\www\\atomy Astre2.5                                                                                                    |                  |                                  |                |
|                                                                              | โรงเรียนบ้าน <u>ผือ ม.7 บ้านผือ ต.หนองกง อ.ชินช</u> ม จ.มหาสารคาม 44160 สำนักงานเขต                                                                    | พื้นที่การศึกษาบ | ไระถมศึกษ <sup>ะ</sup><br>160007 | ามหาะ          |
| ข้อความท้ายเวป 1:<br>ข้อความห้ายเวป 2:                                       | wohmas - buđawa wa vt0vm@hotmail.co                                                                                                    |                  | 103337                           |                |
| ข้อความท้ายเวป 1:<br>ข้อความท้ายเวป 2:<br>E-mail ผัดแลระบบ:                  | vvebmas เลือก templates มนตักษา เมล์ vt9vm@hotmail.co                                                                                                  | 111 LN2 0099-    |                                  |                |
| ข้อความท้ายเวป 1:<br>ข้อความท้ายเวป 2:<br>E-mail ผู้ดูแลระบบ:<br>Templates : | webma: เลือก templates ทินศึกษา เมล์ vt9vm@hotmail.co<br>vt9vm@<br>cli3                                                                                | 111 LU 0099-     |                                  |                |

#### 2.3 การจัดการผู้ดูแลระบบ

ผู้ดูและระบบ เป็นบุคคลที่สามารถจัดการ รายการต่างๆ ของเว็บไซต์ได้ ในที่นี้ได้แบ่งสิทธิ์ของ ผู้ดูแลระบบออกเป็นกล่ม ๆ ซึ่งมีหน้าที่และสิทธิ์ไม่เท่ากัน

เลือกหน้าหลัก ผู้ดูแลระบบ แล้วเลือก

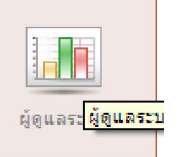

หน้าจอหลักของการจัดการผู้ดูแลระบบ ตอนนี้มีข้อมูลผู้ดูแลระบบ 1 คน

| <ul> <li>หน้าหลักผัดแลระบบ</li> </ul>                                    | จัดการผู้ดูแลระบบ              |                                        |                       |       |
|--------------------------------------------------------------------------|--------------------------------|----------------------------------------|-----------------------|-------|
| 🌆 จัดการผู้ดูแลระบบ                                                      | 👥 ເພິ່ມຜູ້ຄູແລຮະນນ 🖓 ຮະດັນນອດເ | ຍຸ່ດູແລະະນນ 🔛 ເທິ່ມຣະດັບນອດຜູ້ດູແລະະນນ |                       |       |
| Option ชื่อผู้ใช้                                                        | ชื่อ - นามสกุล                 | Email                                  | Level                 | Chec  |
| 🛃 🥑 admin                                                                | ชัดสกร พิกุลทอง                | vt9vm@hotmail.com                      | Webmaster             |       |
| กำลังแสดงหน้าที่ 1/1<br><< 1 >><br>• Webmaster : webm<br>• Admin : admin | กลุ่ม                          | ผู้ดูแลระบบที่มีอยู่แล้ว               | Check All Uncheck All | Deleb |

การเพิ่มกลุ่มผู้ดูแลระบบใหม่ เลือก เพิ่มระดับผู้ดูแลระบบ กำหนดรายละเอียดต่างๆ ให้ครบ

| ใอกลุ่ม:                |        |        |       |          | (เพิ่มกลุ่มผู้ดูแ |
|-------------------------|--------|--------|-------|----------|-------------------|
| 1042(000):              | 5      | ยอย    | อียด  |          | ระบบใหม่          |
| รุณาเลือก :             |        |        |       |          |                   |
| พมวดหม่ข่าวสาร          | add    | eur.   |       |          |                   |
| น้อแอระบบ               |        | E edit |       |          |                   |
| ระดับผู้ดูแลระบบ        |        | I edit |       | 6        | 0.62              |
| Web Links               | I add  | E edit |       |          | กหนดสิทธิใน       |
| 1109211                 | I add  | I edit |       | - 1      | 1124011211        |
| พมวดหม่มหลวาม           | add    | adit   | I del | 1        |                   |
| กับเค้ติดต่อใบเว็บไซต์  | add    | E edit |       |          |                   |
| ปลิพิมดิจกรรม           |        | E edit |       |          |                   |
| เว็บบุตร์ด              | add    | adit   |       |          |                   |
| Editor Talk             | I add  | Cure - |       |          |                   |
| เกี่ยวกับเรา            | edit.  |        |       |          |                   |
| ชื่อผู้ใช้ จุทัสผ่าน    | edit.  |        |       |          |                   |
| เมนูสร้างเอง            | add    | 🔲 edit | 🔲 del |          |                   |
| ผลงานทางวิชาการ         | 🔲 add  | 🔲 edit | 🔲 del |          |                   |
| ทมวดหมู่ผลงานทางวิชาการ | add    | 🔲 edit | 🔲 del |          |                   |
| download                | add    | 🔲 edit | 🔲 del |          |                   |
| หมวดหมู่ไฟล์ download   | 🔲 add  | 🔲 edit | 🔲 del |          |                   |
| ระบบสมาชิก              | 🔳 add  | 🔳 edit | 🔲 del |          |                   |
| พัวท้ายเวป              | 🔲 add  | 🔲 edit | 🔲 del |          |                   |
| สำแหน่ง block           | 🔲 add  | 🔲 edit | 🔲 del |          |                   |
| แบบสำรวจ                | 🔲 add  | 🔲 edit | 🔲 del |          |                   |
| สมุดเอียม               | 🔲 edit | 🔲 del  |       |          |                   |
| อัลบัมรูปภาพ            | add    | 🔲 edit | 🔲 del | 🔲 detail |                   |
| ทมวดหมู่ไฟล์ gal        | к. а.  |        | 🔲 del |          |                   |

การแก้ไข ตรวจสอบ ลบ กลุ่มผู้ดูแลระบบที่มีในระบบ

njjjennsløvnuldsiinsy AtomyMaxsite2.5

| Option Level |       | - |          |       |           | สานวน       | Chec   |
|--------------|-------|---|----------|-------|-----------|-------------|--------|
| 🕑 🥑 Webma    | acter |   | กล่มผัดแ | ลระบบ |           | 1           |        |
| 🕑 🥑 🔺        | ลบ    | C |          |       |           | 0           |        |
| Staff        |       |   |          |       |           | 0           |        |
|              |       |   |          |       | Check All | Uncheck All | Delete |

เพิ่มผู้ดูและระบบใหม่ เลือกเมนู เพิ่มผู้ดูแลระบบ กรอกรายละเอียดให้ครบ

|    | เลือก    | ะบบ        | Ŗ ຣະດັນของผู้ดูแลระบบ 🔓 | 🖁 เพิ่มระดับของผู้ดูแลระบบ | เลือกกลุ่ม   |
|----|----------|------------|-------------------------|----------------------------|--------------|
| ct | ername   | password   | ชื่อ - นามสกุล          | Email                      | จือกกลุ่ม    |
| V  | admin    | atomnet    | นายชัดสกร พิกุลทอง      | vt9vm@hotmail.com          | min          |
|    | wirapong | 0847281593 | วิรพงษ์ ผาพิมพ์         | wirapong_87@hotmail.com    | เลือกกลุ่ม 👻 |

### 2.4 การจัดการแก้ไขข้อมูลส่วนตัว

เป็นแก้ไขข้อมูลส่วนตัวของผู้ดูแลระบบ ที่เป็นคนแรกของระบบ (admin)

เลือก จัดการผู้ดูแลระบบ แล้วเลือก แก้ไข กรอกรายละเอียดให้ครบ และสามารถเปลี่ยนชื่อ login
 และ password ได้

| พู้ดูแลระบบ (Admin)                                           |                                                          |                              |                                  |                |
|---------------------------------------------------------------|----------------------------------------------------------|------------------------------|----------------------------------|----------------|
| 🕈 หน้าหลักผู้ดูแลระบบ 🔶                                       | จัดการผู้ดูแลระบบ                                        |                              | ~                                |                |
| น แก้ไข                                                       | ลระบบ 🎇 ระดับ                                            | ມ <b>ນອ</b> งผู้ดูแลระบบ     | 😡 ເพິ້ມຈະດັບນອงຜູ້ດູແລຈະບບ       | _              |
| Option เสลมุโช้                                               | ชื่อ - นามสคุล                                           |                              | Email                            |                |
| A 🕑 admin                                                     | ชัดสกรพิกุลทอง                                           |                              | vt9vm@hotmail.com                |                |
| แก้ไขข้อมูลตามต้องการ                                         |                                                          |                              |                                  |                |
| ∲ แก้ไขข้อมูลส่วนด้วของ admin                                 |                                                          |                              |                                  |                |
| ชื่อผู้ไข้ : admin                                            |                                                          | รหัสผ่าน :                   | atomnet                          |                |
| Level: Admin 💙                                                |                                                          | รูปสมาชิก :                  |                                  |                |
| ชื่อ-นามสกุล : นายชัดสกร พิกุลทอง                             |                                                          |                              | E .                              |                |
| วัน/เดือน/ปีเกิด : 23 ▾ มีนาคม                                | ¥ 2516                                                   |                              | num                              |                |
| เพศ: 💽 ชาย 🔾 หญิง                                             |                                                          | 'n                           | ไฟล์รปปัจจบัน admin 1313834/     | 832 adm-04.ipg |
| การศึกษา : ปริญญาโท                                           | ~                                                        |                              |                                  |                |
| บ้านเลขที่ : 152 หมู่ 2 ต.หนองคร                              | in                                                       | แก้ไขรูป<br>สมาชิก : เ       | imit 100 kB                      | Browse         |
| อำเภอ : เมือง                                                 |                                                          | อาชีพ :                      | ครู/อาจารย์ ⊻                    |                |
| เมื่อเสร็จแล้วจะปรากฏหน้าต่างต                                | อบรับ                                                    |                              |                                  |                |
| กรณีที่แก้ไข<br>ข้อมูลผู้ดูแลระบ<br>คนอื่น ที่ไม่ใช่<br>admin | มม<br>ได้ทำการแก้ไขภู้ระบบเรื<br>เมื่อการแก้ไขภู้ระบบเรื | เยบร้อยแล้<br>กรุณหมีวระบบให | เลือกที่นี่เพื่อ<br>เข้าระบบใหม่ |                |

### 2.5 การจัดการสมาชิกเว็บไซต์

เป็นส่วนของการจัดการสมาชิกของเว็บไซต์ สิทธิ์การใช้งาน เพิ่ม แก้ไข ลบ สมาชิกและข้อมูล ของสมาชิกเว็บไซต์ได้

เลือกหน้าหลักผู้ดูแลระบบ แล้วเลือก จัดการสมาชิกเว็บไซต์

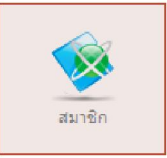

- รายละเอียดสมาชิกของเว็บไซต์

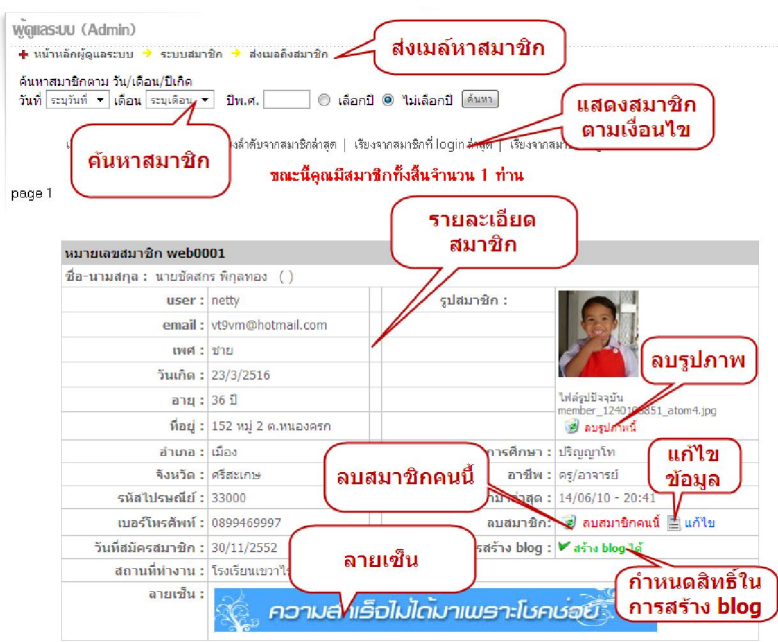

 ใช้งานของสมาชิกในหน้าเว็บไซต์ สมาชิกเว็บไซต์สามารถกรอก user และ password เข้าสู่ ระบบได้

|                                                                                         | 🔌 ระบบสมาชิก                 |
|-----------------------------------------------------------------------------------------|------------------------------|
|                                                                                         | Hello wirapong               |
| 🔩 ระบบสมาชิก                                                                            | 💠 ข้อมูลส่วนตัว              |
|                                                                                         | 🔶 เปลี่ยนรหัสผ่าน            |
| Login                                                                                   | 🔶 ข้อมูล blog                |
| Username :                                                                              | 🚸 เขียน blog ใหม่            |
| Password :                                                                              | 🔶 ออกจากระบบ                 |
| ดผทด                                                                                    | 📽 สมาชิกทั้งหมด 2 คน         |
| เข้าระบบ                                                                                | 🍰 สมาชิกที่กำลังออนไลน์ 1 คน |
| [สมัครสมาชิก]   [ลืมรทัสผ่าน]<br>ชีวิสมาชิกทั้งหมด 2 คน<br>& สมาชิกที่กำลังออนไลน์ 0 คน | [wirapong]                   |

Atomymaxsite2.5 โดย นายชัดลกร พิกุลทอบ ผู้อำนวยการโรบเรียนบ้านพือ (ลพป.มค.3) โรบเรียนบ้านพือ ต.หนอบกุบ อ.ชื่มชม ฉับหวัดมหาลารกาม 44160 คู่มือการใช้บานโปรแกรม AtomyMaxsite2.5

- แสคงรายละเอียดของสมาชิก ซึ่งสมาชิกเองสามารถแก้ไขข้อมูล และเปลี่ยนรหัสผ่านของตัวเอง
  - ได้

| s:uualunibn (MEMBER)                                    |                                           |
|---------------------------------------------------------|-------------------------------------------|
| [หน้าหลักสมาชิก ]   [ แก้ไขข้อมูล ] [ เปลี่ยนรหัสผ่าน ] | [ Logout ]                                |
| ∲ <u>รายละเอียดของสมาชิก คุณ wirapon</u>                | g                                         |
| หมายเลขสมาชิก: web2                                     | รูปสมาชิก :                               |
| ชื่อ-นามสกุล : วิรพงษ์ ผาพิมพ์                          | 12 24                                     |
| วัน/เดือน/ปีเกิด: 24/2/2530                             | A - A                                     |
| เพศ:ชาย                                                 |                                           |
| การศึกษา: ปริญญาตรี                                     | ไฟล์รปปัจจบัน member 87 avatar middle.jpg |
| บ้านเลขที่: 48                                          | email: wirapong_87@hotmail.com            |
| อำเภอ : โคกโพธิ์ไชย                                     | อาชีพ : ครู/อาจารย์                       |
| จังหวัด : ขอนแก่น                                       | สมัครเมื่อ : 14/8/2554                    |
| รหัสไปรษณีย์: 40160                                     | เข้ามาล่าสุดเมื่อ : 14/08/11 - 15:32      |
| เบอร์โทรศัพท์ : 0847281593                              |                                           |
| อายุ: 24 ปี                                             |                                           |

- หน้าต่างการ login เข้าระบบของสมาชิกก็เปลี่ยนไป

#### 2.6 Filemanager

เป็นเครื่องมือช่วยในการจัดการไฟล์ ใน host ที่ใช้งาน ไม่ว่าจะเป็นการอัพโหลดไฟล์ รูปภาพ แก้ไข ลบ ไฟล์ ต่างๆ ได้

| Make Folder      |          |        | Brow | se    | Upload |    |
|------------------|----------|--------|------|-------|--------|----|
|                  | Sizo     | Type   |      | Actio |        | ų  |
|                  | 0.8      | Eolder |      |       | REN    | DE |
| highslide        | 0.8      | Folder |      |       | REN    | DE |
| modules          | 0 B      | Folder |      |       | REN    | DE |
| images           | 0 B      | Folder |      |       | REN    | DE |
| includes         | 0 B      | Folder |      |       | REN    | DE |
| install_xx       | 0 B      | Folder |      |       | REN    | DE |
| templates        | 0 B      | Folder |      |       | REN    | DE |
| ajaxtabs         | 0 B      | Folder |      |       | REN    | DE |
| data             | 0 8      | Folder |      |       | REN    | DE |
| CSS              | 0.8      | Folder |      |       | REN    | DE |
| backup           | 0.8      | Folder |      |       | REN    | DE |
| attach           | 0.0      | Folder |      |       | REN    | DE |
| UserFiles        | 0.8      | Folder |      |       | REN    | DE |
| capcha           | 0 8      | Folder |      |       | REN    | DE |
| ckfinder         | 0 B      | Folder |      |       | REN    | DE |
| ckeditor         | 0 B      | Folder |      |       | REN    | DE |
| ] js             | 0 B      | Folder |      |       | REN    | DE |
| research.dat     | 10 B     | GNC    |      | CpMv  | REN    | DE |
| download.dat     | 1.06 KB  | GNC    |      | CpMv  | REN    | DE |
| time.php         | 250 B    | PHP    | EDIT | СрМу  | REN    | DE |
| setconf.php      | 939 B    | PHP    | EDIT | CpMv  | REN    | DE |
| print.php        | 662 B    | PHP    | EDIT | CpMv  | REN    | DE |
| stop.php         | 990 B    | PHP    | EDIT | CpMv  | REN    | DE |
| index.php        | 6.42 KB  | PHP    | EDIT | CoMy  | REN    | DE |
| createndf php    | 4 31 KB  | DHD    | EDIT | CoMy  | DEN    | DE |
| bet php          | 7.31 KD  | DHD    | COIT | Conto | P.CN   | 00 |
| is device a base | 2.40 KB  | PHP    | EDII | Cpmv  | REN    | DE |
| index2.pnp       | 10.28 KB | PHP    | EDIT | CpMv  | REN    | DE |
| mainfile.php     | 2.97 KB  | PHP    | EDIT | СрМу  | REN    | DE |
| • popup.php      | 1.09 KB  | PHP    | EDIT | CpMv  | REN    | DE |
| offline.php      | 969 B    | PHP    | EDIT | CpMv  | REN    | DE |
| bots.txt         | 40 B     | ТХТ    | EDIT | CpMv  | REN    | DE |
| robots.txt       | 174 B    | TXT    | EDIT | CpMy  | REN    | DE |
| readme txt       | 1 08 /0  | TXT    |      |       |        |    |

Atomymaxeite2.5 โดย นายชัดลกร พิกุลทอบ ผู้อำนวยการโรบเรียนบ้านพือ (สพป.มค.3) โรบเรียนบ้านพือ ต.หนอบกุบ อ.ชื่มชม ฉับหวัดมหาลารคาม 44160

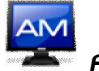

#### 2.7 การจัดการ block

เป็นส่วนที่ใช้จัดการ block แสดงหน้าเว็บไซต์ในตำแหน่ง ตรงกลาง ด้านซ้าย ด้านขวา \_ สามารถย้ายตำแหน่งของการแสดงผลได้ และสร้าง block เองก็ได้ เลือกหน้าหลักผู้ดูแลระบบ แล้วเลือก จัดการ block

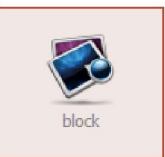

หน้าหลักแสดงผลรายการ block \_

| Wollas:UU (Admin)<br>+ หน้าหลัดผู้ดูแลระบบ<br>arens block 😢 เพิ่มรายการ | <mark>block ใหม่</mark><br><sub>block</sub> |           | สดง/'<br>รังเ  | ไม่แสเ<br>/ | ลง    |
|-------------------------------------------------------------------------|---------------------------------------------|-----------|----------------|-------------|-------|
| Option da                                                               | รายละเอียด                                  | สถาน ดีไ  | ดบ             | สถานะ       | Check |
| 🛃 🥑 alumnus                                                             | สมาคมศิษย์เก่า                              | ตรงกลาง   | <b>1</b> /Դ    | *           |       |
| 🛃 🥑 workboard                                                           | โครงการ/งาน                                 | ตรงกลาง   | 순 문            | ~           |       |
| 🛃 🥑 news2                                                               | ผลงานทางวิชาการ                             | ตรงกลาง   |                | ۲           |       |
| 🖉 🥑 news                                                                | วประชาสัมพันธ์                              | ตรงกลาง   |                | ~           |       |
| 🕑 🥑 news                                                                | รฝึกอบรม / ศึกษาดูงาน                       | ตรงกลาง   | <del>압</del> 문 | ۲           |       |
| 🛃 🥑 news4                                                               | ข่าวสารทั่งไป                               |           | <u> </u>       | ۲           |       |
| 🛃 🥑 knowledge                                                           | สาระ/ความรู้ ดำแห                           | น่งแสดงผล | 순 🗸            | ۲           |       |
| 🛃 🥑 download                                                            | เผยแพร่ downlo                              | 61 A 10   | 승 문            | ۲           |       |
|                                                                         | tinane resthal                              | ตรงกลาง   |                | ×           |       |
| 🕑 🧃 แกเข                                                                | เมนูพลัก                                    | ซ้าย      | û 🖓            | *           |       |
| 🕑 🥑 member                                                              | แสดงสถานะการเข้าระบบของสมาชิก               | ซ้าย      |                | ۲           |       |

สร้าง block ใหม่จากไฟล์

เราต้องสร้างไฟล์ที่เป็น block เช่น oil.php เสร็จแล้วก็อัพไฟล์ที่สร้าง ไปเก็บไว้ที่ Folder ชื่อ modules/block/ โดยใช้ filemanager ในการอัพไฟล์ก็ได้ จากนั้นก็เลือกสร้าง block ใหม่ กรอกข้อมุลตามรูป

| สื่อ black (กระกอังกษุ) :<br> d  กรอกราละเอียดทั้งหมด                          |
|--------------------------------------------------------------------------------|
| ราคาน้ำมัน                                                                     |
| <sup>8</sup> อาษัส์<br>ฮี่มี<br>ถูกต้องกับไฟล์ที่เราอัพขึ้นไป                  |
| i Lizerin Ure .                                                                |
| การแสดงผล ® แม่แลง ® แสดง ไม่แสดง ® แสดง                                       |
| สำแหน่งการแสดง 🗇 ตรงกลาง 🗇 ด้านข้าย 🖲 ด้านขวา 🗇 user1 🗇 user2 🗇 bottom         |
|                                                                                |
| ašna block taa :                                                               |
| j 🗐 qoffa HTML 🔚 🔲 🔯 📓 👔 🍓 🔞 🚔 🥙 🛷 💖 - 👌 🖗 🏨 📓 🥔                               |
| i 😄 🔍 💿 📷 📑 💻 🐱 i 🔤 🖉 🛅 🖶 🝚 Ω 📇                                                |
| B 7 U ===   x <sub>2</sub> x <sup>2</sup>   E E   ∉ ∉ **   E = = = =   @ @ [*] |
| รักษณะ - รูปแบบ - แบบอีกษร - อหาด - 🤂 - 🗛 - 🗛 -                                |
|                                                                                |
|                                                                                |
| ส่วนนี้ไม่ต้องเติมอะไร                                                         |
|                                                                                |
| เพิ่มรายการเมนู เคลีย                                                          |

Atomymaxsite2.5 โดย นายษัติสกร พิกุลทอบ ผู้อำนวยการโรบเรียนบ้านพือ (สพป.มค.3) โรบเรียนบ้านผือ ๓.หนอบกุบ อ.ชื่มชม จับหวัดมหาสารคาม 44160

คู่มือการใช้บานโปรแกรม AtomyMaxsite2.5

- การแสดงผล

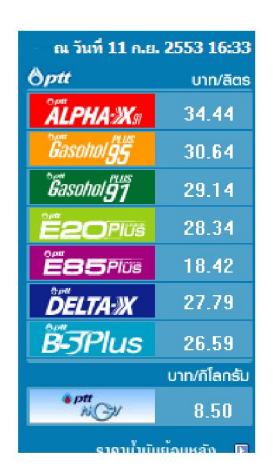

- สร้าง block ใหม่ จาก code html

เราสามารถสร้าง block ใหม่โดยการแปะ code html เข้าไปในการสร้าง โดยไม่ต้องอัพ โหลดไฟล์ ซึ่งมีความสะดวก หรือ แม้แต่การที่เราจะเอา code ข่าวของเว็บไซต์อื่น ๆ มาแสดงใน เว็บไซต์ของเราก็ได้ เช่น จะเอา code ข่าวจาก

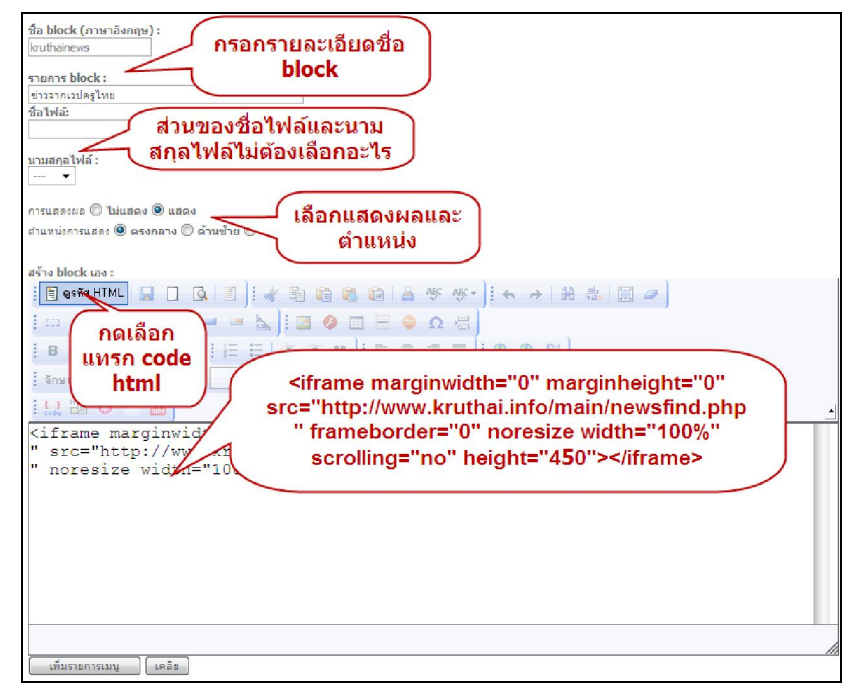

แล้วกดออกจากการเลือกแทรก code html จะได้ตัวอย่าง

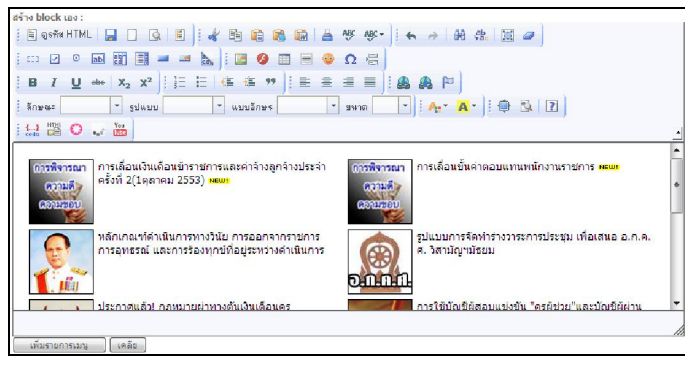

**Atomymaxeite2.5** โดย นายบัดลกร พิกุลทอบ ผู้อำนวยการโรบเรียนบ้านพือ (สพป.มค.3) โรบเรียนบ้านพือ ๓.หนอบกุบ อ.เวื่มชม ฉับหวัดมหาสารกาม 44160 <u>http://banphue.sytes.net</u> Mail : <u>vt9vm@hotmail.com</u> Tel : 0899469997 คู่มือการใช้บานโปรแกรม AtomyMaxsite2.5

การแสดงผลในตำแหน่งที่เลือกไว้หน้าเว็บไซต์

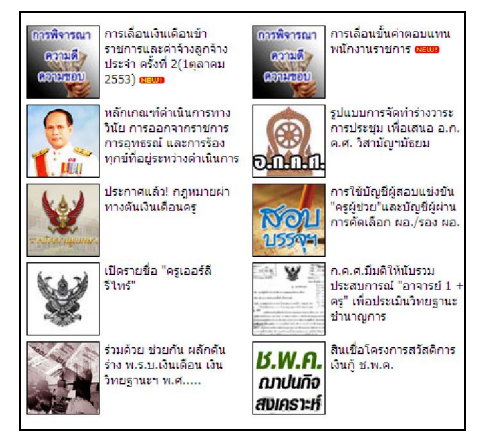

#### 2.8 การแก้ไข Editor Talk

Edit Talk เป็นหน้าที่แสดงข้อความที่ผู้ดูแลระบบต้องการสื่อให้ผู้เข้าเยี่ยมชมเว็บไซต์ได้เข้าใจ ระบบของเว็บไซต์

- เลือกลิงค์ Editor Talk

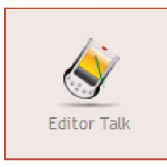

จะพบหน้าต่างการเขียนข้อความ สามารถแก้ไข หลังจากนั้นก็บันทึก

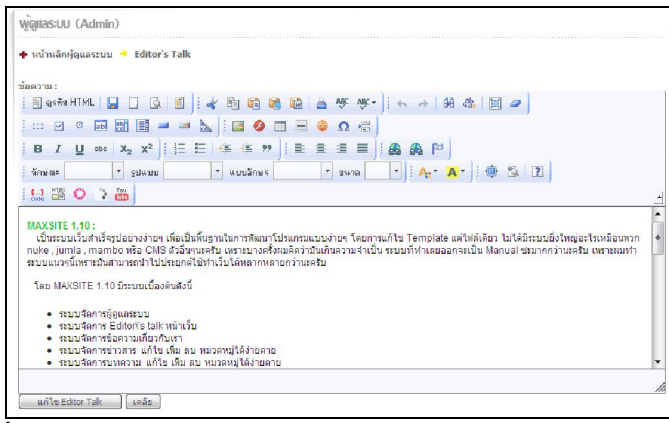

### 2.9 การจัดการข้อมูลเกี่ยวกับเว็บไซต์

เป็นข้อมูลแสดงรายละเอียดของข้อมูลพื้นฐานของเว็บไซต์แห่งนี้ กลับไปหน้าผู้ดูและระบบ แล้ว เลือก เมนูเกี่ยวกับเรา

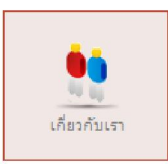

สามารถแก้ไขข้อความเคิมแล้วบันทึกข้อความใหม่ได้

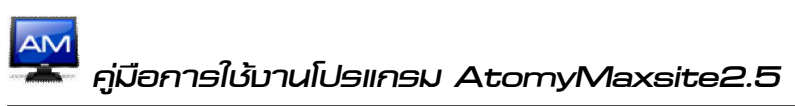

| • na manifiguration • methods i                             |                                                                                  |
|-------------------------------------------------------------|----------------------------------------------------------------------------------|
| ข้อความ:                                                    |                                                                                  |
| े 🗄 शुरुमंब HTML 🔚 🗌 🚱 🗑 👬 👘 👘                              | 📾 🚔 🌾 🜾 i 🖶 🦽 🏥 🔟 🥔                                                              |
| i cz 🗸 🔍 📷 📷 🧮 💻 🛥 📐 i 🔝 🤣 🧰                                | 🗏 🥥 Ω 🔚                                                                          |
| B I U aba   X₂ X²   등 등   ∉ ∉ ♥   ;                         |                                                                                  |
| ลักษณะ - รูปแบบ - แบบอักษร                                  | * 99499                                                                          |
|                                                             |                                                                                  |
| เป็นสายแล้นสาเร็จสาไม่สาย่าน เป็นเป็นนี้และเป็นสายวังและโปน | เกราแบบน่อยก โดยการแด้ไข Template แต่ไฟด์เดียว ในได้ที่ระบบยิ่งในก่อะไรเหนือบนอก |

### 2.10 การจัดการข่าวประชาสัมพันธ์

ง่าวประชาสัมพันธ์เป็นการเผยแพร่ง่าวสารทั่วไปที่ต้องการให้ผู้มาเยี่ยมชมได้ทราบง่าวกราว กวามเกลื่อนไหวต่างๆ และสามารถสร้างหมวดหมู่ย่อยขึ้นมาได้

| w̃gilas:UU (Admin)                                                                                                    |                   |         |        |
|----------------------------------------------------------------------------------------------------|-------------------|---------|--------|
| <ul> <li>+ หน้าหลัดผู้ดูแลระบบ → ข่าวสาร / ประชาสัมพันธ์</li> <li>รายการข่าวสารที่เ</li> <li>ธายการข่าวสาร (ปี เกิมข่าวสาร (ปี รายการทมวดหมู่ () เกิมหมวดหมู่</li> </ul> | ป็น               |         |        |
| Option หัวข้อข่าว                                                                                                    | ลงประกาศ          | หมวด    | Check  |
| 🗷 🕑 ทดสอบแทรก youtube vdo ครับ 🧶                                                                                                    | 8 / มิ.ย. / 2553  | 3       | 1      |
| 🥑 😼 การประกวดแข่งขันกิจกรรมวิทยาศาสตร์สำหรับเยาวชน 🦊                                                                                                    | 31 / n.e. / 2552  | 8       |        |
| 🛃 🝺 บริราคโลทิต 🏓                                                                                                    | 31 / n. e. / 2552 | 8       |        |
| 🛃 🍺 การประเม็น "โรงเรียนแบบอย่างการจัดการเรียนการสอน การบริหารจัดการ ตามหลักปรัชญาของเศรษฐกิจพอเพียง" 🤗                                                                  | 31/n.e./2552      | 8       |        |
| 🛃 🍺 ประชุมผู้ปกครองขึ้นเรียน(dassroom meeting) 🥮                                                                                                    | 30 / n. e. / 2552 | 8       |        |
| 🛃 🍺 กิจกรรมวันอาสาฟพมูชาและวันเข้าพรรษา 🧡                                                                                                    | 10 / n. e. / 2552 | 8       |        |
| 🛃 🍺 กิจกรรมวันต่อต้านอาเสพติดโลก 🥮                                                                                                    | 10 / п. я. / 2552 | 8       |        |
| 🛃 🍺 กิจกรรมวันรำลึก ครูกลอน สุนทรภู 🌻                                                                                                    | 10 / n. e. / 2552 | 3       |        |
|                                                                                                    | Check All Unche   | eck All | Delete |

- การจัดการหมวดหมู่ข่าวสารทั่วไป เลือกรายการหมวดหมู่

| พู่ผู้แสรรบบ (Admin)<br>+ เปริเมลิกผู้ดูแลระบบ → ชาวสาร / ประชาสัมพันธ์<br>อายการขาวสาร 🕲 เกิมข่าวสาร 诸 รายการของหมู่ 🔒 เกิมขมวดหมู่ | หมวดหมุ่ทั้งหมด |         | เลื่อเ   | แลำดับ   |        |
|----------------------------------------------------------------------------------------------------|-----------------|---------|----------|----------|--------|
| Option หมวดหมู่ข่าวสาร                                                                                                    |                 | icon    | สานวน    | a nu     | Check  |
| 🖉 🥑 ข่าประชาสัมพันธ์ ลาเหมวดหม่                                                                                                    |                 |         | 1        | 令马       |        |
| 🕑 🥑 ข่าวสารทั่วไป                                                                                                    |                 |         | 7        | <u>ئ</u> |        |
| แก้ไข                                                                                                    |                 |         | D        | 分引       |        |
|                                                                                                    |                 | Check / | All Unch | neck All | Delete |

- การเพิ่มหมวดหมู่ใหม่ เลือกเพิ่มหมวดหมู่

| ฟู้ซูแสรรUU (Admin)<br>• เปรีบเล็ดปัฐแลระบบ + ข่าวธาร / ประชาสัมเพิ่มธ์<br>🗎 รายการย่างสาร 🕐 เดิมช่างสาร 😼 รายการของหมู่ 🚔 เสียงของหมู่ | เหมู่   |        |                |        |
|----------------------------------------------------------------------------------------------------|---------|--------|----------------|--------|
| Option หมวดหมู่สาวสาร                                                                                                    | icon    | จำนวน  | สำดับ          | Check  |
| 🛃 🍘 ข่าวประชาสัมพันธ์                                                                                                    |         | 1      | 순 <del>문</del> |        |
| 🤰 🍺 ข่าวอาชาวิไม่                                                                                                    |         | 7      | ☆ ♣            |        |
| 🍠 🍺 การฝึกอบรม/ศึกษาอุงาน                                                                                                    |         | 0      | ☆ ₽            |        |
|                                                                                                    | Check A | JI Und | neck All       | Delete |

- กรอกรายละเอียดของหัวข้อหมวดหมู่ข่าวสาร

A คู่มือการใช้บานโปรแกรม AtomyMaxsite2.5

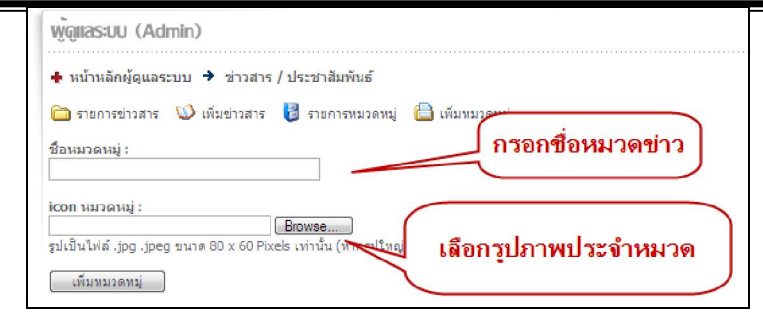

- เพิ่มข่าวใหม่ กคลิงค์ เพิ่มข่าวสาร จากนั้นก็กรอกรายละเอียดของข่าว

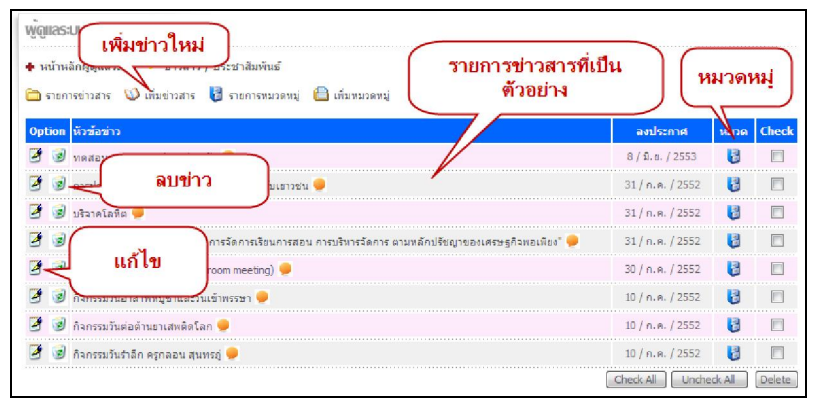

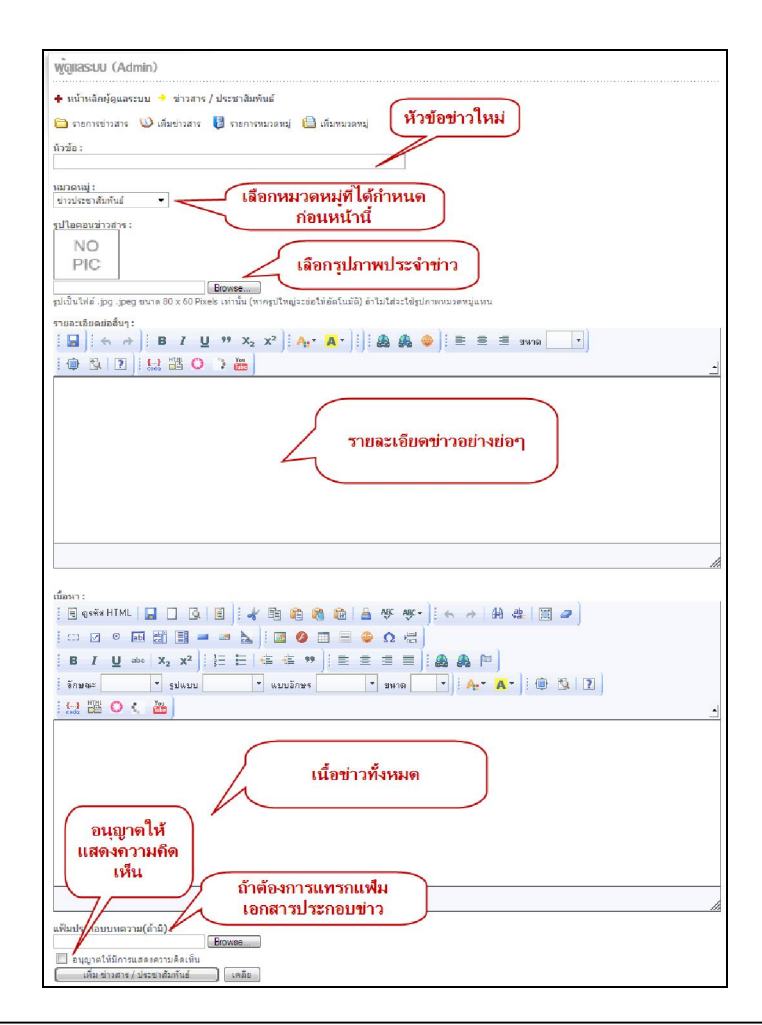

Atomymaxsite2.5 โดย นายบัดลกร พิกุลทอบ ผู้อำนวยการโรบเรียนบ้านพือ (ลพป.มค.3) โรบเรียนบ้านพือ ๓.หนอบกุบ อ.ชื่มชม จับหวัดมหาลารกาม 44160 http://banphue.sytes.net Mail : vt9vm@hotmail.com Tel : 0899469997  ในส่วนของเนื้อหาของข่าวทั้งหมด ถ้าข่าวยาวมากๆ เราต้องการจะแบ่งหน้าของข่าว ก็สมารถ กำหนดได้โดยใส่ code คือ <!--pagebreak--> เข้าไประหว่างเนื้อหาข่าวที่ต้องการแบ่งหน้า

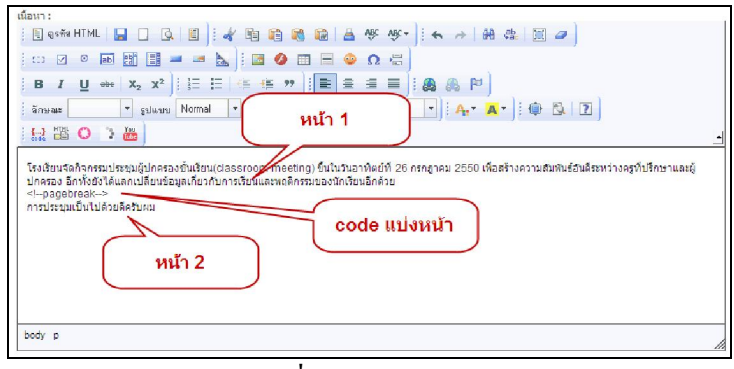

การแสดงผลในรายละเอียดของข่าว เมื่อเราแบ่งหน้าข่าว

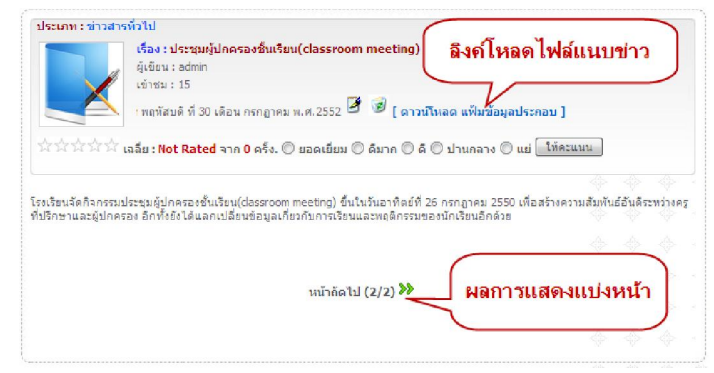

- การแสดงผลหน้าเว็บไซต์ หมวดหมู่ข่าวประชาสมพันธ์

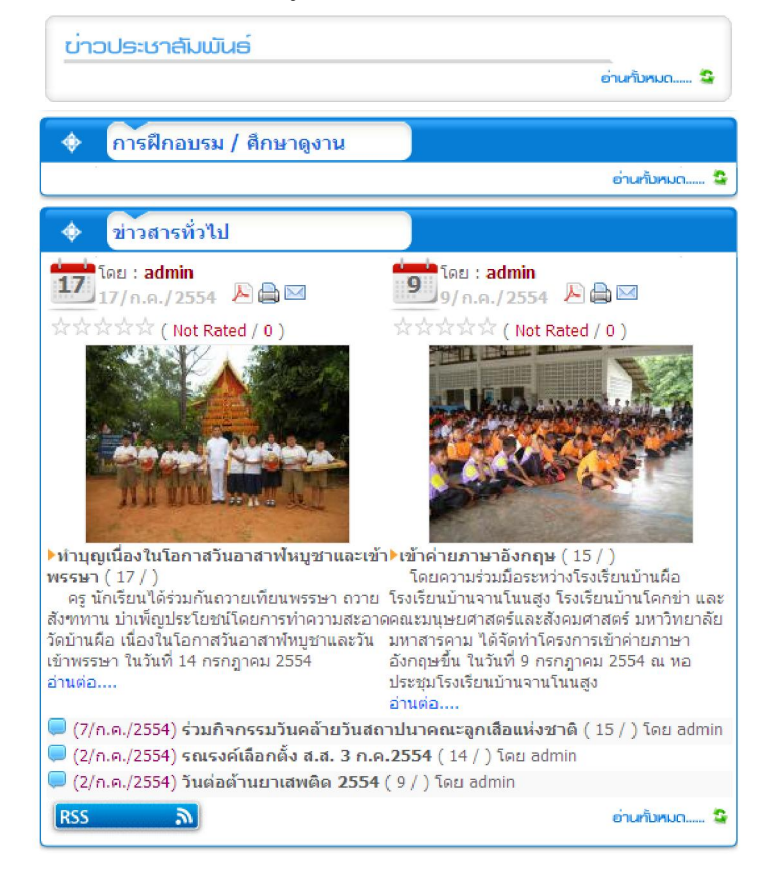

**Atomymaxeite2.5** โดย นายบัดลกร พิกุลทอบ ผู้อำนวยการโรบเรียนบ้านพือ (สพป.มค.3) โรบเรียนบ้านพือ ๓.หนอบกุบ อ.เวื่มชม ฉับหวัดมหาสารคาม 44160 <u>http://banphue.sytes.net</u> Mail : <u>vt9vm@hotmail.com</u> Tel : 0899469997

- การเผยแพร่ข่าวของเว็บไซต์เราแบบ xml เช่น เว็บไซต์ของเราเป็นเว็บไซต์หลัก ต้องการให้ โรงเรียนในเครือข่าย นำข่าวของเว็บไซต์เราไปเผยแพร่อัตโนมัติ เมื่อเรามีการอัพเดทข้อมูล ซึ่งได้ เตรียม block (อ่านรายละเอียดในส่วนของการใช้งาน block เพิ่มเติม) ไว้ให้แล้วเพียงต้อง ปรับเปลี่ยน code นิดหน่อย ดังนี้ (ใช้ในกรณีที่เว็บไซต์แม่ข่ายและลูกข่ายใช้โปรแกรม atomymaxsite2.5 เหมือนกัน)
- เว็บไซต์เราเป็นเว็บไซต์หลักในการบริการข่าว

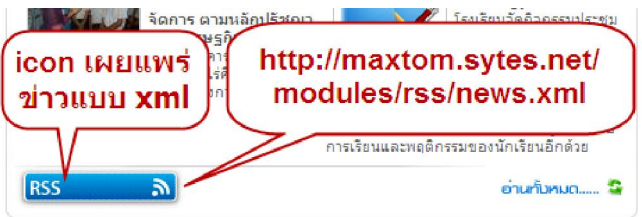

ลิงค์ในการเผยแพร่ข่าว คือ <u>http://maxtom.sytes.net/modules/rss/news.xml</u>

- เว็บไซต์ของลูกข่ายที่จำนำข่าวไปเผยแพร่ ต้องดำเนินการดังนี้
  - 1. เข้าสู่การจัดการ filemanager

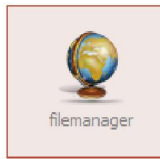

2. เข้าสู่ filemanager แล้วเลือกเข้าไปสู่ที่อยู่ไฟล์ newsrss.php คือ modules/block/

| Area: C:\AppServ\www\maxtom/<br>Path: C:\AppServ\www\maxtom/modules/block/ |         |        |        |        |     |     |
|----------------------------------------------------------------------------|---------|--------|--------|--------|-----|-----|
| * Make Folder                                                              |         |        | Browse | e)[Upl | oad |     |
| [ FILENAME ]                                                               | Size    | Туре   |        | Actio  | on  |     |
| E «BACK                                                                    |         |        |        |        |     |     |
| alumnus.php                                                                | 6.3 KB  | PHP    | EDIT   | CpMv   | REN | DEL |
| 🚔 blockleft.php                                                            | 392 B   | PHP    | EDIT   | СрМу   | REN | DEL |
| 💑 blog.php                                                                 | 3.4 KB  | PHP    | EDIT   | CpMv   | REN | DEL |
| 🛁 calendar.php                                                             | 4.41 KB | PHP    | EDIT   | СрМу   | REN | DEL |
| 📩 counter.php                                                              | 6.9 KB  | PHP    | EDIT   | CpMv   | REN | DEL |
| 🚧 download.php                                                             | 3.17 KB | PHP    | EDIT   | CpMv   | REN | DEL |
| 🧀 gallery.php                                                              | 1500.0  | dit 1. | daf.   | MV     | REN | DEL |
| 🚧 knowledge.php                                                            | INGU G  |        | 1 61   | 414    | REN | DEL |
| inkimg.php                                                                 | newsr   | ss.pr  | ıp     | 11     | REN | DEL |
| mainmenu.php                                                               | 2.49 ND | THE    | DIT    | CpMv   | REN | DEL |
| 🚧 member.php                                                               | 8.7 KB  | PHP    | DIT    | CpMv   | REN | DEL |
| newsrss.php                                                                | 3.79 KB | PHP    | EDIT   | CpMv   | REN | DEL |
| 🚧 personnel.php                                                            | 2.92 KB | PHP    | EDIT   | CpMv   | REN | DEL |
| 🖻 poll.php                                                                 | 1.17 KB | PHP    | EDIT   | CpMv   | REN | DEL |
| 🛁 randomimg.php                                                            | 778 8   | PHP    | EDIT   | СрМу   | REN | DEL |
| research_popup.php                                                         | 3.76 KB | PHP    | EDIT   | CpMv   | REN | DEL |
| м rssthai.php                                                              | 1.15 KB | PHP    | EDIT   | СрМч   | REN | DEL |

จะเข้าสู่หน้าแก้ไขไฟล์ newsrss.php และเลื่อนหาบรรทัด

\$xml5=file("".WEB\_URL."/modules/rss/news.xml"); ซึ่งเป็นการระบุเว็บไซต์ที่ให้บริการข่าวแบบ xml ในที่นี้เราจะดึงข่าวจากเว็บไซต์หลัก เช่น \$xml5=file("http://banphue.sytes.net/modules/rss/news.xml"); A คู่มือการใช้บานโปรแกรม AtomyMaxsite2.5

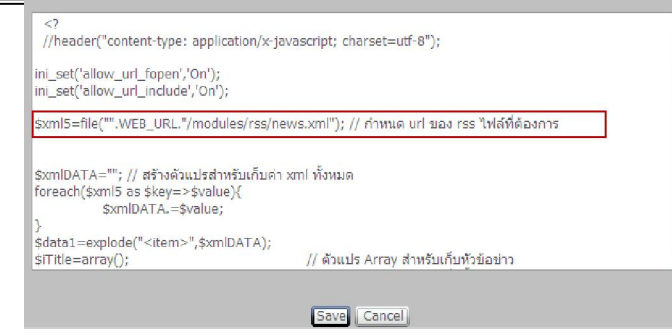

เสร็จแล้วเว็บไซต์ของลูกข่ายต้องไปเปิดการทำงานของ block newsrss.php โดยเลือก

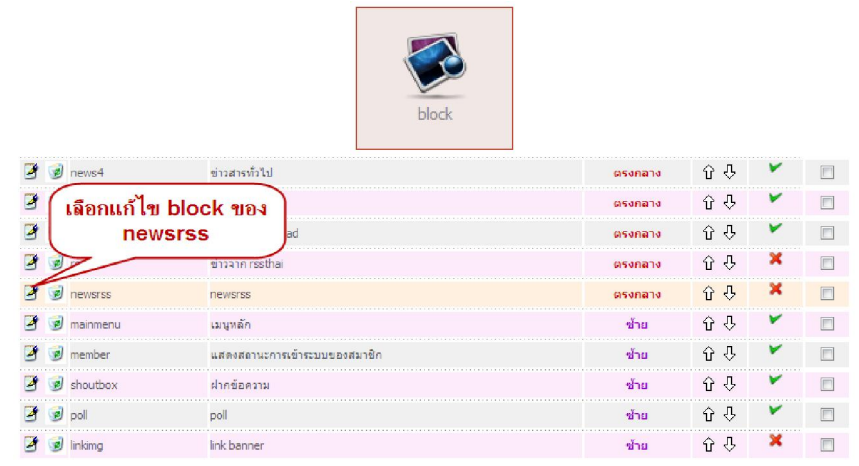

เข้าสู่หน้าแก้ไขการแสดงผลของ block newsrss.php

| พู้ดูแลระบบ (Admin)                                                                                     |                         |
|----------------------------------------------------------------------------------------------------|-------------------------|
| + หน้าหลัดผู้ดุแลระบบ → การจัดการ block<br>อารายการblock 🥥 เพิ่มรายการblock<br>ชื่อ block (อาษาอังอกบ): |                         |
| newsrss                                                                                                 |                         |
| รายการ block :                                                                                          |                         |
| ชื่อไฟล์:                                                                                               |                         |
| newsrss แสดงผล                                                                                          |                         |
| php ตำแหน่ง<br>สถานะ (ค. พแสดงเผล () ไม่แสดง (@ แสดง                                                    |                         |
| ด้านหม่งการแสดงเกิด กระกอาง 🦳 ด้านช่วย 🦳 ด้านช                                                          | n Ouser1 Ouser7 Obottom |

## กลับไปหน้าแรกเว็บไซต์ เพื่อดูการแสดงผลของการดึงข่าวมาแสดง

| <b></b>                                                                                      | newsrss                                                                                                    |
|----------------------------------------------------------------------------------------------|----------------------------------------------------------------------------------------------------|
| <ul> <li><u>ທຳນ</u></li> <li>ເข້າເ</li> <li>ເຈັ່ງມ</li> <li>ເຈັ່ງມ</li> <li>ເຊິ່ງ</li> </ul> | <mark>เญเนื่องในโอกาสวันอาสาฟ้หมูชาและเข้าพรรษา</mark> (17/ก.ค./2554)<br>ค่ายภาษาอังกฤษ (9/ก.ค./2554)<br>เกิจกรรมวันคล้ายวันสถาปนาคณะลูกเสือแห่งชาติ (7/ก.ค./2554)<br>รงค์เลือกตั้ง <b>ส.ส. 3 ก.ค.2554</b> (2/ก.ค./2554)<br>เอต้านยาเสพติด <b>2554</b> (2/ก.ค./2554) |

### 2.11 การจัดการความรู้ (Knowledge)

Knowledge เป็นส่วนที่เว็บไซต์หรือสมาชิกใช้เผยแพร่ความรู้ บทความทางวิชาการต่างๆ ซึ่งใน ส่วนนี้ บุคคลที่สามารถอ่านบทความได้ต้องเป็นสมาชิกของเว็บไซต์เท่านั้น

เลือกหน้าหลักผู้ดูแลระบบ แล้วเลือก การจัดการความรู้

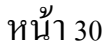

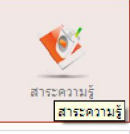

เลือกหน้าหลักผู้ดูแลระบบ แล้วเลือก การจัดการความรู้ จะได้ผลดังภาพ

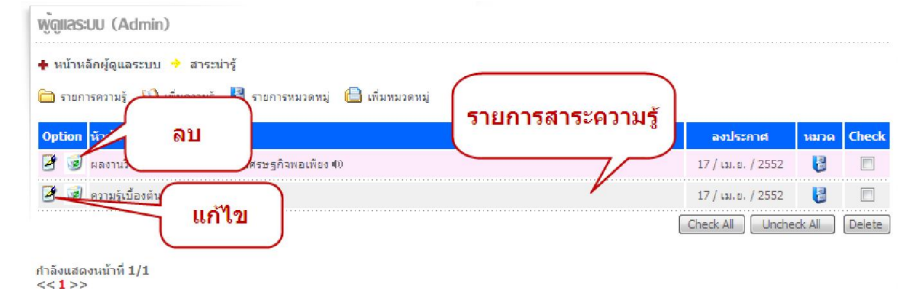

เลือก รายการหมวดหมู่ ของสาระความรู้ ซึ่งตอนนี้มีหมวดหมู่เดียวคือ บทความทางวิชาการ

| <ul> <li>พู้ดูแลระบบ (Admin)</li> <li>+ หน้าหลัดผู้ดูแลระบบ → สาระน่ารู้</li> <li>⇒ รนะการความรู้ ♥ เกิมครามรู้ </li> </ul> | รายการหมวดหมู่ เพิ่มหมวดห | มู่ใหม่ |        |          |        |
|----------------------------------------------------------------------------------------------------|---------------------------|---------|--------|----------|--------|
| Option หมวดหมู่                                                                                                    | (หมวดหมู่ที่มีในระบบ )    | icon    | สานวน  | สำดับ    | Check  |
| 🛃 🎯 บทความทางวิชาการ                                                                                                    |                           |         | 2      | ÷ 0      |        |
|                                                                                                    |                           | Check A | ul Und | heck All | Delete |

เพิ่มหมวดหมู่ใหม่จากเมนู เพิ่มหมวดหมู่ กรอกชื่อหมวดหมู่ที่ต้องการ

| <ul> <li>หน้าหลักผู้ดูแลระ</li> <li>รายการความรู้</li> </ul> | ้ กำหนดชื่อหม | วดหมู่                   |
|--------------------------------------------------------------|---------------|--------------------------|
| อหมวดหมู<br>con หมวดหมู่ :                                   |               | เลือกรูปภาพ<br>ประจำหมวด |

- การ เพิ่มความรู้ ใหม่ เลือกจากลิงค์เมนู เพิ่มความรู้ แล้วกรอกรายละเอียด ตามภาพ

🙀 📥 คู่มือการใช้บานโปรแกรม AtomyMaxsite2.5

| พู้ดูแลรมม (Admin)                                                                                                    |
|----------------------------------------------------------------------------------------------------|
| <ul> <li>หน้าหลักหัดและะบบ</li> <li>ห้วข้อความรู้</li> <li>เมพมงตนมู่</li> </ul>                                                                                                    |
| พักข้อ:                                                                                                    |
| <sup>หมวอหมู่</sup> :<br>_มพอรมหางชีรการ ▼ เลือกหมวดหมู่                                                                                                    |
| รมโอลอนข่าวสาร :<br>NO<br>MCTUAE<br>เลือกภาพประจำความรู้                                                                                                    |
| รูปเป็นไฟล์ .jpg jpeg ขนาด 80 x 60 Pixels เท่านั้น (ทากรูปไหญ่จะย่อไท่อัดโนมัติ) ถ้าไม่ใส่จะใช้รูปภาพหมวดหมู่แทน                                                                                                    |
| sruatūbuelašin;<br>□ □ □ □ ↓ ⊕ B I U U ™ X <sub>2</sub> X <sup>2</sup>   A <sub>1</sub> · A· ]   ⊕ B A ⊕   ≡ ≡ ≡ suva)                                                                                                    |
|                                                                                                    |
| รายละเอียดสั้นๆ                                                                                                    |
|                                                                                                    |
|                                                                                                    |
|                                                                                                    |
|                                                                                                    |
| เนื้อหา:                                                                                                    |
| E sefa HTML   🖬 🗋 🕼   E )} 🐗 🛅 🛍 🍓 🍘   🚔 🥙 💖 - )  ← →   H 🚓 📰 🖉 )                                                                                                    |
|                                                                                                    |
| ; B <i>I</i> U ↔ X <sub>2</sub> X <sup>2</sup> ; E E (⊊ ⊊ ?? ); E Ξ Ξ Ξ [; & & [ = [ = [ = [ = [ = [ = [ = [ = [ =                                                                                                    |
| : History (1) : We (2) : We (2 |
|                                                                                                    |
| เนื้อหาทั้งหมด                                                                                                    |
| (เลือกอนุญาตให้)                                                                                                    |
| แสดงความคิด                                                                                                    |
| เห็นได้                                                                                                    |
| เลอกเพลสาหรบ<br>แทรกไฟล์แบบ                                                                                                    |
| แข้ยป กอบบทความ(ผู้สา):                                                                                                    |
| แต่งการแสดงความลิดเง้น                                                                                                    |
| เพิ่มสาระนารู้ (คลีย                                                                                                    |

- ส่วนการแบ่งหน้าบทความที่ยาวๆ ให้มีหลายหน้าก็ทำเช่นเดียวกับเรื่องของข่าวประชาสัมพันธ์
- การแสดงผลหน้าเว็บไซต์

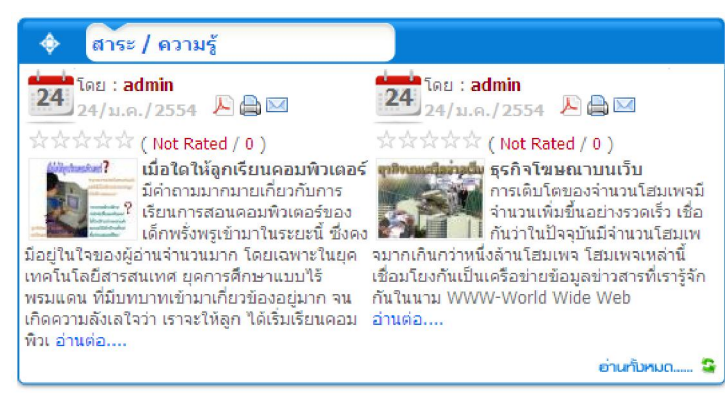

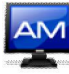

#### 2.12 การจัดการดาวน์โหลด

- เลือกหน้าหลักผู้ดูแลระบบ แล้วเลือก ไฟล์ download

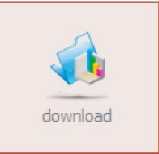

- หน้าหลัก ไฟล์ download

| หน้าหลัก | หู้ดูแลระบบ 🔶 ไฟล์ download                           |           |                 |                                    |          |          |        |
|----------|-------------------------------------------------------|-----------|-----------------|------------------------------------|----------|----------|--------|
| รายการ   | ไฟล์ ดาวนโหลด 🔌 เพิ่มไฟล์ download 🚦 รายการหว         | มวดหมู่ 住 | 👌 เพิ่มทมวดหมู่ | L                                  |          |          |        |
| ផ        | หัวข้อ download                                       | size      | ดาวน์โหลด       | мала                               | ไฟลันบบ  | สถานะ    | Check  |
| 3        | SDQ_student(23 / มิ.ช. / 2552    อ่าน : 0 ) โดย admin | 97 KBs    | 0               | เอกสารงานระบบดูแลช่วยเหลือนักเรียน | 397      | *        |        |
|          |                                                       |           |                 | Check /                            | All Unch | neck All | Delete |

- เพิ่มหมวดหมู่

| พู้ดูแลระบบ (Admin)                                                        |                      |
|----------------------------------------------------------------------------|----------------------|
| 🛧 หน้าหลักผู้ดูแลระบบ 🔶 ไฟล์ download                                      |                      |
| 🗀 รายการไฟล์ download 🛛 เพิ่มไฟล์ download 🚦 รายการหมวดา<br>ชื่อหมวดหมู่ : | หมู่ 🗎 เพิ่มหมวดหมู่ |
| เพิ่มหมวดหมู่                                                              |                      |

- รายการหมวดหมู่

| wj̃gilas:UU (Admin)                                                        |         |          |        |
|----------------------------------------------------------------------------|---------|----------|--------|
| + หน้าหลักผู้ดูแลระบบ → ไฟล์ download                                      |         |          |        |
| in รายการให้สัdownload 🔍 เพิ่มให้สัdownload 🔯 รายการหมวดหมู 🦲 เพิ่มหมวดหมู | จำนวน   | สำดับ    | Check  |
| 🍠 🐨 โปรแกรมการศึกษา                                                        | 0       | 0 ₽      |        |
| 🤔 😼 โปรแกรมคอมพิวเตอร์                                                     | 0       | Ŷ ↔      |        |
| 🛃 🍺 เอกสารงานระบบดูแลช่วยเหลือนักเรือน                                     | 1       | 순 🖓      |        |
| Check                                                                      | All Und | neck All | Delete |

- เพิ่มไฟล์ download

คู่มือการใช้บานโปรแกรม AtomyMaxsite2.5

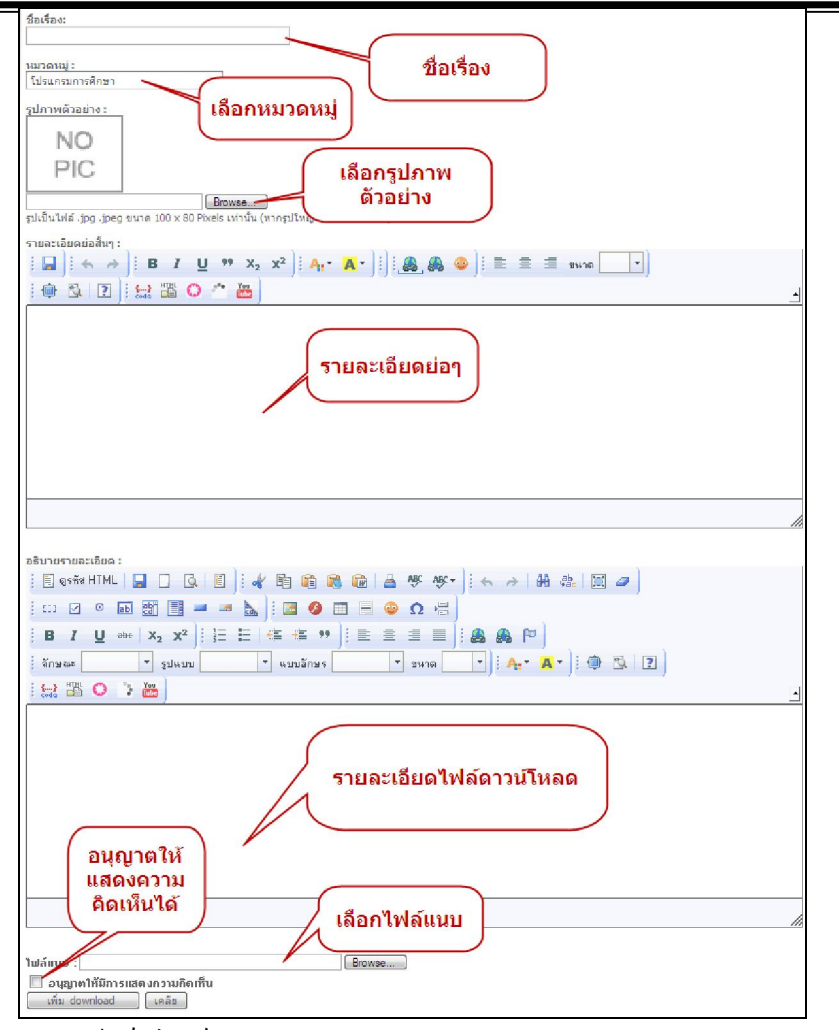

- การแสดงผลหน้าเว็บไซต์

| สมาชิ                 | ก (user only)                                                        |        |           |                                        |         |
|-----------------------|----------------------------------------------------------------------|--------|-----------|----------------------------------------|---------|
| 🚞 รายการเ             | download ทั้งหมด 🛛 💟 เพิ่ม download ใหม่                             |        |           |                                        |         |
| ที                    | หัวข้อ download                                                      | size   | ดาวน์โหลด | иллы                                   | ไฟล์แนบ |
| 2                     | SDQ_student( ลงวันที่ : 23 / มิ.ย. / 2552    อ่าน : 0 )<br>โดย admin | 97 KBs | 0         | เอกสารงานระบบดูแลช่วยเหลือ<br>นักเรียน | W       |
| กำลังแสดงห<br><< 1 >> | น้ำที่ 1/1                                                           |        |           |                                        |         |

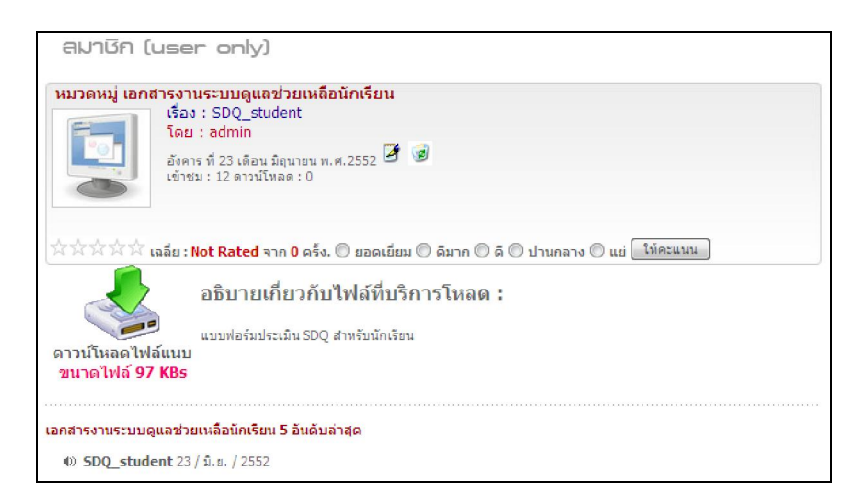

Atomymaxsite2.5 โดย นายชัดลกร พิกุลทอบ ผู้อำนวยการโรบเรียนบ้านผือ (ลพป.มค.3) โรบเรียนบ้านผือ ๓.หนอบกุบ อ.ชื่มชม จับหวัดมหาลารกาม 44160

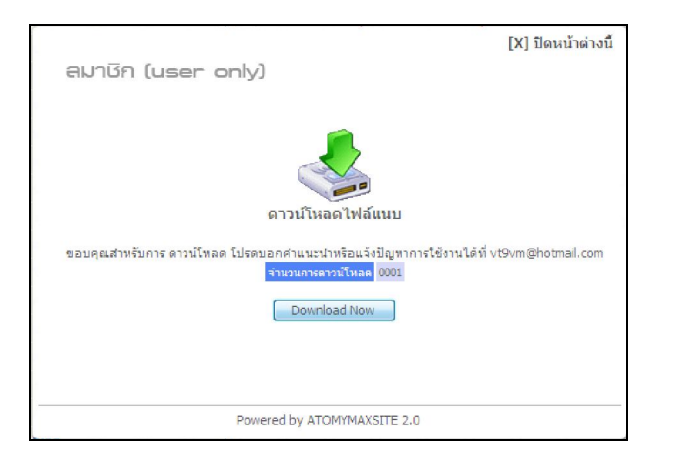

#### 2.13 การจัดการ Blog ของสมาชิก

เป็นโมดูล weblog สำหรับสมาชิกได้เขียนบทความส่วนตัว

| 🕨 หน้าหลักผู้ดูแลระบบ 🕈 blog                                                            |                   |             |        |
|-----------------------------------------------------------------------------------------|-------------------|-------------|--------|
| 🗅 รายการblog 🛯 นก้ไขlevel 🏮 รายการหมวดหมู่ 🖨 เพิ่มหมวดหมู่ 🗂 เพิ่มสิทธิ์สมาชิกเขียนblog |                   |             |        |
| Option หัวข้อ                                                                           | ลงประกาศ          | າຍກອ        | Check  |
| 🗿 🍘 แตนการของ NASA ในการส่งคาวเทียมสังเกตการณ์ดวงอาทิตร์ 40                             | 13 / พ.ค. / 2553  | עולושות     |        |
| 🛃 🍘 แงซูรส ที่มา-วัลฤดิม-ประโยษน์และโทษ 40                                              | 24 / เม.ย. / 2553 | UNICHE      |        |
|                                                                                         | Check All         | Uncheck All | Delete |

การเพิ่มสิทธิ์สมาชิกในการเขียน Blog เลือก 🖨 เพิ่มสิทธิ์สมาชิกเขียน blog สามารถกำหนด สถานการณ์อนุญาตให้สมาชิกเขียน blog ได้ โดย

| Opt | ion | ชื่อ               | Email                   | ירם         | But to blog  | Blog |
|-----|-----|--------------------|-------------------------|-------------|--------------|------|
| 2   | 1   | วิรพงษ์ ผาพิมพ์    | wirapong_87@hotmail.com | ครู/อาจารย์ | สทธสราง blog | *    |
| 2   | 1   | นายชัดสกร พิกุลทอง | vt9vm@hotmail.com       | ครู/อาจารย์ | 0899469997   | ~~   |

## - การเพิ่มหมวดหมู่ของ blog

| 🚞 รายการ blog        | 💜 แก้ไขlevel      | 👌 รายการหมวดหมู่                    | 📋 เพิ่มหมวดหมู่              | 🗎 เพิ่มสิทธิ์สมาชิกเขียน blog |
|----------------------|-------------------|-------------------------------------|------------------------------|-------------------------------|
| ชื่อหมวดหมู่ :       |                   |                                     |                              |                               |
| icon หมวดหมู่ :      |                   |                                     |                              |                               |
| รูปเป็นไฟล์ .jpg .jp | oeg ขนาด 100 x 8( | Browse<br>) Pixels เท่านั้น (หากรูง | Jใหญ่จะย่อให้อัตโนม <i>ั</i> | ā)                            |
| (เพิ่มหมวดหมู่       |                   |                                     |                              |                               |

- รายการหมวดหมู่ของ blog ที่สร้างไว้แล้ว

คู่มือการใช้บานโปรแกรม AtomyMaxsite2.5

| 🛅 รายการblog 🔍 แก้ไข level 👸 รายการหมวดหมู่ 🖨 เพิ่มหมวดหมู่ 🖨 เพิ่มสิทธิ์สมาชิกเขียน blog |          |        |            |        |
|-------------------------------------------------------------------------------------------|----------|--------|------------|--------|
| Option หมาดหมู่                                                                           | icon     | สานวน  | สำดับ      | Check  |
| 🍠 🍘 กลุ่มสาระการเรียนรู้วิทยาศาสตร์                                                       |          | 0      | ÷ 5        |        |
| 🎯 🎯 กลุ่มสาระการเรียนรู้ภาษาไทย                                                           |          | 2      | 分 办        |        |
| 3 เชิ กลุ่มสาระการเรียนรู้คณิตศาสตร์<br>รายการางบาดงงงไ                                   |          | 0      | <b>分</b>   |        |
| 🦉 🎯 กลุ่มสาระการเรียบรู้สุขศึกษาและพลศึกษา                                                | <u>.</u> | 0      | 仓 🖓        |        |
| 🎯 🎯 กลุ่มสาระการเรียนรู้คิลปลึกษา                                                         |          | 0      | 分费         |        |
| 🕑 🥑 - ยิพและเพคโนโลยี                                                                     |          | 0      | 순          |        |
| ฮ 🚽 ิแก้ไข/ลบ ⊭                                                                           |          | 0      | 分步         |        |
| 🦉 🥑 กลุมสาระการเรยนุลอคมศกษา                                                              |          | 0      | 仓 🖓        |        |
| 🦉 🎯 กลุ่มพัฒนาผู้เรือน                                                                    |          | 0      | <b>分</b> 문 |        |
| 🕑 🎯 กำไป                                                                                  |          | 0      | ÷ ۍ        |        |
|                                                                                           | Check A  | II Und | neck All   | Delete |

- แก้ไข level ของแต่ละ blog ตามจำนวนของบทความ ซึ่งจะแสดงถึงความสามารถในการเขียน

#### blog

| 🛅 รายการblog 🔌 แก้โซlevel 🚦 รายการหมวดหมู่ 🦀 เพิ่มพนวดหมู่ 🖺 เพิ่มสิทธิ์สมาชิเ | กเขียน blog   |             |        |
|--------------------------------------------------------------------------------|---------------|-------------|--------|
| Option ขึ้อ level                                                              |               | สำนวนบทความ | Check  |
| 🦉 🍘 💶 [iatinui]                                                                | ( จำนวนบทความ | 20          |        |
| 🕑 🎯 ——— [\$aun]                                                                | แต่ละ level   | 40          |        |
| 🦉 🥃 🗕 [มือเก่า] รายการ level                                                   |               | 60          |        |
|                                                                                |               | 80          |        |
| 🖪 [ แก่เข/ลบ                                                                   |               | 100         |        |
| 🥑 🤕 ——— [พนึ่งในได้หล้า]                                                       |               | 101         |        |
|                                                                                | Check All     | Uncheck All | Delete |

## 2.14 การจัดการทำเนียบบุคลกร

เป็นส่วนของการจัดการสมาชิกของคณะหรือบุคลากรในหน่วยงาน

เลือกหน้าหลักผู้ดูแลระบบ แล้วเลือก ทำเนียบบุคลากร

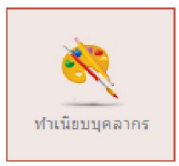

- รายละเอียดของสมาชิกทั้งหมดในระบบ

| พู้ดูแลระบบ (Admin)                                                                                       |                                             |                           | ขึ่มกลุ่มขอ | งบุคลาก    | 5   | )        |        |
|----------------------------------------------------------------------------------------------------|---------------------------------------------|---------------------------|-------------|------------|-----|----------|--------|
| 🕈 หน้าหลักผู้ดูแลระบบ 🔶 จัดการทำเรี<br>🍒 จัดการpersonnel 🔮 เพิ่มสมาชิกให                                  | นียบบุคลากร<br>เม่ 🖓 รายละเอียดกลุ่มของบุคล | ากร 📓 เพิ่มกลุ่มของบุคลาง | 15          |            |     |          |        |
| Option ชื่อ - นามสกุล                                                                                     | ี แดล                                       | ากรทั้งหมด                | tel         | คลุ่ม      | นกว | ສາຕົນ    | Check  |
| 🛃 🎯 นายพงษ์ศักดิ์ ถวิลไพร                                                                                 | ผู้อำนวยกว                                  |                           |             | ฝ่ายบริหาร | 1   | 0 J      |        |
| 🗷 🗟 💴 🛛 ลบ                                                                                                | รองผู้อำนวยการโรงเรียน                      | vt9vm@hotmail.com         | 0899469997  | ฝ่ายบริหาร | 2   | û 🖓      |        |
| עומדי איז איז איז איז איז איז איז איז איז אי                                                              | รองผู้อำนวยการโรงเรียน                      |                           |             | ฝ่ายบริหาร | 2   | 0 J      |        |
| (แก้ไข)                                                                                                   |                                             |                           |             | Check All  | Unc | heck All | Delete |
| สำลังแสดงหน้าที่ 1/1<br><<1>><br>• 1: สำอบริหาร<br>• 2: กลุ่มปริหารงานใชาการ<br>• 3: กลุ่มปริหารงานใชาการ | กลุ่มของ<br>บุคลากร                         |                           |             |            |     |          |        |
| <ul> <li>3 : กลุ่มบริหารงานงบประมาณ</li> <li>4 : กลุ่มบริหารงานทั่วไป</li> </ul>                          |                                             |                           |             |            |     |          |        |

Atomymaxsite2.5 โดย นายบัดลกร พิกุลทอบ ผู้อำนวยการโรบเรียนบ้านพือ (ลพป.มค.3) โรบเรียนบ้านพือ ๓.หนอบกุบ อ.ชื่มชม ฉับหวัดมหาลารกาม 44160 http://banphue.sytes.net Mail : <u>vt9vm@hotmail.com</u> Tel : 0899469997 เพิ่มระดับของสมาชิก เลือกเมนู เพิ่มระดับของสมาชิก กรอกชื่อกลุ่มและรายละเอียด โดยย่อ

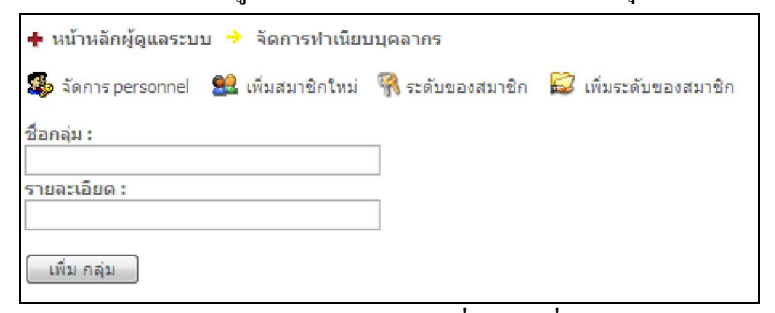

รายละเอียดของกลุ่มของบุคลากร มีกลุ่มบุคลากรที่เราได้เพิ่มไว้แล้ว สามารถแก้ไข ลบ ได้

| 🤹 ຈັດກາຮ pe | ersonnel 😫 เพิ่มสมาชิกโพม่ 🕅 รายละเ | เอียดกลุ่มของบุคลากร 🔯 เพิ่มกลุ่มของบุคลากร |             |             |        |
|-------------|-------------------------------------|---------------------------------------------|-------------|-------------|--------|
| Option      | ชื่อกลุ่มบุคลากร                    | รายละเอียดกลุ่ม                             | จำนวนสมาชิก | สำดับ       | Check  |
| 1           | ฝ่ายบริหาร                          | ฝ่ายบริหาร โรงเรียนเขวาไร่ศึกษา             | 3           | <del></del> |        |
| 2 😥         | กลุ่มบริหารงานวิชาการ               | กลุ่มบริหารงานวิชาการ                       | 0           | û û         |        |
| 2           | กลุ่มบริหารงานงบประมาณ              | กลุ่มบริหารงานงบประมาณ                      | 0           | Ŷ₿          |        |
| 2           | กลุ่มบริหารงานทั่วไป                | กลุ่มบริหารงานทั่วไป                        | 0           |             |        |
|             |                                     | Check All                                   | Uncheck All | Delete      | Delete |

- เพิ่มสมาชิกใหม่ในคณะ เลือกเมนู เพิ่มสมาชิกในคณะ

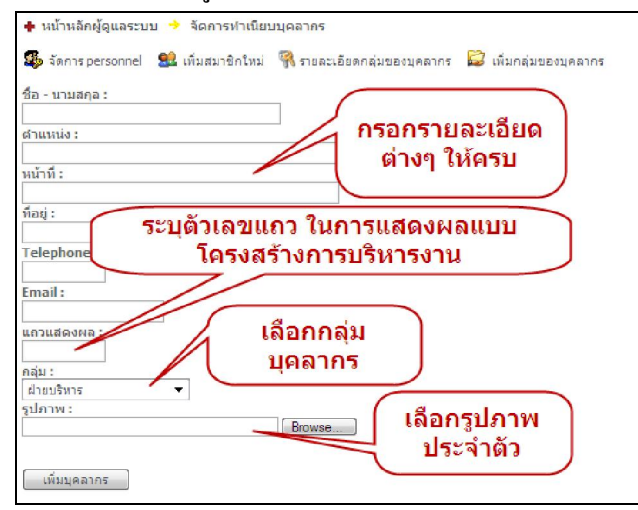

การแสดงผลหน้าเว็บไซต์ จากเมนูหลัก ทำเนียบบุคลากร ดังภาพ

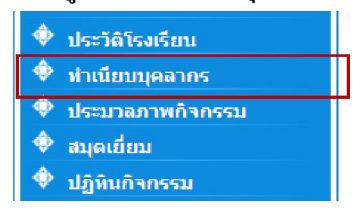

| ชื่อ : นายชัดสกร พิกุลทอง         | ชื่อ : นายบุญถม ชิณช้าง    |
|-----------------------------------|----------------------------|
| ดำแหน่ง : ผู้อ่านวยการโรงเรียน    | ตำแหน่ง : ครูชำนาญการพิเศษ |
| 🚙 🖉 👞 กลุ่ม : ฝ่ายบริหาร          | กลุ่ม : ฝ่ายบริหาร         |
|                                   | 🗾 🛒 อีเมลล์ :              |
| เลือกโครงสร้างตามกลุ่ม            | เมอร์โทรศัพท์ :            |
| กำลังแสดงหน้า <del>ก 17</del>     |                            |
|                                   |                            |
| เลือกกลุ่มบุคลาส เพื่อดูโครงสร้าง |                            |
| 1 : ฝ่ายบริหาร                    |                            |
| 2 : กลุ่มบริหารงานวิชาการ         |                            |
| 3 : กลุ่มบริหารงานบุคคล           |                            |
| 4 : กลุ่มบริหารงานงบประมาณ        |                            |
|                                   |                            |

Atomymaxsite2.5 โดย นายชัดลกร พิกุลทอบ ผู้อำนวยการโรบเรียนบ้านผือ (สพป.มค.3) โรบเรียนบ้านผือ ๓.หนอบกุบ อ.ชื่มชม ฉับหวัดมหาสารกาม 44160

## หน้ำ 37

#### แสดงผังการบริหารหน่วยงาน

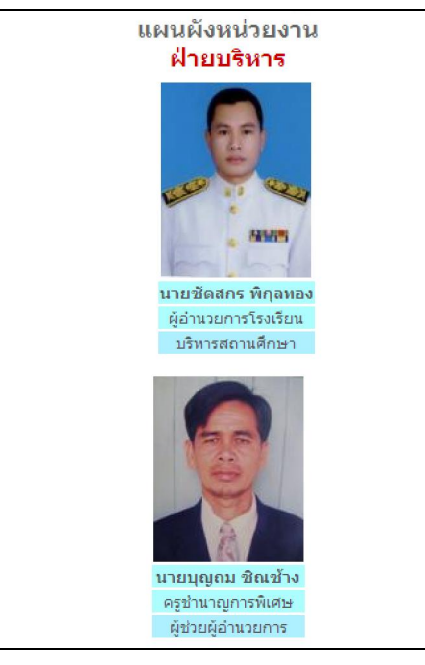

แสดงรายละเอียดเฉพาะบุกกล

|   | ชื่อ - สกุล :<br>ตำแหน่ง :<br>หน้าที่ :<br>ที่อยู่ :<br>Telephone :<br>Email :<br>กลุ่ม / แผนก : | [X] ปิดหน้าต่างนี้<br>นายชัดสกร พิกุลหอง<br>ผู้อำนวยการโรงเรียน<br>บริหารสถาบศึกษา<br>152 หมู่ 2 ต.หนองครก อ.เมือง จ.<br>ศรีสะเกษ<br>0899469997<br>vt9vm@hotmail.com<br>ศ้ายบริหาร |
|---|--------------------------------------------------------------------------------------------------|----------------------------------------------------------------------------------------------------|
| P | owered by ATOM                                                                                   | IYMAXSITE 2.5                                                                                                    |

- และแสดงใน block หน้าเว็บไซต์ ระบบจะแสดงบุคลากรที่เป็นหัวหน้าหน่วยงาน (id=1) มา แสดง ดังภาพ

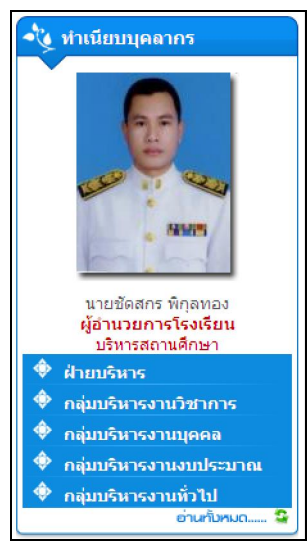

#### 2.15 การจัดการผลงานทางวิชาการ

ในส่วนนี้เป็นส่วนที่ใช้สำหรับการเผยแพร่ผลงานทางวิชาการ ผลงานวิจัย

- เลือกหน้าหลักผู้ดูแลระบบ แล้วเลือก ผลงานทางวิชาการ

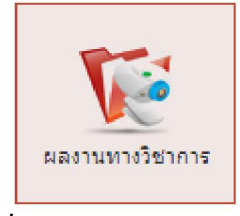

- แสดงรายการผลงานทางวิชาการที่เผยแพร่

| <ul> <li>พัฒน เพิ่มผลงานใหม่</li> <li>รายการหมวด</li> <li>เพิ่มหมวดใหม่</li> <li>หม้าหลักผู้ดูและ</li> <li>ผองานทางวิชาก</li> <li>เม้าหลักผู้ดูและ</li> <li>แก้ไข</li> </ul>                |                                     |        |        |
|----------------------------------------------------------------------------------------------------|-------------------------------------|--------|--------|
| 0                                                                                                    | ลงประกาศ                            | าเมวด  | Check  |
| ชื่อมายามการที่อนกรณรรณสำนความนิยตัดย์ของนักเรียนขึ้นมีของคิดขามีที่ 3 โรงเรียนขอวไรยืองระสบเตยโดยมณ์ส่ะ รับเรื<br>(ความคิดเห็น :) เริ่าของ นายนุณยุทธิ์ ธีหราวส์<br>หัวขับผลงาน<br>วิชาการ | 2 / ส. ค. / 2552<br>Check All Unche | ck All | Delete |

เพิ่มหมวดหมู่ผลงานทางวิชาการ

| 🛅 รายการผลงานทางวิชาการ | 🤍 เพิ่มผลงานทางวิชาการ | 🛃 รายการหมวดหมู่ | 🗎 เพิ่มหมวดหมู่ |
|-------------------------|------------------------|------------------|-----------------|
| ชื่อหมวดหมู่ :          |                        |                  |                 |
| [เพิ่มหมวดหม่]          |                        |                  |                 |

- จัดการรายการหมวดหมู่

| 🛨 หน้าหลักผู้ดูแลระบบ 🔶 ผลงานทางวิชาการ                                        |       |          |        |
|--------------------------------------------------------------------------------|-------|----------|--------|
| 🗀 รายการผลงานทางวิชาการ 🔍 เห็มผลงานทางวิชาการ 闄 รายการทมวดหมู่ 😑 เพิ่มหมวดหมู่ |       |          |        |
| Option หมวดหมู่ผลงานทางวิชาการ                                                 | สานวน | สำดับ    | Check  |
| 🛃 😼 งานวิจัยการติกษา                                                           | 1     | 순 문      |        |
| 🛃 🝘 งานวิจัยทั่วไป                                                             | 0     | 순 문      |        |
| 🛃 😼 นวัตกรรมทางการศึกษา                                                        | 0     | 仓 🖓      |        |
| Check Al                                                                       | Unch  | neck All | Delete |

- การแสดงผลหน้าเว็บไซต์ใน block เผยแพร่ผลงานทางวิชาการ จะอ่านทั้งหมดหรือ ผู้ท่าน สามารถเพิ่มผลงานทางวิชาการเองเพื่อเผยแพร่เองได้

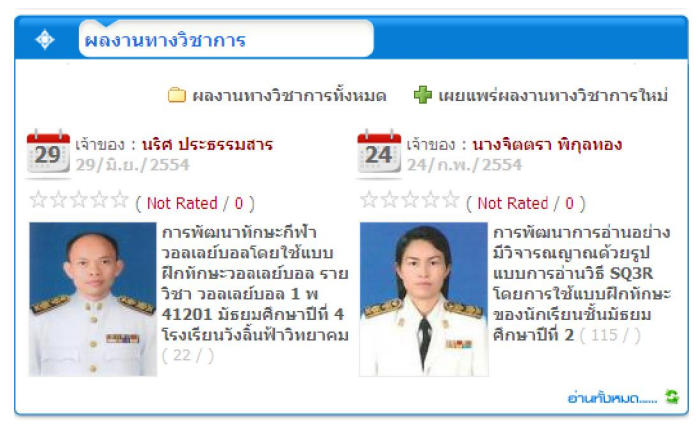

Atomymaxsite2.5 โดย นายชัดลกร พิกุลทอบ ผู้อำนวยการโรบเรียนบ้านพื่อ (ลพป.มค.3) โรบเรียนบ้านพือ ๓.หนอบกุบ อ.ชื่มชม ฉับหวัดมหาลารกาม 44160 🮽 คู่มือการใช้บานโปรแกรม AtomyMaxsite2.5

| ເຕກາແກຂຕອກປ                    | นวิชาการ                                                                                          |
|--------------------------------|---------------------------------------------------------------------------------------------------|
| ชื่อเรื่องผลงานวิจัย:          | ชื่อผลงาน                                                                                         |
| ชื่อ-สกุลเจ้าของผลงาน :        |                                                                                                   |
| admin                          |                                                                                                   |
| หมวดหมู่ :<br>งานวิจัยการศึกษา | ชอเจาของผลงาน                                                                                     |
| รูปภาพประจำตัวเจ้าของ          | หมวดหมู่                                                                                          |
| NO                             |                                                                                                   |
|                                | เลือกรปภาพประจำตัวเจ้า                                                                            |
| PIC                            | ของงานวิจัย                                                                                       |
| รูปเป็นไฟล์ .jpg .jpeg ขนา     | Browse.<br>a 100 x 120 Pixels เท่านั้น (หาครูปใหญ่จะช่อไฟอัดโนมได้)                               |
| รายละเอียดย่อสั้นๆ :           |                                                                                                   |
| [ <b>□</b> ] ← →] [            | B I U <sup>19</sup> X <sub>2</sub> x <sup>2</sup>   A <sub>1</sub> · A ·       A <sub>2</sub> ⊕ ⊕ |
| E 🗄 🗐 99976                    |                                                                                                   |
| i 🔿 🖻 🛛 🗄                      | : 🕮 🔾 🐭                                                                                           |
|                                |                                                                                                   |
|                                |                                                                                                   |
|                                | เนื้อหาย่อๆ                                                                                       |
|                                |                                                                                                   |
|                                |                                                                                                   |
|                                | -                                                                                                 |
|                                |                                                                                                   |
|                                |                                                                                                   |
|                                |                                                                                                   |
| เนื้อหาบทคัดย่อ :              |                                                                                                   |
| 🗏 କୃଟ୍ମିଖ HTML 🛛 🔚             | ┃ □                                                                                               |
| 513 🗹 O 📷                      | ■ = = k   = ¢ = = ÷ ↓                                                                             |
| B I U obe                      | X <sub>2</sub> X <sup>2</sup>   日日 信 信 **   目 主 三 三 三   ▲ ●  *                                    |
| จักษณะ                         | T ฐปตบบ T ตบบลักษร T ชหาต T A₁T A.T                                                               |
|                                |                                                                                                   |
| i 🔜 🗃 🔘 👛 i                    | Yes                                                                                               |
|                                |                                                                                                   |
|                                |                                                                                                   |
|                                | มพลัดย่อ                                                                                          |
|                                |                                                                                                   |
|                                |                                                                                                   |
|                                |                                                                                                   |
|                                |                                                                                                   |
|                                |                                                                                                   |
| ( .e.                          | ///                                                                                               |
| เลอกแนบเ                       | อกสารฉบบเตม                                                                                       |
|                                | เพอกแนบเอกลาร บทคดยอ                                                                              |
| แทลัดช่ว (abstract             | Will The Browse ( unuding sylpase with ord )                                                      |
| ผลงานฉบับเต็ม(Fu               | Itext): Browse                                                                                    |
|                                | 🔟 อนุญาณให้มีการแสดงความคิดเห็น                                                                   |
|                                | เพิ่ม ผลงานทางวิชาการ เคลีย                                                                       |
|                                |                                                                                                   |

การแสดงผลของผู้เยี่ยมชมผลงานทางวิชาการ

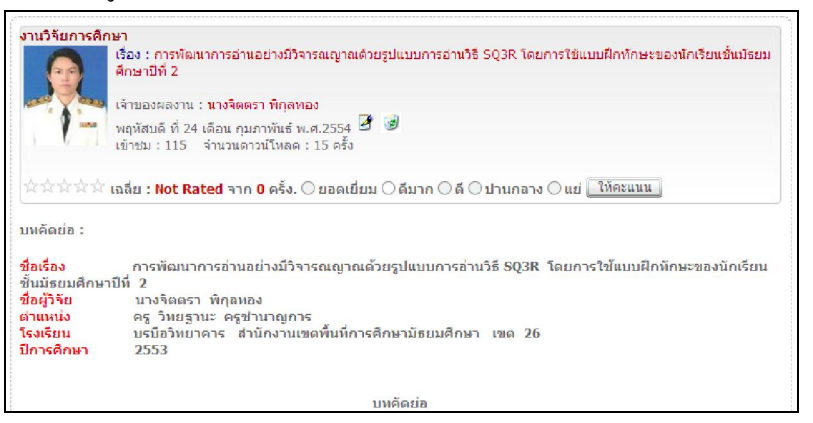

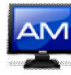

## 2.16 การจัดการคลังรูปภาพ (Gallery)

- เลือกหน้าหลักผู้ดูแลระบบ แล้วเลือก gallery

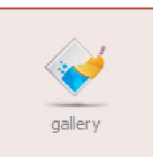

- เมื่อเลือกแล้วจะแสดงหมวดหมู่รูปภาพในระบบ พร้อมกับ random ภาพตัวอย่างใน gallery ด้วย

| Gallery<br>♦ หน้าหลักผู้ดูแลระบบ → GALLERY<br>อิรายการ Gallery 🕐 เห็มรูปภาพใน Gallery 🔒 เห็มหมรดหมู                                                                      |                                                                                                    |                                          |
|----------------------------------------------------------------------------------------------------|----------------------------------------------------------------------------------------------------|------------------------------------------|
| 🔸 หน้าหลักผู้ดูแลระบบ 🔸 GALLERY<br>🛅 รายการ Gallery 🛛 เพิ่มรูปภาพใน Gallery 🔚 เพิ่มหมวดหมู                                                                               | Gallery                                                                                                    |                                          |
| 🚞 รายการ Gallery 🛛 เพิ่มรูปภาพใน Gallery 📋 เพิ่มหมวดหมู่                                                                                                    | 🕂 หน้าหลักผู้ดูแลระบบ 🔸 GALLERY                                                                                                    |                                          |
|                                                                                                    | 🛅 รายการ Gallery 🛛 เพิ่มรูปภาพใน Gallery 🛛                                                                                                    | 昌 เพิ่มหมวดหมู่                          |
| <ul> <li>คำกรรมช่องคณะสิ<br/>(3/m.a./2553)<br/>ก้อกรรมผ่อนรับเกือนๆ ล้า ในการมาเรียบแต่ละวัน</li> <li>หมวดหมู่รูปภาพ</li> <li>๔</li> <li>ศำลังแสดงหน้าที่ 1/1</li> </ul> | <ul> <li>Asystawaoaa:â<br/>(3 / m.a. / 2553)<br/>ກີລາອາມສິລນຈົມເກືອນໆ ທີ</li> <li>2553)</li> <li>กิลกรรมสอนจัมเกือนๆ ທີ</li> <li>2553)</li> <li>กิลกรรมสอนจัมเกือนๆ พี</li> <li>2553)</li> <li>กิลกรรมสอนจัมเกือนๆ พี</li> <li>2553)</li> <li>กิลกรรมสอนจัมเกือนๆ พี</li> <li>2553)</li> <li>2553)</li></ul> | า โบการมาเรียนแต่ละวัน<br>หมวดหมู่รูปภาพ |

เมื่อเลือกจะแสดงภาพในหมวดหมู่ gallery ที่เลือก

| 🛅 รายการ Gallery 🛛 เพิ่มรูปภาพใน Gallery 🔚 เพิ่มพมวดหมู่                                                                   |                     |
|----------------------------------------------------------------------------------------------------|---------------------|
| > กิจกรรมของคณะสึ (3/พ.ค./2553)<br>[ จำนวนภาพใน gallery ทั้งหมด 2 ภาพ ]<br>กิจกรรมต้อนรับเพื่อนๆ พี่ๆ ในการบาเรียนแต่ละวัน |                     |
| 3 (1/π.ε. / 2553)         αhösussassunin 1/1                                                                               | 3 (3 / H.R. / 2553) |

- สร้าง gallery ใหม่ เลือก <sup></sup> เพิ่มพมวดหมุ่

| ข้อแขวดแข่:               | สร้างชื่อหมวดหมู่ gallery                                                                       |   |
|---------------------------|-------------------------------------------------------------------------------------------------|---|
| รายอะเอ็บอายมวดหมู่ :<br> | x <sub>2</sub> x <sup>2</sup> ] A <sub>1</sub> • <b>№</b> ] ] <b>8 8 ●</b> ] ≡ ≡ ≡ ± ± 1000 [•] | - |
|                           | รายละเอียด                                                                                      |   |
|                           |                                                                                                 |   |

- การเพิ่มรูปภาพใน gallery เลือก 💟 เพิ่มรูปภาพใน Gallery

AM คู่มือการใช้บานโปรแกรม AtomyMaxsite2.5

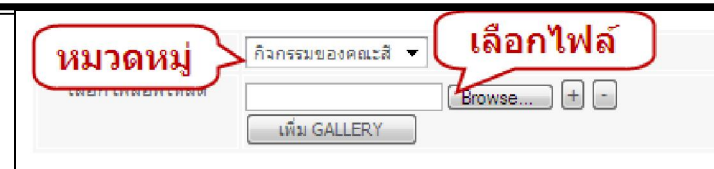

ถ้ามีรูปภาพที่จะเพิ่มใน gallery มากกว่า 1 ภาพในคราวเดียวกันให้เถือก 🕒 เพื่อเพิ่มช่องใน

การอัพโหลครูปภาพ ถ้าจะลบก็เลือก 🕒

| เลือก Category   | กิจกรรมของคณะสี 🔻 |
|------------------|-------------------|
| เลือกไฟล์อัพโหลด | Browse + -        |
|                  | Browse            |
|                  | เพิ่ม GALLERY     |

- การแสดงภาพในหน้าเว็บไซต์ แสดงใน block ของ gallery

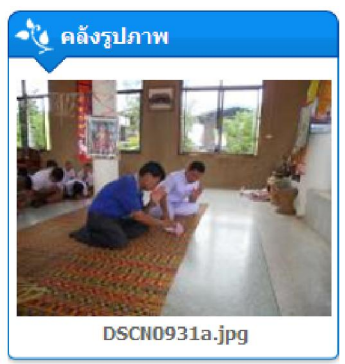

และในรายการเมนู ในส่วนของ <mark>ประมวลภาพกิจกรรม</mark>

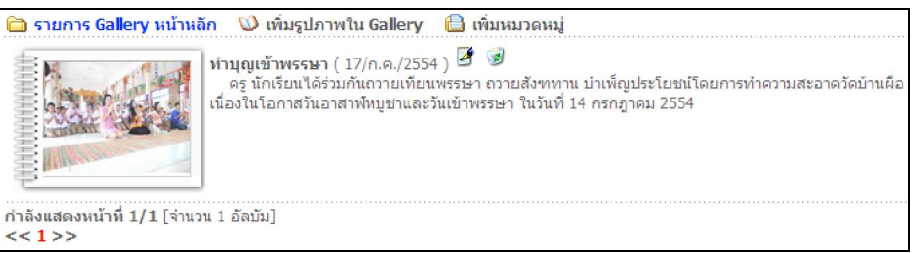

## 2.17 สมาคมศิษย์เก่า

เป็นโมดูลที่เอาไว้สำหรับให้ศิษย์เก่าที่จบการศึกษาไปแล้ว ลงทะเบียนไว้ เพื่อเก็บข้อมูล ในการ ติดต่อสื่อสารระหว่างโรงเรียนกับศิษย์เก่า ในการที่จะทำโครงการระคมทรัพยากรเพื่อการศึกษา หรือกิจกรรรมอื่นๆ

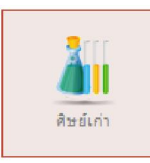

## AM คู่มือการใช้บานโปรแกรม AtomyMaxsite2.5

| หมาหล             | กผู้ดูแลระบบ                           |       |                      |           |         |         |
|-------------------|----------------------------------------|-------|----------------------|-----------|---------|---------|
| ในทาจาก<br><< ลงห | - ทุกโปรแกรม - ▼<br>เะเบียนศิษย์เก่า > | - IWA | ี่<br>เชื่อติษย์เก่า | 4 🗆 📾 🛛 🖻 | arch    |         |
|                   |                                        | A. // | rand                 | ทักทาย    | ปีที่จบ | สถานภาพ |
|                   |                                        | 204   | 5 P 1 P 1            |           |         |         |

## 2.18 การจัดการกระดานข่าว (webboard)

กระดานข่าว เป็นกระดานที่เปิดโอกาสให้ผู้เยี่ยมชมเว็บไซต์ได้แสดงความกิดเห็นโต้ตอบเกี่ยวกับ ประเด็นต่างๆ ตามหมวดหมู่ของเว็บไซต์บอร์ดนั้นๆ

- เลือกหน้าหลักผู้ดูแลระบบ แล้วเลือก Webboard

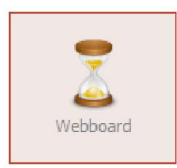

- เข้าสู่หน้าแสดงรายการหัวข้อ webboard สามารถที่จะแก้ไข ลบ ได้

| <ul> <li>หนาหลกผูดแลระบบ - กระดานถามดอบ</li> <li>รายการกระดานถามดอบ</li> <li>รายการกระดานถามดอบ</li> </ul> |                                                       |             |
|----------------------------------------------------------------------------------------------------|-------------------------------------------------------|-------------|
| อายการกระบู้อิพเดท<br>มายับ หวายอิพเดท                                                                     | มการหัวข้อ<br>ebboard โดย ดอบต่                       | ាสุด Ch     |
| 😵 🎯 ทดสอบส่งภาพ 🗷 (0/0)                                                                                    | <b>หวิตักดิ์ สพพ.</b><br>เมื่อ 18 ก.ศ. 2552 : 11:28   | [           |
| 🗋 🖉 🗑 🔊 มาแพ้ม 🗷 (0/0)                                                                                     | <b>netty</b><br>ជើន 9 វិ.ន. 2553 ៖ 20:04              | [           |
| 🗋 🎯 📝 ทดสอบเหมือนกัน (0/0)                                                                                 | <mark>admin ผู้</mark><br>เมื่อ 27 เม.ย. 2553 : 15:24 | [           |
| แก้ไข                                                                                                    | Check All                                             | Uncheck All |

- ในส่วนของหมวดหมู่ webboard ก็สามารถเพิ่ม แก้ไข ลบได้ เช่นกัน

| 🗎 รายการกระดานถามตอบ                                            | 🚦 รายการหมวดหมู่              | 🗎 เพิ่มหมวดหมู่ |
|-----------------------------------------------------------------|-------------------------------|-----------------|
| ชื่อหมวดหมู่ :                                                  |                               |                 |
| รายละเอียดหมวดหมู่ :                                            |                               |                 |
| <mark>กำหนดสิทธิ์ ไ</mark> ช้งาน<br>กำหนดสิทธิ์ ◯ บุคคลทั่วไป @ | <b>นการ</b><br>สมาชิกเห่านั้น |                 |
| เพิ่มหมวดหมู่                                                   |                               |                 |

## คู่มือการใช้บานโปรแกรม AtomyMaxsite2.5

รายการหมวดหมู่ที่มีในระบบ

| 🔶 หน้าหลักผู้ดูแลระบบ 🔸 กระดานถามตอบ                  |               |          |        |
|-------------------------------------------------------|---------------|----------|--------|
| 🧀 รายการกระดานอามดอม 🥫 รายการหมวดหมู่ 🗎 เพิ่มพบวดหมู่ |               |          |        |
| Option หมวงหมุ                                        | สำนวน         | สำตับ    | Check  |
| 🛃 🥑 ท้องนังเล่น                                       | 2             | ዮ ፡ን     |        |
| 🛃 🥃 สอบตามปัญหาการใช้งาน maxsite                      | 1             |          |        |
|                                                       | Check All Und | heck All | Delete |

ในส่วนของการใช้งานหน้าเว็บไซต์

| โพสใหม่ 🕑                                                                             |              | ด้นหา<br>search                                               |
|---------------------------------------------------------------------------------------|--------------|---------------------------------------------------------------|
| พebboard หมวดหมู่                                                                     | )            |                                                               |
| 🥥 ห้องนึ่งเล่น                                                                        | 2 กระทู้     | ทดสอบส่งรูปและแนบแฟ้ม<br>netty - 9 มิ.ย. 2553 : 20:04         |
| สอบถามปัญหาการใช้งาน maxsite                                                          | 1 กระทู้     | ทดสอบเหมือนกัน<br>admin - 27 เม.ย. 2553 : 15:24               |
| สำคับ หัวข้อ<br>😵 00001 รทดสอบส่งภาพ 🗷 (0/0)                                          | มีอ 18 ก.    | <b>โดย อ่านดอบดอบล่าสุ</b><br>ภดิ์สพท.<br>ค. 2552 : 11:28 0 0 |
| 🗋 00003 พดสอบส่งธนอะแบบแฟ้น 💌                                                         | เมื่อ 9 มี.เ | netty<br>a. 2553 : 20:04 0 0                                  |
|                                                                                       |              | <b>imin 🖞 0</b> 0<br>u. 2553 : 15:24                          |
| 00002 ทดสอบเหมือนกัน                                                                  | เมื่อ 27 เม. |                                                               |
| 🛛 00002 ทดสอบเหมือนกัน<br>🗋 ทัวร้อปกล์ 🍯 กระบุ้ยอด 🗷 ทัวร้อแนบไฟล์ภาพ 😵 หัวข้อปักหนุด | เมื่อ 27 เม  | กระโดดไป:<br>รายการกระทู้ทั้งหมด 🔻 🗲                          |

การตั้งกระทู้ใหม่ โพสใหม่ ให้กรอกรายละเอียดให้ครบถ้วน สำหรับสมาชิกเว็บไซต์จะ
 ได้รับสิทธิ์ในการแทรกไฟล์ ซ่อนเนื้อหาข้อความ ให้สำหรับสมาชิกเท่านั้นที่มองเห็น และไม่
 ต้องยืนยันรหัสลับเพื่อป้องกัน spam ด้วย

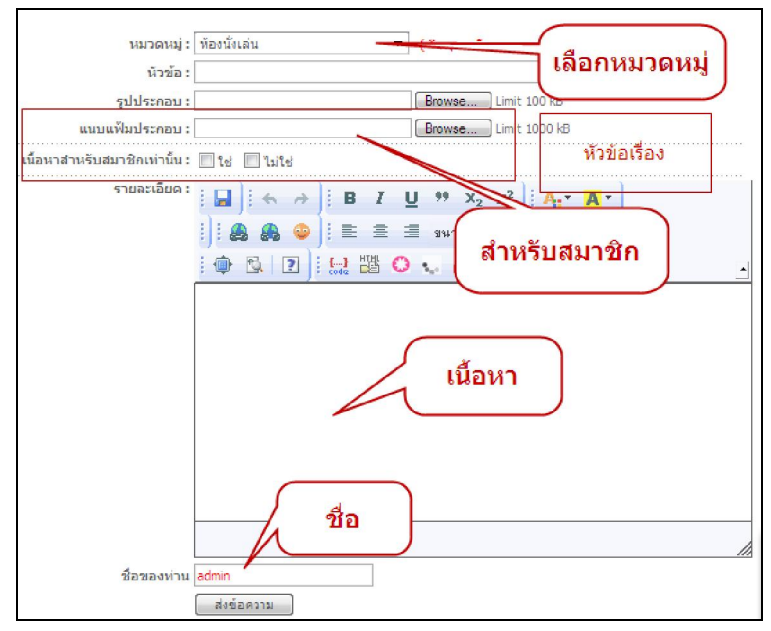

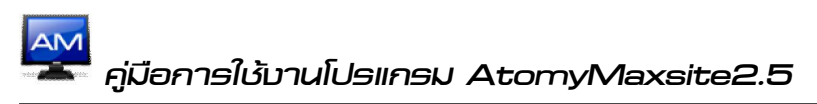

หน้า 44

### ตัว<mark>อย่างการโพสข้อความ</mark>

| Guest                                                                   | เมื่อ : พุธ ที่ 9 เดือน มิถุนาชน พ.ศ.2553 เวลา 20:04:55<br>🙊 ฟาการปักหมุด 🕑 ลมกระทู่นี้ 🖉 แก้ไขข้อความ |
|-------------------------------------------------------------------------|----------------------------------------------------------------------------------------------------|
| UID : No.<br>โพสแล้ว :<br>เพศ :<br>ระดับ : 1<br>Exp : 20%<br>เข้าระบบ : | <ul> <li>นื้อหาดูกซ่อน จะแสดงเฉพาะสมาชิกเท่านั้น</li> </ul>                                            |

#### 2.19 การจัดการสมุดเยี่ยม

เป็นการดูรายการเขียนสมุดเยี่ยมของผู้มาเยี่ยมชมเว็บไซต์ และหากหัวข้อใดต้องการลบก็สามารถ

ทำได้

เลือกหน้าหลักผู้ดูแลระบบ แล้วเลือก จัดการสมุดเยี่ยม

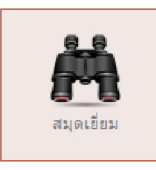

- แสดงรายการหัวข้อการเขียนสมุดเยี่ยม

| พู้ดูแลระบบ (Admin)<br>+ หน้าหน์ แก้ไข                    | การข้อความใน<br>สมุดเยี่ยม | )              |          |             |        |
|-----------------------------------------------------------|----------------------------|----------------|----------|-------------|--------|
| Optie- รายละเอียด                                         | ผู้องนาม                   | IP             | mail     | website     | Check  |
| 🥑 🥑 เดินทางมาเขียมชม สุดขอดมากครับ ( อาทิตย์ 12 ก.ค. 255) | 2) netty                   | 117.47.130.227 |          | http://     |        |
| <u>ลบ</u><br>กำลังแสดงหน้าที่ 1/1<br><<1>>                |                            |                | Check Al | Uncheck All | Delete |

- แสดงรายการสมุดเยี่ยมในส่วนหน้าเว็บไซต์ ให้เลือกรายการสมุดเยี่ยม ในเมนูหลัก

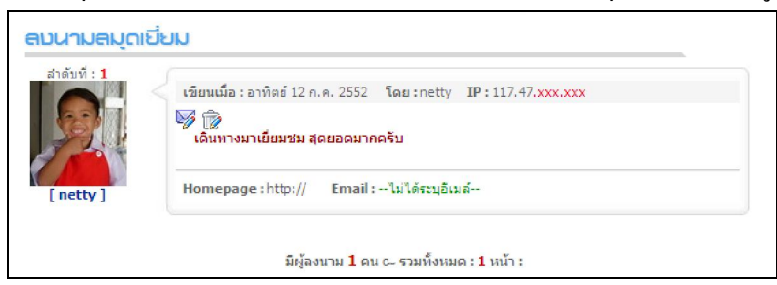

#### 2.20 การจัดการปฏิทินกิจกรรม

ปฏิทินกิจกรรมเป็นส่วนที่ใช้จัดการตารางกิจกรรมตามวัน และเวลา ต่างๆของหน่วยงาน

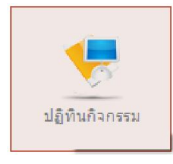

👖 คู่มือการใช้บานโปรแกรม AtomyMaxsite2.5

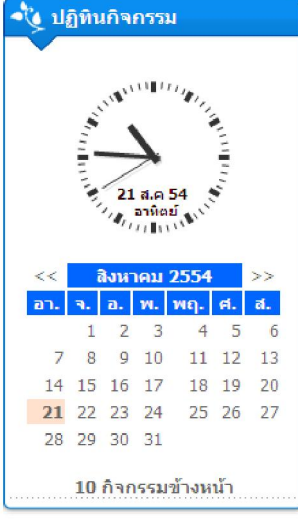

เลือกหน้าหลักผู้ดูแลระบบ แล้วเลือก จัดการปฏิทินกิจกรรม

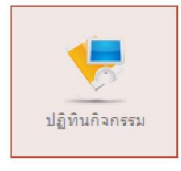

ปฏิทินกิจกรรมทั้งหมดใน 1 ปี

|     |    |    | <<    |     |     |    |     |    |    | 2553   | _    |            |    |     |    |    | >>     |     |            |    |
|-----|----|----|-------|-----|-----|----|-----|----|----|--------|------|------------|----|-----|----|----|--------|-----|------------|----|
|     |    | 1  | แกราค | ม   |     |    | 1   |    | դլ | มภาพัก | นธ์  |            |    |     |    |    | มีนาคม | н   |            |    |
| an. | а. | ъ. | ж.    | พฤ. | ଳା. | a. | อา. | а. | а. | ж.     | τις. | <b>si.</b> | a. | อา. | а. | a. | ж.     | พฤ. | <b>si.</b> | a. |
|     |    |    |       |     | 1   | 2  |     | 1  | 2  | 3      | 4    | 5          | 6  |     | 1  | 2  | 3      | 4   | 5          | 6  |
| 3   | 4  | 5  | 6     | 7   | 8   | 9  | 7   | 8  | 9  | 10     | 11   | 12         | 13 | 7   | 8  | 9  | 10     | 11  | 12         | 13 |
| 10  | 11 | 12 | 13    | 14  | 15  | 16 | 14  | 15 | 16 | 17     | 18   | 19         | 20 | 14  | 15 | 16 | 17     | 18  | 19         | 20 |
| 17  | 18 | 19 | 20    | 21  | 22  | 23 | 21  | 22 | 23 | 24     | 25   | 26         | 27 | 21  | 22 | 23 | 24     | 25  | 26         | 27 |
| 24  | 25 | 26 | 27    | 28  | 29  | 30 | 28  |    |    |        |      |            |    | 28  | 29 | 30 | 31     |     |            |    |
| 21  |    |    |       |     |     |    |     |    |    |        |      |            |    |     |    |    |        |     |            |    |

 การเพิ่มกิจกรรมใหม่ ในปฏิทินกิจกรรม เลือกเพิ่มรายการใหม่ จะได้หน้าต่างเพื่อเพิ่มกิจกรรมก็ สามารถเพิ่มกิจกรรมได้

| # 13    | ขึ่มราย | ยการ | รปฏิท | ทิน |    | เลือกวันที่ทำกิจกรรม                     |
|---------|---------|------|-------|-----|----|------------------------------------------|
| เลือกวั | นที่:   |      |       |     |    | 7/                                       |
| <       | กันย    | ายน  | 20    | 10  | >  | เลือ นที่                                |
| ал. :   | a. e.   | и.   | พฤ.   | я.  | a. | <br>ชน 12.00 น. หรือ 8.30 น. เป็นต้นไป ) |
|         |         | 1    | 2     | 3   | 4  |                                          |
| 5       | 67      | 8    | 9     | 10  | 11 |                                          |
| 12 :    | 13 14   | 15   | 16    | 17  | 18 | าเนินการหลายวัน )                        |
|         | 20 21   | 22   | 23    | 24  | 25 |                                          |
| 19 2    |         |      |       |     |    |                                          |

คู่มือการใช้บานโปรแกรม AtomyMaxsite2.5

กำหนดรายละเอียดกิจกรรม

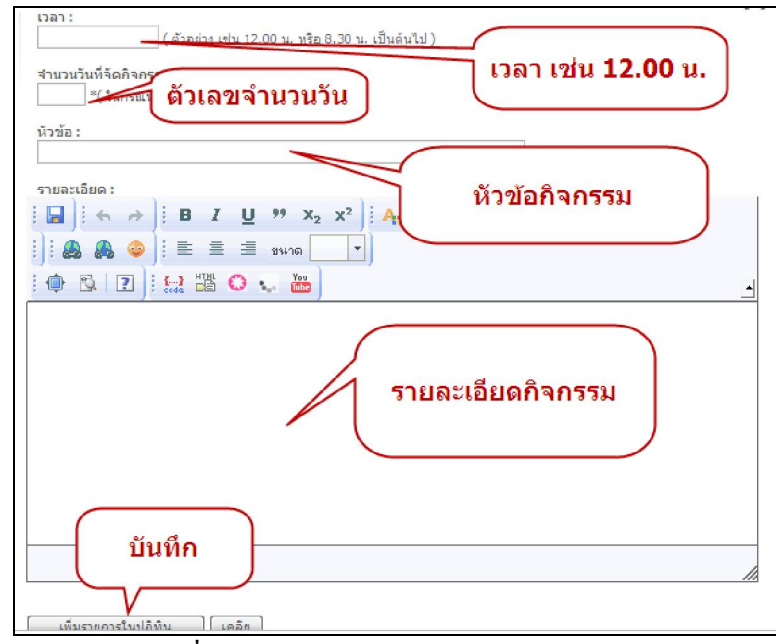

เสร็จแล้วก็จะรายงานผลการเพิ่มกิจกรรม

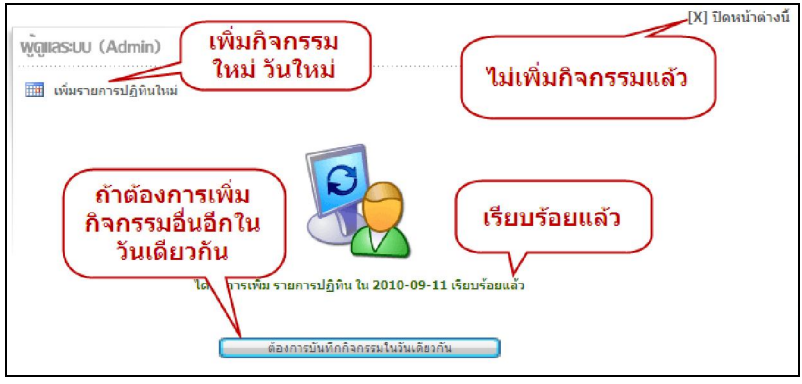

- การแสดงผลหน้าเว็บไซต์ จะมี icon แสดงว่าในวันดังกล่าวมีรายการกิจกรรมอยู่

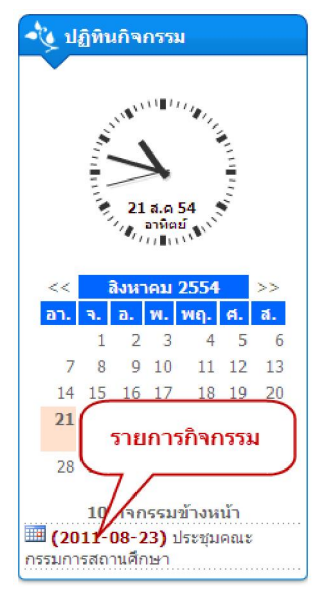

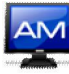

#### 2.21 การจัดการฝากข้อความ

เลือกหน้าหลักผู้ดูแลระบบ แล้วเลือก จัดการฝากข้อความ

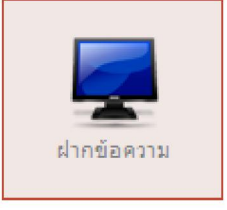

- เมนูหลักของการจัดการฝากข้อความ

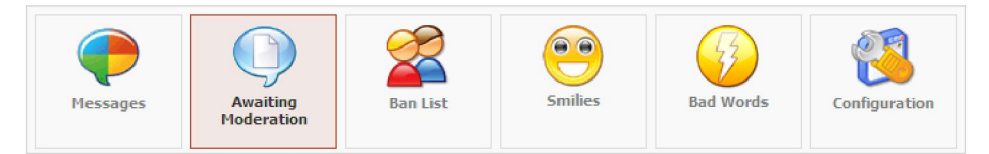

จัดการรายการของข้อความที่มีผู้ฝากไว้

|    | Messages        | Awaiti | ng<br>tion | Ban List                |            | Smilies                                           | Bad Words                                      | Config                    | uration      |     |
|----|-----------------|--------|------------|-------------------------|------------|---------------------------------------------------|------------------------------------------------|---------------------------|--------------|-----|
| No | IP Address      | Name   | Т          | imestamp                |            | м                                                 | lessage                                        |                           |              |     |
| 1  | 180.180.133.179 | ponnfe | 16         | 22:56:49<br>16-May-2011 |            | ชื่นช่ม และขอสนับสนุ<br>ที่จะพัฒนาเพื่อสังคมแ<br> | นแนวคิดครับท่าน ผอ.<br>เห่งการเรียนรู้อย่างต่อ | . ที่มีแนว<br>อเนื่องครับ | Edit         |     |
| 2  | 49.48.132.168   | admin  | 09         | 06:36:26<br>-May-2011   | รอ<br>ครัว | อีกหน่อยดรับ กำลังเร่ง<br>บ 🖯                     | งปรับแต่ง อยากให้งา                            | นออกมาดี                  | Edit         |     |
|    |                 |        |            |                         |            |                                                   | Delete                                         | AU                        | Delete Selec | ted |

- เราสามารถ ban แสดงฝากข้อความได้ จาก ip หรือ จาก ชื่อ ของผู้เข้ามาใช้งาน

|    | Messages   | Awaiting<br>Moderation | Ban List       | Smilies | Bad Words    | Configuration        |
|----|------------|------------------------|----------------|---------|--------------|----------------------|
| No | IP         | Address                | Delete         | No      | Name         | Delete               |
|    |            | Dele                   | te Selected IP |         |              | Delete Selected Name |
|    | IP Address |                        |                | Nar     | ne           |                      |
|    |            | Ban This IP            |                |         | Ban This Nan | ne                   |

- เราสามารถ block ข้อความที่ไม่พึงประสงค์ได้

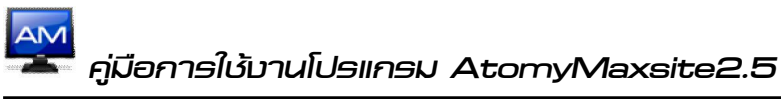

| Messages | Awaiting<br>Moderation | Ban List Smille | Bad Words |
|----------|------------------------|-----------------|-----------|
|          | No                     | Bad Word        | Delete    |
|          | 1                      | shit            |           |
|          | 2                      | piss            |           |
|          | 3                      | fuck            |           |
|          | 4                      | cock            |           |
|          | 5                      | damn            |           |
|          | 6                      | bitch           |           |
|          | 7                      | faggot          |           |
|          | 8                      | ควย             | เพื่อเด้ว |
|          |                        |                 |           |
|          | В                      | ad Word         |           |
|          |                        | Add Word        |           |

### 2.22 การจัดการสุ่มรูปภาพ

เลือกหน้าหลักผู้ดูแลระบบ แล้วเลือก จัดการสุ่มรูปภาพ

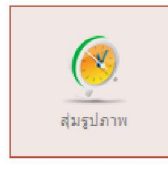

- หน้าหลักจัดการสุ่มรูปภาพ

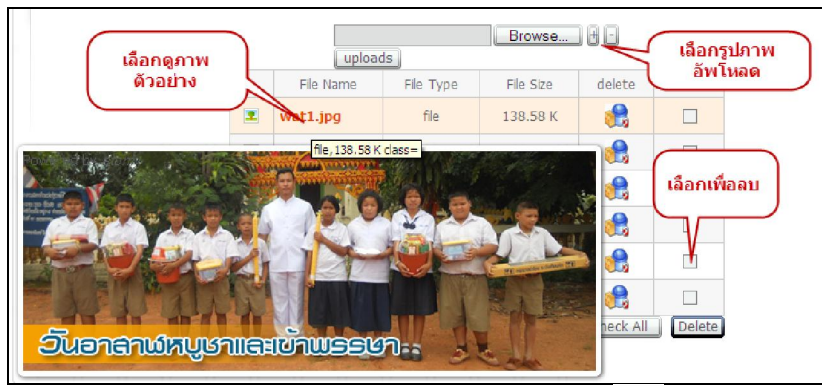

ถ้ามีรูปภาพที่จะเพิ่ม มากกว่า 1 ภาพในคราวเดียวกันให้เลือก 🔳 เพื่อเพิ่มช่องในการอัพโหลด รูปภาพ ถ้าจะลบก็เลือก 🖻

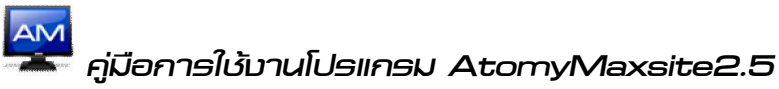

|   |           | ds        | Browse<br>Browse<br>Browse<br>Browse | ) 8 0<br>)<br>)<br>) |        |
|---|-----------|-----------|--------------------------------------|----------------------|--------|
|   | File Name | File Type | File Size                            | delete               | select |
| 2 | wat1.jpg  | file      | 138.58 K                             |                      |        |
| 2 | wat2.jpg  | file      | 1 <b>5</b> 3.95 K                    | 2                    |        |
| 2 | wat3.jpg  | file      | 134.48 K                             | 2                    |        |
| 2 | wat4.jpg  | file      | 150.29 K                             |                      |        |
| 2 | wat5.jpg  | file      | 150.26 K                             |                      |        |
| 2 | wat6.jpg  | file      | 151.13 K                             |                      |        |
|   |           |           | Check All                            | Uncheck All          | Delete |

- การแสดงผลหน้าเว็บไซต์

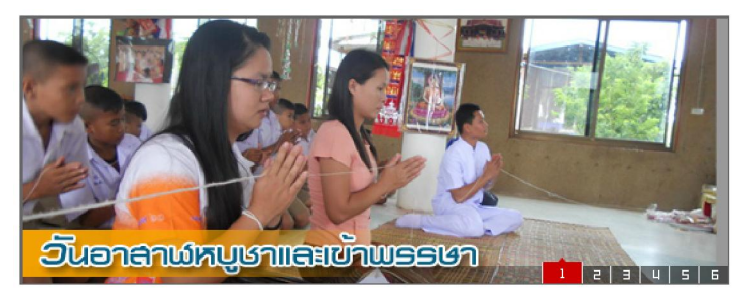

#### 2.23 แบบสำรวจความคิดเห็น (Poll)

เป็นโมดูลสำหรับสำรวจความคิดเห็นของผู้ที่เข้ามาเยี่ยมชมเว็บไซต์ ในเรื่องต่างๆ

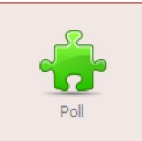

| พู้ดูแสระบบ (Admin)       เพิ่มแบบ         + หบ้าหลักผู้ดูแลระบบ + แห่ สำรวจใหม่         ธายการแบบสารวง       เห็มแบบสารวง         Option       หัวข้อแบบสารวง | ตัวเลือก | แสดง/ไม่แสดง                 |
|----------------------------------------------------------------------------------------------------|----------|------------------------------|
| 🌌 🍺 คุณคิดว่าเวปนี้เป็นอย่างไร ดีมาก(ดี ปานกลาง แย่ แย่มาก                                                                                                    |          | ×                            |
| แก้ไข/<br>สาม<br><<                                                                                                    |          | Check All Uncheck All Delete |

การเพิ่มแบบสำรวจใหม่ เลือก เพิ่มแบบสำรวจ

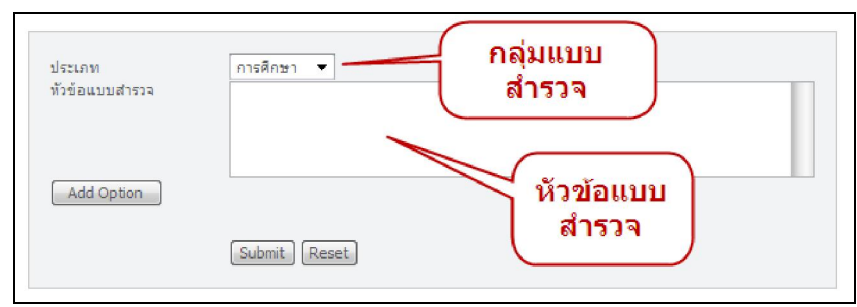

การเพิ่มตัวเลือกของแบบสำรวจ ให้กดเลือก Add Option จะปรากฏช่องสำหรับใส่

ตัวเลือกของแบบสำรวจ 1 ช่องคือ 1 ตัวเลือก ถ้ำต้องการตัวเลือกเพิ่มขึ้นก็กคเลือกอีกได้เรื่อยๆ เสร็จแล้วก็ เลือก Submit

| ประเภท<br>หัวข้อแบบสำรวจ | การศึกษา ▼   |
|--------------------------|--------------|
| Add Option               |              |
|                          | Submit Reset |

- การแก้ไขแบบสำรวจแต่ละหัวข้อก็เลือก ไอคอน 🌌 สำหรับแก้ไข

| คณคิดว่าเวปนี้เป็นอย่างไร |                                          |
|---------------------------|------------------------------------------|
|                           |                                          |
| ดีมาก                     |                                          |
| ด้                        |                                          |
| ปานกลาง                   |                                          |
| usi                       |                                          |
| แย่มาก                    |                                          |
|                           | ติมาก<br>ติ<br>ป่านกลาง<br>แย่<br>แย่มาก |

- การดูสถิติการกรอกแบบสำรวจ ก็กดเลือกในรายการแบบสำรวจ จะแสดงสถิติออกมา

| Option | หัวข้อแบบสำรวจ                    |              |   |
|--------|-----------------------------------|--------------|---|
| 3      | <u>คณคิดว่าเวปนี้เป็นอย่างริง</u> | เลือกดูสถิติ |   |
|        |                                   |              | - |

|                  |                         |                                  | [X] ปิดหน้าต่างนี้ |                 |           |      |
|------------------|-------------------------|----------------------------------|--------------------|-----------------|-----------|------|
| คุณคดวาเวบนเบน   | อยางเร                  |                                  |                    |                 |           |      |
| BAR GRAPH        |                         |                                  |                    |                 |           |      |
| ดีมาก            | 6                       | 75%                              |                    |                 |           |      |
| ดี               | 2                       | 25%                              |                    | 🔌 poll          |           |      |
| ปานกลาง          |                         | 0%                               |                    |                 | 8         |      |
| utei             |                         | 0%                               |                    | คุณคดวาเวปน     | เป็นอย่าง | ไร   |
| แย่มาก           |                         | 0%                               |                    | ดมาก            | 1         | 100% |
| PIE CHART        |                         |                                  |                    | ดี              |           | 0%   |
|                  | ■ 75,<br>□ 25,<br>□ 0,0 | 0% ดีมาก<br>0% ดี<br>1% ปาฺนกลาง |                    | ปานกลาง         |           | 0%   |
|                  | 0,0<br>0,0              | % แย่<br>1% แยมาก                |                    | แย่             |           | 0%   |
| Total Viatao + 9 |                         |                                  |                    | แย่มาก          |           | 0%   |
| Total votes : 8  |                         |                                  |                    | Total Votes : 1 |           |      |
|                  | Powered by A            | TOMYMAXSITE 2.0                  |                    |                 |           |      |

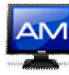

#### 2.24 การบริหารโครงการ/งาน

เป็นโมคูลที่ใช้สำหรับบริหารโครงการ/งาน ของหน่วยงาน บันทึกความก้าวหน้าของโครงการ/ งาน และการมอบหมายหน้าที่ให้ผู้เกี่ยวข้องรับผิดชอบ

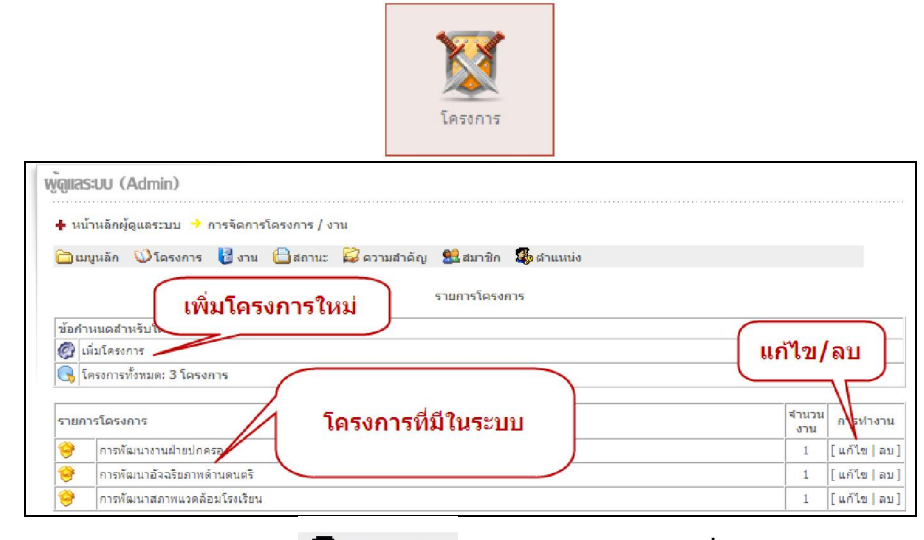

การกำหนด ตำแหน่ง เลือก ผิงสาแหน่ง เป็นการกำหนดหน้าที่รับผิดชอบโครงการให้กับ
 หน่วยงานย่อย

| ข้อคำหนดสำหรับสำแหน่งไ | รายการผ่านหน่ง<br>เพิ่มใหม่ | แก้ไข/ลบ    |
|------------------------|-----------------------------|-------------|
| รายการตำแหน่ง          |                             | กรม่างาน    |
| 🐋 ฝ่ายธุรการ           |                             | [แก้ไข ลบ   |
| 😥 ฝ่ายบริการ           | วายการตาหนง                 | [แก้ไข   ลบ |
| 🔊 ฝ่ายปกครอง           |                             | [แก้ไข   ลา |
| 🔬 ฝ่ายวิชการ 🥒         |                             | [แก้ไข  ละ  |

การกำหนด สมาชิก เลือก <sup>22</sup> สมาชิก เป็นการเพิ่มสมาชิกในหน่วยงาน สำหรับรับผิดชอบ

โครงการ

| รายนามสมาชิก                                                                        |                                       |
|-------------------------------------------------------------------------------------|---------------------------------------|
| ขอคำหนดสำหรับสมาร เพม ใหม<br>(พิมสมาชิก<br>สมาชิก: 3                                | แก้ไข/ลบ                              |
| รายนามสมาชิก<br>ชีนางจิตตรา พิกุลทอง<br>ชีนายชัดสกร พิกุลทอง<br>รายชื่อสมาชิกในระบบ | คุณางาน<br>[แก้ไข่ ลบ]<br>[แก้ไข่ ลบ] |
| 😨 นายพงษ์ศักดิ์ อวิลโพร                                                             | [ u                                   |

- การกำหนด ความสำคัญ เลือก 🖾 ความสำคัญ เป็นการกำหนดความสำคัญให้กับโครงการ

| ข้อกำหนดสำหรับความสำ                      | รายการความสำคัญ |              |
|-------------------------------------------|-----------------|--------------|
| 🚳 เพิ่มความสำคัญ<br>🕞 ความสำคัญทั้งหมด: 6 | เพิ่มใหม่       | แก้ไข/ลบ     |
| รายการความสำคัญ                           |                 | รรร การทำงาน |
| 🛆 สูงมาก                                  |                 | 5 [กันไข ดบ  |
| 🛆 ato                                     |                 | 4 [แก้ไข ลบ  |
| 🛆 ปานกลาง                                 |                 | 3 [แก้ไข ลบ  |
| 🫆 ਕੀ।                                     | รายการความสำคัญ | 2 [แก้ไข ลบ  |
| 🛆 ต่ำมาก 🥒                                |                 | 1 [แก้ไข ลบ  |
| 🛆 ไม่มี                                   |                 | 0 [ແກ້ໃນ]ລນ  |

Atomymaxsite2.5 โดย นายบัดลกร พิกุลทอบ ผู้อำนวยการโรบเรียนบ้านผือ (ลพป.มค.3) โรบเรียนบ้านผือ ต.หนอบกุบ อ.ชื่มชม ฉับหวัดมหาลารคาม 44160

การกำหนด สถานะ เลือก 🖨 สถานะ เป็นการกำหนดสถานะให้กับโครงการว่าปัจจุบันเป็น -

อย่างไร

| รายการสถานะ                                                           |             |
|-----------------------------------------------------------------------|-------------|
| ข้อกำานเอสำหรับสถานะ<br>ชิญ <u>ี่เกิมสถานะ</u><br>ชิด สถานะทั้งหมด: 8 | แก้ไข/ลบ    |
| รายการสถานะ                                                           | การทำงาเ    |
| 🛍 ปีด                                                                 | [แก้ไข   อง |
| <u>ເ</u> ນີທ                                                          | [แก้ไข   ลา |
| 🛍 មកនេិក                                                              | [แก้ไข  ลง  |
| 🛍 🐵 รายการสถามะในระบบ                                                 | [แก้ไข  ลา  |
|                                                                       | [แก้ไข] อา  |
| 😭 วายแผน                                                              | [แก้ไข  ละ  |
| 👔 เสร็จ                                                               | [แก้ไข ละ   |
| 😭 หยุด                                                                | [แก้ไข ล:   |

- การกำหนด งาน เลือก 🖁 งาน เป็นการกำหนดรายละเอียดของงาน ที่อยู่ในโครงการหลัก

|            |                                                                                                    |                                                                                                    | รายการของงาน             |                    |                            |       |
|------------|----------------------------------------------------------------------------------------------------|----------------------------------------------------------------------------------------------------|--------------------------|--------------------|----------------------------|-------|
| ข้อกำหนดส่ | านรับงาน / สถิติ                                                                                           |                                                                                                    |                          |                    |                            |       |
| 🧐 เพิ่มงาน |                                                                                                    | 🗍 เพิ่มงานใหม่                                                                                                    |                          | แก้ไข/             | ลบ                         |       |
| 😽 งานทั้งห | มด: 3                                                                                                    |                                                                                                    |                          |                    |                            |       |
|            |                                                                                                    |                                                                                                    | เรียงสำดับ:              | รทัสของโครงการ 👻 🛛 | )ESC 🔷 25 👻 (เรียงสา       | เด้บ  |
| รายการของ  | งาน                                                                                                    |                                                                                                    |                          |                    | สถานะ ดีวิน<br>สำคัญ การทำ | เงาน  |
| 🥸 ปรับปรุง | สวนทย่อมหน้าโรงเรีย                                                                                        | ч                                                                                                    |                          |                    | เริ่ม สูง [นก้ไข           | ลบ]   |
| 🦕 โครงกา   | เระ การพัฒนาสภาพแร                                                                                         | อดล้อมโรงเรียน 5ายค                                                                                                    | าารงานที่อย่ในโคร        | งการ               | สมาชิกที่รับผิดชอบโคร      | งการ: |
| 🥸 ลานดนต   | 15                                                                                                    |                                                                                                    |                          |                    | เปิด   ปานกลาง   [ แก้ไข   | [ลบ]  |
| 🔖 โครงกา   | เระ การพัฒนาอัจฉริยร                                                                                       | าพด่านดนตรี                                                                                                    |                          |                    | สมาชิกทิรับผิดช่อบไคร      | งการ: |
| 🐪 การประช  | สมผูปกครองนกเรยน                                                                                           |                                                                                                    |                          |                    | ุยคเลก  บานกลาง [ แก้เข    | [ลบ]  |
| 🧠 เครงกา   | เระ การพฒนางานผาย                                                                                          | บกครอง                                                                                                    |                          |                    | สมาชกพรบผดชอบเคร           | งการ: |
|            | เพียง x<br>เพียง<br>จื่องา<br>รายค<br>ดวาม<br>เปอร์<br>สถาน<br>วันเร็ม<br>วันเร็ม<br>วันเร็ม<br>นาย<br>มาย | มาน<br>การ: การพัฒนางานฝ่ายปกครอ<br>นะ<br>ะเอียดของงาน:<br>ะเอียดของงาน:<br>เข็นต์สถานะ:%<br>เข็นต์สถานะ:%<br>ะ:<br>มต้น: [11 ▼ 9 ▼ 2010<br>เสด: ▼ 0000<br>ใกที่รับผิดชอบโครงการ:<br>ฉัตตรา พิกุลทอง<br>ซัตสกร พิกุลทอง<br>พรษัศักดิ์ ถวิลไพร<br>เองน. | • •<br>รายละเอียดศ<br>ให | าารเพิ่มงาน<br>ม่  |                            |       |

🥁 คู่มือการใช้บานโปรแกรม AtomyMaxsite2.5

การกำหนด โครงการ เลือก 🂴 กำหนดรายละเอียดโครงการ และเพิ่มโครงการใหม่

| ข้อกำหนดสำหรับโครงการ / สถิ<br>(พิ่มโครงการ / สถิ<br>พิ่มโครงการ<br>โครงการกิ่งหมด: 3 โครงการ |                             | แก้ไข/ลบ      |                               |
|-----------------------------------------------------------------------------------------------|-----------------------------|---------------|-------------------------------|
| รายก                                                                                          | ารโครงการ                   |               | สำนวน<br>งาน ก <b>ุป</b> างาน |
| +                                                                                             | การพัฒนางานฝ่ายปกครอง       | หัวข้อโครงการ | 1 [แก้ไข่ ลบ]                 |
| 😌                                                                                             | การพัฒนาอัจฉริยภาพด้านดนตรี |               | 1 [แก้ไข ลบ]                  |
| +                                                                                             | การพัฒนาสภาพแวดล้อมโรงเรียน |               | 1 [แก้ไข ลบ]                  |

| เพิ่มโครงการ<br>ชื่อโครงการ:<br>ราชละเอียดของโครงการ:                                           |
|-------------------------------------------------------------------------------------------------|
| ุ<br>กรอกรายละเอียด<br>โครงการ                                                                  |
| ดวามสำคัญ: ▼                                                                                    |
| สถิติเป็นเปอร์เซ็นต์:% (0 = ศำนวนเปอร์เซ็นต์จากงาน)                                             |
| สถานะ: 🔽                                                                                        |
| วันเริ่มดัน: 11 🔻 9 👻 2010                                                                      |
| วันสิ้นสุด: 🔻 🔻 0000                                                                            |
| สมาชิกที่รับผิดชอบโครงการ:<br>นางจิตตราที่กุลทอง<br>นายชัดสกร พิกุลทอง<br>นายพงษ์ศักดิ์ ถวิลไพร |
| ฝ้ายธุรการ 🔻                                                                                    |
| เพิ่มโครงการ                                                                                    |

## 2.25 การจัดการเมนู หน้าที่สร้างเอง และการเชื่อมโยงเว็บไซต์ภายนอก

เราสามารถสร้างเมนูเองได้ ซึ่งสะดวกในสำหรับจะสร้าง หน้าที่เป็นการแสดงผลข้อมูลที่เป็น เนื้อหาข้อมูลพื้นฐานของหน่วยงานทั่วๆ ไป เช่น ประวัติความเป็นมา วัตถุประสงค์ เบอร์โทรศัพท์ ภายใน เป็นต้น และแสดงผลในส่วนของเมนูหลักของหน้าเว็บไซต์เพจ

เลือกหน้าหลักผู้ดูแลระบบ แล้วเลือก จัดการเมนู

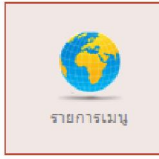

## คู่มือการใช้บานโปรแกรม AtomyMaxsite2.5

แสดงรายการเมนูที่ได้สร้างไว้แล้ว สามารถลบ แก้ไข เพิ่มเติมได้

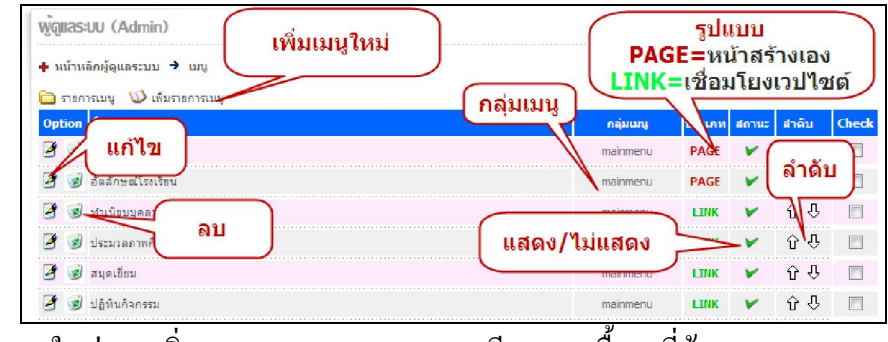

- เพิ่มเมนูใหม่จาก เพิ่มรายการเมนู กรอกรายละเอียดและเนื้อหาที่ต้องการแสดง

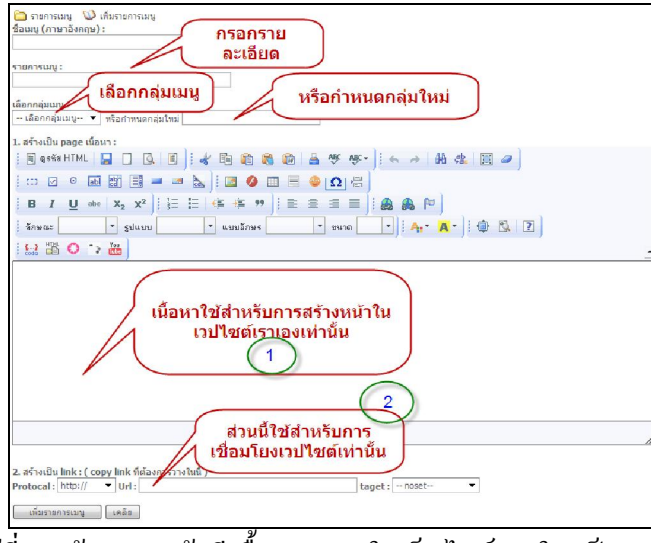

- 1. เลือกสำหรับผู้ที่จะสร้างเมนู แล้วมีเนื้อหาแสดงในเว็บไซต์ภายใน เป็นหน้าที่สร้างเอง
- เลือกสำหรับการที่จะสร้างเมนู แล้วลิงค์ไปหาเว็บไซต์อื่นภายนอก หรือแม้แต่เชื่อมโยง modules ต่างๆ ภายในเว็บไซต์เรา
  - \* ถ้าเลือกแบบ 1 ไม่ต้องระบุ 2 หรือ ถ้าเลือกแบบ 2 ก็ไม่ต้องแทรกเนื้อหาใน 1
- การแสดงผลหน้าเว็บไซต์ ในส่วนของกลุ่ม mainmenu จะแสดงในเมนูหลัก ถ้ามีรายการเมนูมาก จะเรียงตามการจัดลำดับในรายการเมนู

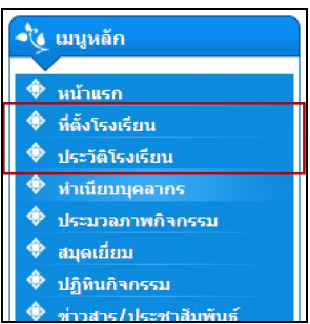

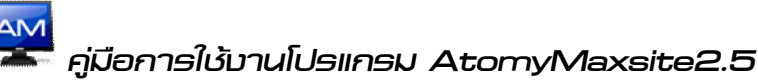

## หน้า รร

#### การ backup ข้อมูลและฐานข้อมูล 2.26

้เป็นโมดุลสำหรับสำรองข้อมูลในส่วนของ ไฟล์ข้อมูลทั้งหมด และในส่วนของ ฐานข้อมูล

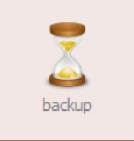

จะมีให้เลือก 2 อย่างคือ สำรองข้อมูล และ สำรองฐานข้อมูล

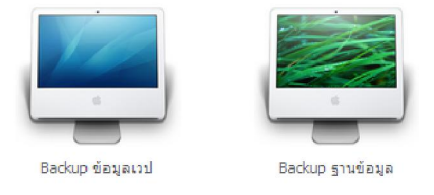

้เลือก backup ของข้อมูลเว็บไซต์ ระบบจะใช้เวลาในการอ่านไฟล์ทั้งหมค และทำการบีคอัคและ เก็บไว้ที่ folder ชื่อ backup

| พู้ดูแลระบบ (Admin)         | (เลือกดาวน์โหลดไฟล์มา)                                   |
|-----------------------------|----------------------------------------------------------|
| 💠 หน้าหลักผู้ดูแลระบบ       | เก็บไว้                                                  |
| แบ็คอัพข้อมูลเวปเรียบร้อยแ  | ล้วครับ ดาวน์โหลด: 2010-09-11-data_backup.zip            |
| ไปยัง folder ที่เก็บไฟล์    |                                                          |
| หลังจากดาวน์โหลดแล้ว รอบไฟล | ิ์ม์ 2010-09-11-data_backup.zip ออกจากเชิฟเวอร์ทันทีครับ |
| << ถ้าต้องการไม             | lยังที่อยู่ไฟล์สำหรับ backup กดที่นี่ครับ >>             |

เลือก backup ฐานข้อมูล ระบบจะเชื่อต่อฐานข้อมูลและ dump ข้อมูลออกมาเป็นไฟล์ .sql เสร็จ -แล้วก็จะบิดอัดในรูปแบบ zip และเก็บไว้ที่ folder ชื่อ backup

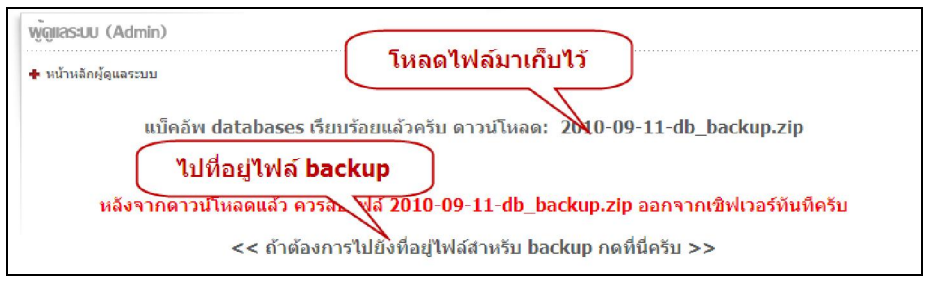

| * Make Folder Browse Upload |         |                  |  |      |     |     |
|-----------------------------|---------|------------------|--|------|-----|-----|
| [ FILENAME ]                | Size    | Size Type Action |  |      |     |     |
| «BACK                       |         |                  |  |      |     |     |
| 2010-09-11-data_backup.zip  | 6.04 MB | ZIP              |  | CpMv | REN | DEL |
| 2010-09-11-db_backup_zip    | 13 KB   | ZIP              |  | CnMv | REN | DEI |

## บทที่ 3 การใช้งานเว็บไซต์

3.1 ส่วนประกอบของหน้าเว็บไซต์

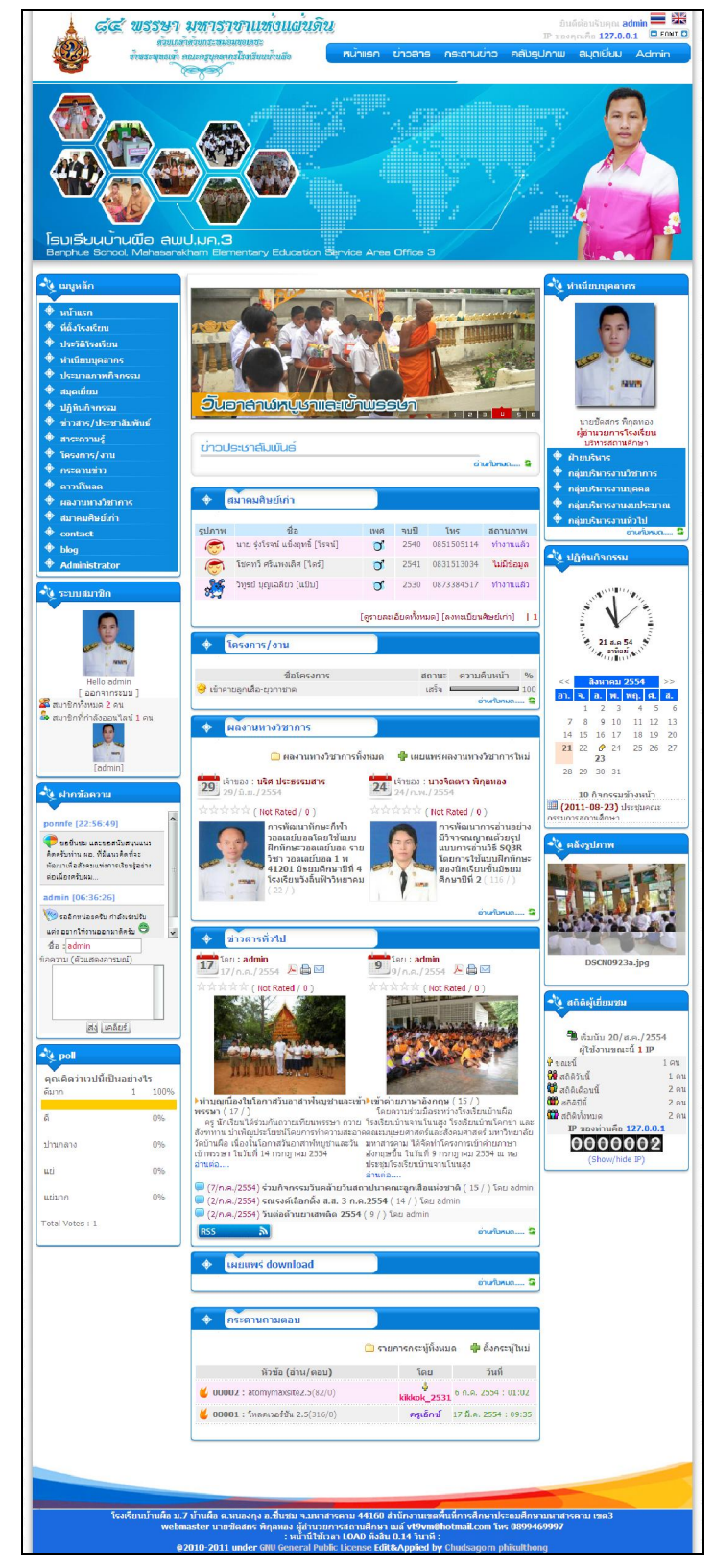

**Atomymaxeite2.5** โดย นายเว้ดลกร พิกุลทอบ ผู้อำนวยการโรบเรียนบ้านพือ (สพป.มค.3) โรบเรียนบ้านพือ ๓.หนอบกุบ อ.เวื่มเวม จับหวัดมหาสารกาม 44160 <u>http://banphue.sytes.net</u> Mail : <u>vt9vm@hotmail.com</u> Tel : 0899469997 ขอขอบคุณทุกท่านที่มีส่วนในการพัฒนางานชิ้นนี้สำเร็จลงได้ เจ้าของผลงาน maxsitge 1.10 คุณ อัษฎา อินต๊ะ จากเว็บไซต์ <u>http://www.mocyc.com</u> และสมาชิกท่านอื่นๆ ที่ได้ช่วยกันพัฒนา modules ต่างๆ ในการใช้งานร่วมกันกับ maxsite ขอให้อานิสงส์การทำความดีในครั้งนี้ของท่านส่งผลให้ครอบครัว ประสบแต่ความสุข ความเจริญยิ่งๆ ขึ้นๆไป

ผมเองได้นำความรู้ของท่านทั้งหลายมาพัฒนา ปรับแต่งให้เป็นแนวทางการใช้งานตาม เจตนารมณ์ของผมเอง ซึ่งหวังว่า atomymaxsite2.5 ที่พัฒนามาจาก maxsite1.10 จะเป็นประโยชน์ต่อ ท่านที่นำไปใช้ประโยชน์ในหน่วยงานทางการศึกษา หรือหน่วยงานทั่วๆ ไป ที่ยังขาดบุคลากรที่มีความรู้ ความสามารถในการสร้างเว็บไซต์เอง สุดท้ายหวังเป็นอย่างยิ่งว่าทุกท่านที่นำไปใช้จะช่วยกันขอบคุณ เจ้าของผลงานทุกท่านที่ได้กล่าวมาแล้วข้างต้น และช่วยกันพัฒนาการใช้งาน cms ของไทยต่อไปครับ

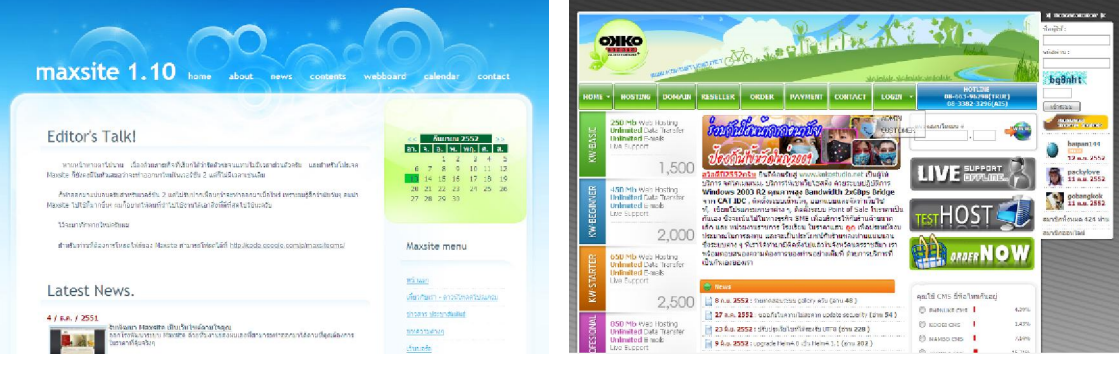

http://maxsite.geniuscyber.com

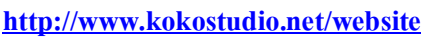

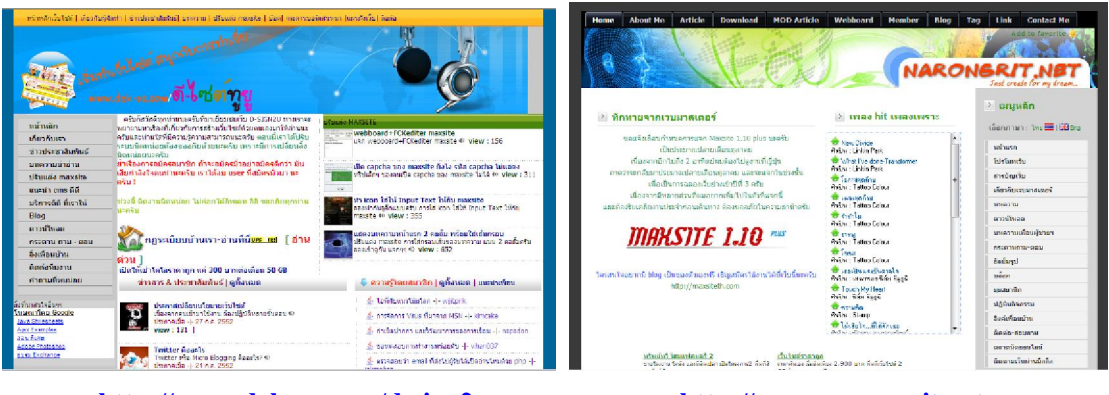

http://www.dek-ac.com/d-sign2u

http://www.narongrit.net